IBM SPSS Analytic Server version 3.1.2

# Guide d'installation et de configuration

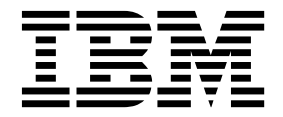

Important

Avant d'utiliser le présent document et le produit associé, prenez connaissance des informations générales figurant à la section «Remarques», à la page 71.

Cette édition s'applique à la version 3.1.2 d'IBM SPSS Analytic Server, et à toutes les éditions et modifications ultérieures sauf mention contraire dans les nouvelles éditions.

LE PRESENT DOCUMENT EST LIVRE EN L'ETAT SANS AUCUNE GARANTIE EXPLICITE OU IMPLICITE. IBM DECLINE NOTAMMENT TOUTE RESPONSABILITE RELATIVE A CES INFORMATIONS EN CAS DE CONTREFACON AINSI QU'EN CAS DE DEFAUT D'APTITUDE A L'EXECUTION D'UN TRAVAIL DONNE.

Ce document est mis à jour périodiquement. Chaque nouvelle édition inclut les mises à jour. Les informations qui y sont fournies sont susceptibles d'être modifiées avant que les produits décrits ne deviennent eux-mêmes disponibles. En outre, il peut contenir des informations ou des références concernant certains produits, logiciels ou services non annoncés dans ce pays. Cela ne signifie cependant pas qu'ils y seront annoncés.

Pour plus de détails, pour toute demande d'ordre technique, ou pour obtenir des exemplaires de documents IBM, référez-vous aux documents d'annonce disponibles dans votre pays, ou adressez-vous à votre partenaire commercial.

Vous pouvez également consulter les serveurs Internet suivants :

- http://www.fr.ibm.com (serveur IBM en France)
- http://www.ibm.com/ca/fr (serveur IBM au Canada)
- http://www.ibm.com (serveur IBM aux Etats-Unis)

Compagnie IBM France Direction Qualité 17, avenue de l'Europe 92275 Bois-Colombes Cedex

© Copyright IBM France 2018. Tous droits réservés.

# Table des matières

| Avis aux lecteurs canadiens                          | v  |
|------------------------------------------------------|----|
| Chapitre 1. Prérequis                                | 1  |
| Chapitre 2. Installation et configuration            |    |
| d'Ambari                                             | 3  |
| Conditions requises propres à Ambari                 | 3  |
| Outils precheck et postcheck d'installation - Ambari | 3  |
| Installation dans Ambari                             | 6  |
| Installation en ligne                                | 6  |
| Installation hors ligne                              | 10 |
| Installation d'Analytic Server dans un               |    |
| environnement MySQL géré de l'extérieur              | 15 |
| Configuration                                        | 15 |
| Sécurité                                             | 16 |
| Activation de la prise en charge d'Essentials for R  | 21 |
| Activation des sources de base de données            |    |
| relationnelle                                        | 23 |
| Activation des sources de données HCatalog           | 24 |
| Modification des ports utilisés par Analytic         |    |
| Server                                               | 25 |
| Haute disponibilité d'Analytic Server                | 26 |
| Optimisation des options JVM pour les petits         |    |
| volumes de données (Small Data)                      | 27 |
| Mise à jour des dépendances de client                | 27 |
| Configuration d'Apache Knox                          | 27 |
| Configuration de files d'attente YARN distinctes     |    |
| pour chaque titulaire IBM SPSS Analytic Server -     |    |
| HDP                                                  | 32 |
| Migration d'IBM SPSS Analytic Server sur Ambari      | 33 |
| Désinstallation                                      | 35 |
| Désinstallation d'Essentials for R                   | 36 |
| Chapitre 3. Installation et configuration            |    |

| de Cloudera              |    |  |      |  |  | 37   |
|--------------------------|----|--|------|--|--|------|
| Présentation de Cloudera | ι. |  | <br> |  |  | . 37 |

| Conditions requises propres à Cloudera<br>Environnements Cloudera activés pour Kerberos<br>Configuration de MySQL pour Analytic Server | 37<br>37<br>39 |
|----------------------------------------------------------------------------------------------------|----------------|
| Outils precheck et postcheck d'installation -                                                                                          | 39             |
| Installation dans Cloudera                                                                                                    | 41             |
| Configuration de Cloudera                                                                                                    | 47             |
| Sécurité                                                                                                    | 47             |
| Activation de la prise en charge d'Essentials for R                                                                                    | 52             |
| Activation des sources de base de données                                                                                              | -              |
| relationnelle                                                                                                    | 53             |
| Activation des sources de données HCatalog                                                                                             | 54             |
| Configuration d'Apache Impala                                                                                                    | 56             |
| Modification des ports utilisés par Analytic                                                                                           |                |
| Server                                                                                                    | 57             |
| Haute disponibilité d'Analytic Server.                                                                                                 | 57             |
| Optimisation des options IVM pour les petits                                                                                           |                |
| volumes de données (Small Data)                                                                                                    | 58             |
| Configuration de files d'attente YARN distinctes<br>pour chaque titulaire IBM SPSS Analytic Server -                                   |                |
| Cloudera                                                                                                    | 59             |
| Migration                                                                                                    | 60             |
| Désinstallation d'Analytic Server dans Cloudera                                                                                        | 61             |
| Chapitre 4. Configuration d'IBM SPSS<br>Modeler pour son utilisation avec IBM<br>SPSS Analytic Server                                  | 63             |
| Chapitre 5. Utilisation de balises SLM pour le suivi des licences                                                                      | 65             |
| Chapitre 6. Traitement des incidents                                                                                                   | 67             |
| Remarques                                                                                                    | 71             |

# Avis aux lecteurs canadiens

Le présent document a été traduit en France. Voici les principales différences et particularités dont vous devez tenir compte.

# Illustrations

Les illustrations sont fournies à titre d'exemple. Certaines peuvent contenir des données propres à la France.

# Terminologie

La terminologie des titres IBM peut différer d'un pays à l'autre. Reportez-vous au tableau ci-dessous, au besoin.

| IBM France                    | IBM Canada             |
|-------------------------------|------------------------|
| ingénieur commercial          | représentant           |
| agence commerciale            | succursale             |
| ingénieur technico-commercial | informaticien          |
| inspecteur                    | technicien du matériel |

# Claviers

Les lettres sont disposées différemment : le clavier français est de type AZERTY, et le clavier français-canadien de type QWERTY.

# **OS/2 et Windows - Paramètres canadiens**

Au Canada, on utilise :

- les pages de codes 850 (multilingue) et 863 (français-canadien),
- le code pays 002,
- le code clavier CF.

## Nomenclature

Les touches présentées dans le tableau d'équivalence suivant sont libellées différemment selon qu'il s'agit du clavier de la France, du clavier du Canada ou du clavier des États-Unis. Reportez-vous à ce tableau pour faire correspondre les touches françaises figurant dans le présent document aux touches de votre clavier.

| France         | Cana da | Etats-Unis        |
|----------------|---------|-------------------|
| 📕 (Pos1)       | K       | Home              |
| Fin            | Fin     | End               |
| ♠ (PgAr)       | <b></b> | PgUp              |
| (PgAv)         | ₹       | PgDn              |
| Inser          | Inser   | Ins               |
| Suppr          | Suppr   | Del               |
| Echap          | Echap   | Esc               |
| Attn           | Intrp   | Break             |
| Impr<br>écran  | ImpEc   | PrtSc             |
| Verr<br>num    | Num     | Num<br>Lock       |
| Arrêt<br>défil | Défil   | Scroll<br>Lock    |
| (Verr maj)     | FixMaj  | Caps<br>Lock      |
| AltGr          | AltCar  | Alt<br>(à droite) |

# **Brevets**

Il est possible qu'IBM détienne des brevets ou qu'elle ait déposé des demandes de brevets portant sur certains sujets abordés dans ce document. Le fait qu'IBM vous fournisse le présent document ne signifie pas qu'elle vous accorde un permis d'utilisation de ces brevets. Vous pouvez envoyer, par écrit, vos demandes de renseignements relatives aux permis d'utilisation au directeur général des relations commerciales d'IBM, 3600 Steeles Avenue East, Markham, Ontario, L3R 9Z7.

# Assistance téléphonique

Si vous avez besoin d'assistance ou si vous voulez commander du matériel, des logiciels et des publications IBM, contactez IBM direct au 1 800 465-1234.

# Chapitre 1. Prérequis

Avant d'installer Analytic Server, consultez les informations suivantes.

#### Configuration système requise

Pour les informations les plus récentes sur la configuration système requise, reportez-vous au document Detailed system sur le site du Support technique IBM : http://publib.boulder.ibm.com/infocenter/prodguid/v1r0/clarity/softwareReqsForProduct.html. Sur cette page :

- 1. Entrez SPSS Analytic Server comme nom de produit et cliquez sur Search.
- 2. Sélectionnez la version voulue et la portée du rapport, puis cliquez sur Submit.

#### Trafic WebSocket

Vous devez vous assurer que le trafic WebSocket entre les clients et Analytic Server n'est pas bloqué par des pare-feux, des VPN ou d'autres méthodes de blocage de port. Le port WebSocket est le même que le port Analytic Server général.

#### SuSE Linux (SLES) 12

Procédez comme suit avant d'installer Analytic Server sur SuSE Linux 12 :

- 1. Téléchargez sur votre hôte une clé publique depuis l'URL suivante : https://ibm-open-platform.ibm.com/repos/IBM-SPSS-AnalyticServer/3.1.2.0/IBM-SPSS-ANALYTICSERVER-GPG-KEY.public
- 2. Importez la clé publique en exécutant la commande suivante sur votre hôte : rpm --import IBM-SPSS-ANALYTICSERVER-GPG-KEY.public

#### Systèmes Power

Vérifiez que les compilateurs IBM XLC et XLF sont installés et inclus dans la variable PATH sur tous les hôtes dans le cluster.

Pour plus d'informations sur l'obtention d'une licence pour ces compilateurs, visitez les sites Web suivants :

- XL C for Linux : http://www-03.ibm.com/software/products/en/xlcpp-linux
- XL Fortran for Linux : http://www-03.ibm.com/software/products/en/xlfortran-linux

#### Hortonworks Data Platform (HDP)

Avant d'installer Analytic Server, vous devez vérifier qu'au moins un client HDP a été déployé dans votre environnement en cluster. Le noeud qui héberge Ambari Manager recherche le répertoire /usr/hdp. Analytic Server ne fonctionnera donc pas en l'absence d'un client HDP.

#### **Hive/HCatalog**

Si vous comptez utiliser des sources de données NoSQL, configurez Hive et HCatalog pour accès distant. Vérifiez également que le fichier hive-site.xml contient une propriété *hive.metastore.uris* sous la forme thrift://<nom\_hôte>:<port> qui pointe vers le serveur Thrift Hive Metastore actif. Pour plus d'informations, reportez-vous à la documentation de votre distribution Hadoop.

**Remarque :** Le méta-magasin Analytic Server Metastore ne peut pas être installé sur la même machine que le méta-magasin Hive Metastore.

Si vous souhaitez utiliser Hive 2.1, vous devez activer le paramètre **Interactive Query** dans la console Ambari, puis entrer 2.x dans la propriété hive.version lors de l'installation de Analytic Server.

- 1. Ouvrez la console Ambari et ajoutez la propriété suivante dans la section **Analytic Server Advanced analytics.cfg**.
  - Clé: hive.version
  - Valeur : Entrez la version de Hive (par exemple 2.x)

2. Sauvegardez la configuration.

Remarque : Hive 2.1 est pris en charge sur HDP 2.5 et 2.6 avec Spark 2.x.

#### Référentiel de métadonnées

Par défaut, Analytic Server installe et utilise une base de données MySQL. Vous pouvez aussi configurer Analytic Server afin d'utiliser une installation Db2 existante. Quel que soit le type de base de données choisi, celle-ci doit utiliser le codage UTF-8.

#### MySQL

Le jeu de caractères par défaut pour MySQL est fonction de la version et du système d'exploitation. Procédez comme suit pour déterminer si votre installation MySQL est configurée pour utiliser UTF-8.

1. Déterminez la version de MySQL via la commande :

mysql-V

 Déterminez le jeu de caractères par défaut pour MySQL en exécutant la requête suivante depuis l'interface de ligne de commande MySQL : mysgl>show variables like 'char%';

Si le jeu de caractères correspond déjà à UTF-8, aucune autre modification n'est requise.

 Déterminez l'interclassement par défaut pour MySQL en exécutant la requête suivante depuis l'interface de ligne de commande MySQL : mysql>show variables like 'coll%';

Si l'interclassement correspond déjà à UTF-8, aucune autre modification n'est requise.

- 4. Si le jeu de caractères ou l'interclassement par défaut n'est pas configuré pour utiliser UTF-8, reportez-vous à la documentation MySQL pour plus d'informations sur les modifications à apporter à /etc/my.cnf et redémarrez le démon MySQL pour appliquer le jeu de caractères UTF-8.
- **Db2** Pour plus d'informations sur la configuration de Db2, reportez-vous au Knowledge Center : http://www-01.ibm.com/support/knowledgecenter/SSEPGG\_10.5.0/com.ibm.db2.luw.kc.doc/welcome.html.

#### Clusters à haute disponibilité

#### Equilibreur de charge

Votre cluster à haute disponibilité doit disposer d'un équilibreur de charge prenant en charge l'affinité de session. Analytic Server identifie les sessions avec le cookie "request-token". Celui-ci identifie une session pour la durée de connexion d'un utilisateur et son utilisation dans une affinité de session contrôlée par l'application. Consultez la documentation de votre équilibreur de charge spécifique pour plus d'informations sur sa prise en charge de l'affinité de session.

#### Echec d'un travail Analytic Server

Lorsqu'un travail Analytic Server échoue en raison de l'échec d'un membre du cluster, le travail est normalement redémarré automatiquement sur un autre membre du cluster. Si le travail ne reprend pas, vérifiez que le cluster de haute disponibilité comprend au moins 4 membres.

# Chapitre 2. Installation et configuration d'Ambari

# Conditions requises propres à Ambari

En plus des conditions requises générales, prenez connaissance des informations ci-après.

#### Services

Analytic Server est installé en tant que service Ambari. Avant d'installer Analytic Server, vous devez vérifier que les clients suivants ont été installés en tant que services Ambari :

- HDFS/HDFS\_CLIENT
- MAPREDUCE2/MAPREDUCE2\_CLIENT
- HIVE/HIVE\_CLIENT
- SPARK/SPARK\_CLIENT (lorsque Spark 1.x est utilisé)
- SPARK2/SPARK2\_CLIENT (lorsque Spark 2.x est utilisé)
- HBASE/HBASE\_CLIENT (lorsque HBASE est utilisé)
- YARN
- Zookeeper

#### Connexion SSH sans mot de passe

Configurez une connexion SSH sans mot de passe pour l'utilisateur root entre l'hôte Analytic Metastore et tous les hôtes dans le cluster.

# **Outils precheck et postcheck d'installation - Ambari**

# Présentation de l'outil precheck

L'outil de vérification préalable de l'installation d'Analytic Server (outil precheck) permet de limiter les problèmes d'installation et les erreurs d'exécution en identifiant les problèmes d'environnement potentiels avant l'installation d'Analytic Server.

L'outil precheck vérifie :

- · Les versions du système d'exploitation et d'Ambari sur le système local
- Les paramètres ulimit du système d'exploitation sur le système local
- L'espace disque disponible sur le système local
- La version de Hadoop
- La disponibilité du service Ambari (HDFS, HCatalog, Spark, Hive, MapReduce, Yarn, Zookeeper, etc.)
- Les paramètres Ambari propres à Analytic Server

**Remarque :** L'outil precheck peut être utilisé après l'exécution du fichier binaire autoextractible d'Analytic Server.

# Présentation de l'outil postcheck

L'outil de vérification postérieure à l'installation d'Analytic Server (outil postcheck) identifie les problèmes de configuration à l'issue de l'installation d'Analytic Server en soumettant des demandes d'API REST pour traiter :

- Des données du système de fichiers HDFS
- Des données dans Hive/HCatalog
- Des données compressées (y compris deflate, bz2, snappy)

- Des données avec PySpark
- Des données qui utilisent des composants SPSS natifs (y compris alm, tree, neuralnet, scoring, tascoring)
- Des données avec MapReduce
- Des données avec MapReduce en mémoire

## Emplacement des outils et prérequis

Avant d'installer le service Analytic Server, exécutez l'outil precheck sur tous les noeuds qui feront partie du service afin de vérifier que votre environnement Linux est prêt pour l'installation d'Analytic Server.

L'outil precheck est appelé automatiquement dans le cadre de l'installation. Il analyse le service Analytic Metastore et tous les noeuds Analytic Server avant de procéder à l'installation sur chaque hôte. Vous pouvez également l'appeler manuellement sur le noeud Ambari Server afin de vérifier la machine avant d'installer le service.

Après l'exécution du fichier binaire autoextractible d'Analytic Server, l'outil precheck est situé sous les répertoires suivants :

• HDP

/opt/ibm/spss/analyticserver-ambari/3.1/ANALYTICSERVER/package/chktool/precheck.py

[root@servername chktool]# cd /opt/ibm/spss/analyticserver-ambari/3.1/ANALYTICSERVER/package/chktool [root@servername chktool]# ls checkers data lib logs postcheck.py precheck.py readme.txt

Après l'installation d'Analytic Server, l'outil postcheck est situé sous le répertoire suivant :

• HDP

/opt/ibm/spss/analyticserver/3.1/tools/com.spss.ibm.checker.zip

Vous devez exécuter les outils en tant que superutilisateur et disposer de Python 2.6.X (ou suivante).

Si l'outil precheck signale des échecs, vous devez les résoudre avant de passer à l'installation d'Analytic Server.

Le répertoire chktool est disponible après l'exécution du fichier binaire autoextractible d'Analytic Server (étape 2 de la section «Installation dans Ambari», à la page 6). Si vous décidez d'exécuter un «Installation hors ligne», à la page 10, le répertoire chktool est disponible après l'installation du fichier RPM de métadonnées.

# Exécution de l'outil precheck

#### Automatique

L'outil precheck peut être appelé automatiquement dans le cadre de l'installation d'Analytic Server lorsque Analytic Server est installé en tant que service via la console Ambari. Vous devez pour cela saisir manuellement le nom d'utilisateur et le mot de passe du serveur Ambari :

#### Advanced analytics-env

| Analytic_Server_UserID | 3124  |      | 0 | C |
|------------------------|-------|------|---|---|
| ambari.user.name       | admin |      |   |   |
| ambari.user.password   | ••••• | •••• |   |   |
| as.database.type       | mysql |      | 0 | C |

Figure 1. Paramètres Advanced analytics-env

#### Manuelle

Vous pouvez appeler manuellement l'outil precheck sur le noeud Ambari Server.

L'exemple suivant vérifie au préalable le cluster Ambari MyCluster qui s'exécute sur myambarihost.ibm.com:8080 avec SSL activé et utilise les données d'identification et de connexion admin:admin :

python ./precheck.py --target B --cluster MyCluster --username admin --password admin --host myambarihost.ibm.com --port 8080 --as\_host myashost.ibm.com --ssl

#### **Remarques**:

- La valeur as\_host doit correspondre à l'adresse IP ou par un nom de domaine complet.
- L'outil vous invite à saisir un mot de passe lorsque l'argument -password est omis.
- La commande precheck.py inclut une aide pour son utilisation, laquelle est affichée en spécifiant l'argument --h (python ./precheck.py --help).
- L'argument --cluster est facultatif (le cluster actuel est utilisé si --cluster n'est pas spécifié).

Lorsque l'outil precheck effectue ses vérifications préalables, le statut de chaque vérification s'affiche dans la fenêtre de commande. En cas d'échec, des informations détaillées sont disponibles dans le fichier journal. (L'emplacement exact du fichier journal est indiqué dans la fenêtre de commande.) Le fichier journal peut être transmis au service de support technique IBM lorsqu'une assistance supplémentaire est nécessaire.

## Exécution de l'outil postcheck

L'outil postcheck vérifie qu'Analytic Server s'exécute correctement et peut traiter des travaux simples. L'exemple postcheck suivant vérifie une instance Analytic Server qui s'exécute sur myanalyticserverhost.ibm.com:9443 avec SSL activé, et utilise les données d'identification et de connexion admin:ibmspss :

```
python ./postcheck.py --host myanalyticserverhost.ibm.com --port 9443
--username admin --password ibmspss --ssl
```

Lorsque Knox est utilisé avec Analytic Server, la commande prend la forme suivante :

python ./postcheck.py --host myknoxserverhost.ibm.com --port 8443 --username admin --password ibmspss --ssl --gateway\_url /gateway/default

Pour effectuer une vérification unique, utilisez la commande suivante :

python ./postcheck.py --host myknoxserverhost.ibm.com --port 8443 --username admin --password ibmspss --ssl --gateway\_url /gateway/default --check Modèle\_génération\_PYSPARK\_AS

#### **Remarques** :

- L'outil vous invite à saisir un mot de passe lorsque l'argument -password est omis.
- La commande postcheck.py inclut une aide pour son utilisation, laquelle est affichée en spécifiant l'argument --h (python ./postcheck.py --help).

Lorsque l'outil postcheck effectue ses vérifications, le statut de chaque vérification s'affiche dans la fenêtre de commande. En cas d'échec, des informations détaillées sont disponibles dans le fichier journal. (L'emplacement exact du fichier journal est indiqué dans la fenêtre de commande.) Le fichier journal peut être transmis au service de support technique IBM lorsqu'une assistance supplémentaire est nécessaire.

# Installation dans Ambari

Le processus de base consiste à installer les fichiers Analytic Server sur un hôte dans le cluster Ambari, puis à ajouter Analytic Server en tant que service Ambari.

#### «Installation en ligne»

Sélectionnez l'installation en ligne si l'hôte du serveur Ambari et tous les noeuds du cluster peuvent accéder à https://ibm-open-platform.ibm.com.

#### «Installation hors ligne», à la page 10

Sélectionnez l'installation hors ligne si votre serveur Ambari n'a pas accès à Internet.

# Installation en ligne

Sélectionnez l'installation en ligne si l'hôte du serveur Ambari et tous les noeuds du cluster peuvent accéder à https://ibm-open-platform.ibm.com.

1. Accédez au site Web <u>IBM Passport Advantage<sup>®</sup></u> et téléchargez le fichier binaire autoextractible correspondant à votre pile, version de pile et architecture matérielle sur le noeud Ambari Manager. Les fichiers binaires Ambari disponibles sont :

| Tableau 1. Fichiers binaires autoextractibles Analytic Serve |
|--------------------------------------------------------------|
|--------------------------------------------------------------|

| Description                                                                                                   | Nom du fichier binaire              |
|----------------------------------------------------------------------------------------------------|-------------------------------------|
| IBM <sup>®</sup> SPSS Analytic Server 3.1.2 for Hortonworks Data<br>Platform 2.5 and 2.6 Linux x86-64 English | spss_as-3.1.2.0-hdp2.5-2.6-1x86.bin |
| IBM SPSS Analytic Server 3.1.2 for Hortonworks Data<br>Platform 2.6 Linux on System p LE English              | spss_as-3.1.2.0-hdp2.6-lppc64.bin   |

- 2. Exécutez le fichier binaire autoextractible et suivez les instructions pour afficher la licence, l'accepter, choisissez l'installation en ligne et sélectionnez la procédure d'installation correspondant au type de base de données utilisé par Analytic Server. Les options de type de base de données sont las suivantes .
  - Nouvelle instance MySQL
  - Instance MySQL ou Db2 préexistante
- Depuis le répertoire /var/lib/ambari-server/resources/stacks/<stack-name>/<stack-version>/ services/ANALYTICSERVER/package/scripts, exécutez le script update\_clientdeps.sh avec les arguments appropriés (utilisez l'argument --help pour consulter des exemples).
- 4. Redémarrez votre serveur Ambari.

ambari-server restart

5. Connectez-vous à votre serveur Ambari et installez Analytic Server en tant que service via l'interface utilisateur Ambari.

#### Référentiel de métadonnées

Analytic Server utilise MySQL par défaut pour suivre les informations sur les sources de données, les projets et les titulaires. Au cours de l'installation, vous devez indiquer un nom d'utilisateur (metadata.repository.user.name) et un mot de passe

**metadata.repository.password** utilisés pour la connexion JDBC entre Analytic Server et MySQL. Le programme d'installation crée l'utilisateur dans la base de données MySQL, mais cet utilisateur est propre à la base de données MySQL et n'a pas besoin d'être un utilisateur Linux ou Hadoop existant.

Pour modifier le référentiel de métadonnées en désignant Db2, procédez comme suit.

**Remarque :** Le référentiel de métadonnées ne peut plus être modifié une fois l'installation terminée.

- a. Vérifiez que Db2 est installé sur une autre machine. Pour plus d'informations, consultez la section relative au référentiel de métadonnées à la rubrique Chapitre 1, «Prérequis», à la page 1.
- b. Dans l'onglet Ambari Services, naviguez jusqu'à l'onglet Configs du service Analytic Server.
- c. Ouvrez la section Advanced analytics-env.
- d. Remplacez la valeur de **as.database.type**, mysql, par db2.
- e. Ouvrez la section Advanced analytics-meta.
- f. Remplacez la valeur de metadata.repository.driver, com.mysql.jdbc.Driver, par com.ibm.db2.jcc.DB2Driver.
- g. Modifiez la valeur de metadata.repository.url en jdbc:db2://{hôte\_Db2}:{port}/
   {nom\_BD}:currentSchema={nom\_schéma};, où :
  - {hôte\_Db2} est le nom d'hôte du serveur sur lequel Db2 est installé
  - {port} est le port sur lequel Db2 est à l'écoute
  - {nom\_schéma} est un schéma disponible, non utilisé.

Si vous n'êtes pas sûr des valeurs à entrer, interrogez votre administrateur Db2.

- h. Indiquez des données d'identification Db2 valides dans metadata.repository.user.name et metadata.repository.password.
- i. Cliquez sur Save.

#### **Configuration LDAP**

Analytic Server utilise un serveur LDAP pour stocker et authentifier les utilisateurs et les groupes. Vous devez fournir les informations de configuration LDAP lors de l'installation d'Analytic Server.

| Paramètre LDAP       | Description                                                                                                    |
|----------------------|----------------------------------------------------------------------------------------------------|
| as.ldap.type         | Type LDAP. Valeurs admises : ads, ad ou openladp.                                                                            |
|                      | • ads - Apache Directory Server (valeur par défaut)                                                                          |
|                      | ad - Microsoft Active Directory                                                                                              |
|                      | • openladp - OpenLDAP                                                                                                    |
| as.ldap.host         | Hôte LDAP                                                                                                    |
| as.ldap.port         | Numéro de port LDAP                                                                                                    |
| as.ldap.binddn       | Nom distinctif de liaison LDAP                                                                                               |
| as.ldap.bindpassword | Mot de passe du nom distinctif de liaison LDAP                                                                               |
| as.ldap.basedn       | Nom distinctif de base LDAP                                                                                                  |
| as.ldap.filter       | Règle de filtrage d'utilisateurs et de groupes LDAP                                                                          |
| as.ldap.ssl.enabled  | Indique si SSL doit être utilisé pour la communication<br>entre Analytic Server et LDAP. Valeurs admises ; true ou<br>false. |

Tableau 2. Paramètres de configuration LDAP

Tableau 2. Paramètres de configuration LDAP (suite)

| Paramètre LDAP        | Description              |
|-----------------------|--------------------------|
| as.ldap.ssl.reference | ID de référence SSL LDAP |
| as.ldap.ssl.content   | Configuration SSL LDAP   |

- Par défaut, as.ldap.type est défini sur ads et les autres paramètres associés reçoivent les valeurs par défauts. Une exception cependant : vous devez fournir un mot de passe pour le paramètre as.ldap.bindpassword. Analytic Server utilise les paramètres de configuration pour installer un serveur ADS (Apache Directory Server) et lancer son initialisation. Le profil ADS par défaut inclut l'utilisateur admin avec pour mot de passe admin. Vous pouvez gérer les utilisateurs via la Console Analytic Server ou importer les informations sur les utilisateurs et les groupes depuis un fichier XML en utilisant le script importUser.sh situé sous le dossier <Analytic Root>/bin.
- Si vous comptez utiliser un serveur LDAP externe, tel que Microsoft Active Directory ou OpenLDAP, vous devez définir les informations de configuration d'après les valeurs LDAP réelles. Pour plus d'informations, voir Configuration de registres utilisateur LDAP dans Liberty.
- Vous pouvez modifier la configuration LDAP après qu'Analytic Server a été installé (par exemple, passer d'Apache Directory Server à OpenLDAP). Toutefois, si votre installation initiale utilisait Microsoft Active Directory ou OpenLDAP et que vous décidez plus tard de passer à Apache Directory Server, Analytic Server n'installe pas un serveur Apache Directory Server lors de l'installation. Le serveur Apache Directory Server n'est installé que si vous le sélectionnez lors de l'installation initiale d'Analytic Server.

#### Advanced analytics-Idap

| s.ldap.binddn        | uid=admin,ou=system                                                                                                    |                                                                                             |  |
|----------------------|----------------------------------------------------------------------------------------------------|---------------------------------------------------------------------------------------------|--|
| s.Idap.bindpassword  | •••••                                                                                                    | •••••                                                                                       |  |
| s.ldap.filter        | <customfilters <br="" id="customFilters">userFilter="(&amp;(cn=%v)(objectClass<br/>groupFilter="(&amp;(cn=%v)(objectclass<br/>userIdMap="":cn"<br/>groupIdMap="":cn"</customfilters>                      | s=organizationalPerson))"<br>ss=groupOfNames))"                                             |  |
| s.ldap.host          | {analytic_metastore_host}                                                                                                    |                                                                                             |  |
| is.ldap.port         | 10636                                                                                                    |                                                                                             |  |
| as.ldap.ssl.content  | <pre><ssl id="LDAPSSLSettings" keystorer="" truststoreref="LDAPTrustStore"></ssl> <keystore ads="" id="LDAPTrustStore" locatio="" page<="" pre="" public="" trustads.jks"="" type="JKS"></keystore></pre> | ef="LDAPTrustStore"<br>n="/opt/ibm/spss/analyticserver/{as_version}<br>ssword="changeit" /> |  |
| a Idea as I anabled  |                                                                                                    |                                                                                             |  |
| is.idap.ssi.enabled  | true                                                                                                    |                                                                                             |  |
| s.ldap.ssl.reference | LDAPSSLSettings                                                                                                    |                                                                                             |  |
| as.Idap.tvpe         | ads                                                                                                    |                                                                                             |  |

Advanced analytics-log4j

Figure 2. Exemple de paramètres de configuration LDAP

#### Paramètres de configuration à ne pas changer après l'installation

Ne modifiez pas les paramètres suivants après l'installation, faute de quoi Analytic Server ne fonctionnera pas.

- Analytic\_Server\_User
- Analytic\_Server\_UserID
- as.database.type
- metadata.repository.driver
- distrib.fs.root
- 6. Vous disposez maintenant d'une instance fonctionnelle d'Analytic Server. Les autres opérations de configuration sont facultatives. Pour plus d'informations sur la configuration et l'administration d'Analytic Server, consultez la rubrique : «Configuration», à la page 15. Pour plus d'informations sur la migration d'une configuration existante vers une nouvelle installation, reportez-vous à la rubrique : «Migration d'IBM SPSS Analytic Server sur Ambari», à la page 33.
- 7. Ouvrez un navigateur Web et entrez l'adresse http://<hôte>:<port>/analyticserver/admin/ibm, où <hôte> est l'adresse de l'hôte Analytic Server, et <port> est le port sur lequel écoute Analytic Server. Par défaut, la valeur est 9080. Cette adresse URL affiche la boîte de dialogue de connexion de la console Analytic Server. Connectez-vous comme administrateur Analytic Server. Par défaut, l'ID utilisateur est admin et le mot de passe est admin.

# Installation hors ligne

Une installation hors ligne d'IBM SPSS Analytic Server peut être effectuée automatiquement ou manuellement.

#### «Installation automatique sur HDP»

La procédure d'installation automatique utilise l'API REST Ambari et constitue le mode d'installation recommandé

«Installation manuelle sur HDP (RHEL, SLES)», à la page 11

Pour installation manuelle d'Analytic Server sur Hortonworks Data Platform

#### «Installation manuelle sur HDP (Ubuntu)», à la page 13

Pour installation manuelle d'Analytic Server sur Ubuntu Linux.

### Installation automatique sur HDP

La procédure d'installation automatique utilise l'API REST Ambari et constitue le mode d'installation recommandé.

#### Important :

- La procédure d'installation automatique hors ligne installe un serveur ADS (Apache Directory Server) intégré. Si vous désirez utiliser un serveur LDAP tiers, vous pouvez configurer vos paramètres LDAP une fois l'installation d'IBM SPSS Analytic Server terminée.
- La procédure d'installation automatique hors ligne ne peut installer qu'une seule instance de service Analytic Server . Vous pouvez en ajouter d'autres une fois l'installation initiale terminée.
- La procédure d'installation automatique hors ligne ne prend pas en charge l'installation d'Analytic Server sur un cluster activé pour Kerberos.

Ces limitations ne s'appliquent pas à des installations HDP ou Ubuntu manuelles.

1. Accédez au site Web <u>IBM Passport Advantage<sup>®</sup></u> et téléchargez le fichier binaire autoextractible vers un ordinateur ayant accès à https://ibm-open-platform.ibm.com.

Tableau 3. Fichier binaire autoextractible d'Analytic Server

| Description                                                                                      | Nom du fichier binaire              |
|--------------------------------------------------------------------------------------------------|-------------------------------------|
| IBM SPSS Analytic Server 3.1.2 for Hortonworks Data<br>Platform 2.5 and 2.6 Linux x86-64 English | spss_as-3.1.2.0-hdp2.5-2.6-lx86.bin |
| IBM SPSS Analytic Server 3.1.2 for Hortonworks Data<br>Platform 2.6 Linux on System p LE English | spss_as-3.1.2.0-hdp2.6-lppc64.bin   |

- 2. Lancez le fichier binaire exécutable téléchargé à l'étape 1 et spécifiez une installation hors ligne . L'installation hors ligne télécharge les fichiers REM ou DEB requis plus tard dans le processus d'installation et doit être exécutée sur un ordinateur pouvant accéder à https://ibm-openplatform.ibm.com. Les fichiers téléchargés sont situés sous le répertoire actuel des binaires exécutables, ./IBM-SPSS-AnalyticServer.
- 3. Copiez le contenu complet du répertoire des binaires exécutables, ./IBM-SPSS-AnalyticServer, depuis l'ordinateur avec accès Internet vers le noeud Ambari Manager (ce noeud est situé derrière le pare-feu).
- 4. Sur le noeud Ambari Manager, utilisez la commande suivante pour vérifier si le serveur Ambari est en opération :

ambari-server status

5. Sur le noeud Ambari Manager, et tous les autres noeuds sur lesquels vous désirez déployer Analytic Server, installez l'outil qui crée un répertoire yum local.

```
yum install createrepo (RHEL, CentOS)
Ou
```

apt-get install dpkg-dev (Ubuntu)

6. Sur le noeud Ambari Manager, lancez le fichier binaire exécutable ./IBM-SPSS-AnalyticServer/ packages/spss\_as-ambari-offlineinstall.bin. Lors de l'installation, le binaire exécutable vérifie que les fichiers RPM/DEB requis pour Analytic Server sont présents dans le répertoire des packages. Les fichiers RPM dont vous avez besoin varient en fonction de votre distribution, de votre version et de votre architecture.

#### HDP 2.5 et 2.6 (x86\_64)

IBM-SPSS-AnalyticServer-ambari-2.x-3.1.2.0-1.noarch.rpm

IBM-SPSS-AnalyticServer-3.1.2.0-1.x86\_64.rpm

#### HDP 2.6 (PPC64LE)

IBM-SPSS-AnalyticServer-ambari-2.x-3.1.2.0-1.noarch.rpm

IBM-SPSS-AnalyticServer-3.1.2.0-1.ppc64le.rpm

#### HDP 2.5 et 2.6 (Ubuntu)

IBM-SPSS-AnalyticServer-ambari-2.x\_3.1.2.0\_amd64.deb

IBM-SPSS-AnalyticServer\_1\_amd64.deb

Au cours de l'installation, vous êtes invité à entrer la version de Analytic Server, le pilote JDBC, la version de Spark, celle de Hive, etc.

# Installation manuelle sur HDP (RHEL, SLES)

Le flux général pour une installation hors ligne manuelle sur HDP (RHEL, SLES) est le suivant :

1. Accédez au site Web <u>IBM Passport Advantage<sup>®</sup></u> et téléchargez le fichier binaire autoextractible vers un ordinateur ayant accès à https://ibm-open-platform.ibm.com.

Tableau 4. Fichiers binaires autoextractibles Analytic Server

| Description                                                                                      | Nom du fichier binaire              |
|--------------------------------------------------------------------------------------------------|-------------------------------------|
| IBM SPSS Analytic Server 3.1.2 for Hortonworks Data<br>Platform 2.5 and 2.6 Linux x86-64 English | spss_as-3.1.2.0-hdp2.5-2.6-1x86.bin |
| IBM SPSS Analytic Server 3.1.2 for Hortonworks Data<br>Platform 2.6 Linux on System p LE English | spss_as-3.1.2.0-hdp2.6-lppc64.bin   |

- 2. Lancez le fichier binaire exécutable téléchargé à l'étape 1 et spécifiez une installation hors ligne . L'installation hors ligne télécharge les fichiers RPM requis plus tard dans le processus d'installation et doit être exécutée sur un ordinateur pouvant accéder à https://ibm-open-platform.ibm.com. Les fichiers téléchargés sont situés sous le répertoire actuel des binaires exécutables, ./IBM-SPSS-AnalyticServer.
- 3. Copiez le contenu complet du répertoire des binaires exécutables, ./IBM-SPSS-AnalyticServer, depuis l'ordinateur avec accès Internet vers le répertoire <AS\_INSTALLABLE\_HOME> du noeud Manager (ce noeud est situé derrière le pare-feu).
- 4. Sur le noeud Ambari Manager, utilisez la commande suivante pour vérifier si le serveur Ambari est en opération :

ambari-server status

5. Installez l'outil qui crée un référentiel yum local.

```
yum install createrepo (RHEL, CentOS) ou
```

zypper install createrepo (SLES)

6. Créez un répertoire utilisé comme référentiel pour les fichiers RPM d'Analytic Server. Voir l'exemple ci-après.

mkdir /home/root/repos/IBM-SPSS-AnalyticServer/x86\_64

 Copiez les fichiers RPM d'Analytic Server nécessaires dans le nouveau répertoire. Les fichiers RPM dont vous avez besoin varient en fonction de votre distribution, de votre version et de votre architecture.

#### HDP 2.5 et 2.6 (x86\_64)

IBM-SPSS-AnalyticServer-ambari-2.x-3.1.2.0-1.noarch.rpm

IBM-SPSS-AnalyticServer-3.1.2.0-1.x86\_64.rpm

#### HDP 2.6 (PPC64LE)

IBM-SPSS-AnalyticServer-ambari-2.x-3.1.2.0-1.noarch.rpm

IBM-SPSS-AnalyticServer-3.1.2.0-1.ppc64le.rpm

8. Créez la définition du référentiel local. Créez, par exemple, un fichier nommé IBM-SPSS-AnalyticServer-3.1.2.0.repo sous /etc/yum.repos.d/ (pour RHEL, CentOS) ou /etc/zypp/repos.d/ (pour SLES) avec le contenu suivant :

```
[IBM-SPSS-AnalyticServer]
name=IBM-SPSS-AnalyticServer
baseurl=file:///{chemin du référentiel local}
enabled=1
gpgcheck=0
protect=1
```

9. Créez le référentiel yum local.

createrepo
/home/root/repos/IBM-SPSS-AnalyticServer/x86\_64 (RHEL, CentOS, SLES)

10. Depuis une fenêtre de commande de l'utilisateur root, exécutez la commande cd en pointant sur le répertoire <AS\_INSTALLABLE\_HOME>/IBM-SPSS-AnalyticServer et exécutez la commande run ./offLineInstall.sh. Le script lit les réponses conservées adressées à la commande d'installation du fichier exécutable binaire qui a été précédemment lancée et émet la commande pour la plateforme appropriée (pour installer le fichier rpm).

Remarque : L'étape 11 ne s'applique que si vous utilisez un environnement MySQL géré en externe.

- 11. Exécutez le script add\_mysql\_user.sh sur le noeud/l'hôte sur lequel l'instance MySQL, qui sera utilisée comme valeur AS\_MetaStore, est installée.
  - a. Copiez le script add\_mysql\_user.sh depuis <AS\_INSTALLABLE\_HOME>/IBM-SPSS-AnalyticServer vers le noeud/hôte où l'instance MySQL qui sera utilisée comme AS\_MetaStore est installée.
    - Exécutez le script add\_mysql\_user.sh sur le noeud/hôte MySQL. Par exemple, ./add\_mysql\_user.sh -u as\_user -p spss -d aedb

#### **Remarques** :

- Le nom d'utilisateur et le mot de passe doivent correspondre au nom d'utilisateur de la base de données et au mot de passe saisis pour AS\_Metastore sur l'écran de configuration Ambari.
- Vous pouvez, si vous le désirez, mettre à jour manuellement le script add\_mysql\_user.sh pour émettre des commandes.
- Lors de l'exécution du script add\_mysql\_user.sh sur une base de données MySQL sécurisée (accès utilisateur root), utilisez les paramètres -r et -t pour transmettre les valeurs de dbuserid et dbuserid\_password. Le script utilise dbuserid et dbuserid\_password pour effectuer des opérations MySQL.

**Remarque**: Le paramètre metadata.repository.url sur l'écran **AS\_Configuration** (Advanced analytics-meta) doit être modifié afin de pointer sur l'hôte de base de données MySQL. Par exemple, remplacez le paramètre JDBC mysql://{analytic\_metastore\_host}/ aedb?createDatabaseIfNotExist=true par mysql://{BD\_MySQL}/aedb?createDatabaseIfNotExist=true

12. Mettez à jour le fichier référentiel Ambari repoinfo.xml, généralement stocké dans /var/lib/ambari-server/resources/stacks/\$stackName/\$stackVersion/repos/, pour utiliser le référentiel yum local en ajoutant les lignes suivantes :

Voici un exemple de {chemin du référentiel local} :

/home/root/repos/IBM-SPSS-AnalyticServer/x86\_64/

- 13. Répétez la procédure suivante sur tous les noeuds de cluster Ambari qui ne sont pas un serveur.
  - a. Copiez l'ensemble du contenu du répertoire <AS\_INSTALLABLE\_HOME> approprié du système doté d'un accès à Internet sur le noeud de cluster non-serveur Ambari.

b. Installez l'outil qui crée un référentiel yum local.

yum install createrepo (RHEL, CentOS)

ou

zypper install createrepo (SLES)

c. Créez un répertoire utilisé comme référentiel pour les fichiers RPM d'Analytic Server. Voir l'exemple ci-après.

mkdir /home/root/repos/IBM-SPSS-AnalyticServer/x86\_64

d. Copiez les fichiers RPM d'Analytic Server nécessaires dans le nouveau répertoire. Les fichiers RPM dont vous avez besoin varient en fonction de votre distribution, de votre version et de votre architecture.

```
HDP 2.5 et 2.6 (x86_64)
```

IBM-SPSS-AnalyticServer-ambari-2.x-3.1.2.0-1.noarch.rpm

IBM-SPSS-AnalyticServer-3.1.2.0-1.x86\_64.rpm

#### HDP 2.6 (PPC64LE)

IBM-SPSS-AnalyticServer-ambari-2.x-3.1.2.0-1.noarch.rpm

IBM-SPSS-AnalyticServer-3.1.2.0-1.ppc64le.rpm

e. Créez la définition du référentiel local. Créez, par exemple, un fichier nommé IBM-SPSS-AnalyticServer-3.1.2.0.repo sous /etc/yum.repos.d/ (pour RHEL, CentOS) ou /etc/zypp/repos.d/ (pour SLES) avec le contenu suivant :

```
[IBM-SPSS-AnalyticServer]
name=IBM-SPSS-AnalyticServer
baseurl=file:///{chemin du référentiel local}
enabled=1
gpgcheck=0
protect=1
```

f. Créez le référentiel yum local.

createrepo
/home/root/repos/IBM-SPSS-AnalyticServer/x86\_64 (RHEL, CentOS, SLES)

14. Passez à l'étape 3 de la rubrique «Installation en ligne», à la page 6.

## Installation manuelle sur HDP (Ubuntu)

Le flux général pour une installation hors ligne manuelle sur HDP (Ubuntu) est le suivant :

1. Accédez au site Web <u>IBM Passport Advantage<sup>®</sup></u> et téléchargez le fichier binaire autoextractible Ubuntu approprié sur un ordinateur pouvant se connecter à https://ibm-open-platform.ibm.com.

Tableau 5. Fichiers binaires autoextractibles Analytic Server

| Description                                                                                      | Nom du fichier binaire              |
|--------------------------------------------------------------------------------------------------|-------------------------------------|
| IBM SPSS Analytic Server 3.1.2 for Hortonworks Data<br>Platform 2.5 and 2.6 Linux x86-64 English | spss_as-3.1.2.0-hdp2.5-2.6-1x86.bin |

- Lancez le fichier binaire exécutable téléchargé à l'étape 1 et spécifiez une installation hors ligne . L'installation hors ligne télécharge les fichiers DEB requis plus tard dans le processus d'installation et doit être exécutée sur un ordinateur pouvant accéder à https://ibm-open-platform.ibm.com. Les fichiers téléchargés sont situés sous le répertoire actuel des binaires exécutables, ./IBM-SPSS-AnalyticServer.
- 3. Copiez le contenu complet du répertoire des binaires exécutables, ./IBM-SPSS-AnalyticServer, depuis l'ordinateur avec accès Internet vers le répertoire <AS\_INSTALLABLE\_HOME> du noeud Manager (ce noeud est situé derrière le pare-feu).
- 4. Sur le noeud Ambari Manager, utilisez la commande suivante pour vérifier si le serveur Ambari est en opération :

ambari-server status

5. Créez un répertoire <référentiel\_local> qui fera office de référentiel pour les fichiers DEB d'Analytic Server DEB files. Exemple :
#din a /uen/lecal/mudaba

mkdir —p /usr/local/mydebs

- 6. Copiez les fichiers DEB requis d'Analytic Server vers le répertoire <référentiel\_local>.
  - IBM-SPSS-AnalyticServer-ambari-2.x\_3.1.2.0\_amd64.deb
  - IBM-SPSS-AnalyticServer\_1\_amd64.deb
- 7. Créez le référentiel local.
  - a. Installez l'outil qui crée un référentiel local : apt-get install dpkg-dev
  - b. Générez le fichier du package source : cd <référentiel\_local> dpkg-scanpackages . /dev/null | gzip -9c > Packages.gz
  - c. Créez le composant (principal) et l'architecture (par exemple, binary-i386, binary-amd64) de votre référentiel local :

mkdir -p <refferentiel\_local>/dists/IBM-SPSS-AnalyticServer/main/binary-amd64/ mkdir -p <refferentiel\_local>/dists/IBM-SPSS-AnalyticServer/main/binary-i386/

d. Copiez le package source :

cp -fr <référentiel\_local>/Packages.gz <référentiel\_local>/dists/IBM-SPSS-AnalyticServer/main/binary-amd64/Packages cp -fr <référentiel\_local>/Packages.gz <référentiel\_local>/dists/IBM-SPSS-AnalyticServer/main/binary-i386/Packages

- 8. Créez la définition du référentiel local. Créez, par exemple, un fichier nommé IBM-SPSS-AnalyticServer-3.1.2.0.list dans /etc/apt/sources.list.d avec le contenu suivant. deb file:/usr/local/mydebs ./
- 9. Exécutez la commande suivante pour mettre à jour la liste des référentiels : apt-get update
- 10. Exécutez la commande suivante pour installer IBM SPSS Analytic Server 3.1.2: apt-get install ./IBM-SPSS-AnalyticServer-ambari-2.x

**Remarque :** Pour vérifier que votre référentiel local est configuré correctement, n'exécutez pas la commande précédente dans votre répertoire <référentiel\_local>. Si l'installation ne parvient pas à trouver le package, ceci signifie que votre répertoire local n'est pas configuré correctement (auquel cas, il vous faut vérifier toutes les étapes précédentes).

- 11. Répétez la procédure suivante sur tous les noeuds de cluster Ambari qui ne sont pas un serveur.
  - a. Créez un répertoire <référentiel\_local> qui fera office de référentiel pour les fichiers DEB d'Analytic Server DEB files. Exemple :
    - mkdir -p /usr/local/mydebs
  - b. Copiez la totalité du répertoire <référentiel\_local> depuis l'ordinateur du noeud Ambari Manager vers le répertoire <référentiel\_local> du noeud du cluster non serveur Ambari. Le répertoire doit contenir les fichiers suivants :
    - <référentiel\_local>/IBM-SPSS-AnalyticServer-ambari-2.x\_3.1.2.0\_amd64.deb
    - <référentiel\_local>/IBM-SPSS-AnalyticServer\_1\_amd64.deb
    - <référentiel\_local>/Packages.gz

- <référentiel\_local>/dists/IBM-SPSS-AnalyticServer/main/binary-amd64/Packages
- <référentiel\_local>/dists/IBM-SPSS-AnalyticServer/main/binary-i386/Packages
- C. Créez la définition du référentiel local. Créez, par exemple, un fichier nommé IBM-SPSS-AnalyticServer-3.1.2.0.list dans /etc/apt/sources.list.d avec le contenu suivant. deb file:/usr/local/mydebs ./
- 12. Passez à l'étape 3 de la rubrique «Installation en ligne», à la page 6.

# Installation d'Analytic Server dans un environnement MySQL géré de l'extérieur

La procédure d'installation d'Analytic Server diffère d'une installation normale si elle concerne un environnement MySQL géré de l'extérieur.

Les étapes ci-après décrivent la procédure d'installation d'Analytic Server dans un environnement MySQL géré de l'extérieur.

- 1. Accédez au <u>site Web IBM Passport Advantage<sup>®</sup></u> et téléchargez le fichier binaire autoextractible approprié pour votre pile, votre version de pile et votre architecture matérielle sur un hôte dans le cluster Ambari.
- 2. Exécutez le fichier binaire autoextractible et suivez les instructions pour (si vous le souhaitez) afficher la licence et l'accepter.
  - a. Sélectionnez l'option en ligne.
  - b. A l'invite, sélectionnez l'option Base de données MySQL externe.
- 3. Copiez le script add\_mysql\_user.sh depuis <AS\_INSTALLABLE\_HOME>/IBM-SPSS-AnalyticServer vers le noeud/hôte où l'instance MySQL qui sera utilisée comme AS\_MetaStore est installée.
  - Exécutez le script add\_mysql\_user.sh sur le noeud/hôte MySQL. Par exemple, ./add\_mysql\_user.sh -u as\_user -p spss -d aedb

#### **Remarques :**

- Le nom d'utilisateur et le mot de passe doivent correspondre au nom d'utilisateur de la base de données et au mot de passe saisis pour AS\_Metastore sur l'écran de configuration Ambari.
- Vous pouvez, si vous le désirez, mettre à jour manuellement le script add\_mysql\_user.sh pour émettre des commandes.
- Lors de l'exécution du script add\_mysql\_user.sh sur une base de données MySQL sécurisée (accès utilisateur root), utilisez les paramètres -r et -t pour transmettre les valeurs de dbuserid et dbuserid\_password. Le script utilise dbuserid et dbuserid\_password pour effectuer des opérations MySQL.
- 4. Redémarrez votre serveur Ambari.

```
ambari-server restart
```

5. Depuis la console Ambari, ajoutez le service AnalyticServer en tant que service normal (entrez le même nom d'utilisateur et mot de passe qu'à l'étape 3).

**Remarque**: Le paramètre metadata.repository.url sur l'écran **AS\_Configuration** (Advanced analytics-meta) doit être modifié afin de pointer sur l'hôte de base de données MySQL. Par exemple, remplacez le paramètre JDBC mysql://{analytic\_metastore\_host}/ aedb?createDatabaseIfNotExist=true par mysql://{BD\_MySQL}/aedb?createDatabaseIfNotExist=true

# Configuration

Après l'installation, vous pouvez configurer et administrer Analytic Server à l'aide de l'interface utilisateur d'Ambari.

Remarque : Les conventions suivantes sont utilisées pour les chemins de fichier Analytic Server.

- {AS\_ROOT} se réfère à l'emplacement où Analytic Server est déployé (par exemple, /opt/IBM/SPSS/AnalyticServer/3.1).
- {AS\_SERVER\_ROOT} se réfère à l'emplacement des fichiers de configuration, des fichiers journaux et des fichiers serveur (par exemple, /opt/IBM/SPSS/AnalyticServer/3.1/ae\_wlpserver/usr/servers/ aeserver).
- {DOSSIER\_PRINCIPAL\_AS} désigne l'emplacement sur HDFS utilisé par Analytic Server en tant dossier principal.

# Sécurité

## Configuration d'un registre LDAP

Le registre LDAP vous permet d'authentifier les utilisateurs via un serveur LDAP externe tel que Active Directory ou OpenLDAP.

Important : Un utilisateur LDAP doit être désigné comme administrateur Analytic Server dans Ambari.

Voici un exemple de registre LDAP pour OpenLDAP.

```
<ldapRegistry
    baseDN="ou=people,dc=aeldap,dc=org"
    ldapType="Custom"
    port="389"
    host="server"
    id="OpenLDAP"
    bindDN="cn=admin,dc=aeldap,dc=org"
    bindPassword="{xor}Dz4sLG5tbGs="
    searchTimeout="300000m"
    recursiveSearch="true">
    <customFilters
        id="customFilters"
        userFilter="(&(uid=%v)(objectClass=inetOrgPerson))"
        groupFilter="(&(cn=%v)(|(objectclass=organizationalUnit)))"
        groupMemberIdMap="posixGroup:memberUid"/>
</ldapRegistry>
```

L'exemple suivant fournit une authentification d'Analytic Server dans Active Directory :

```
<ldapRegistry id="Microsoft Active Directory" realm="ibm"
host="host"
port="389"
baseDN="cn=users,dc=adtest,dc=mycompany,dc=com"
bindDN="cn=administrator,cn=users,dc=adtest,dc=mycompany,dc=com"
bindPassword ="adminpassword"
ldapType="Custom"
<customFilters
userFilter="(&(sAMAccountName=%v)(objectcategory=user))"
groupFilter="(&(cn=%v)(objectcategory=group))"
userIdMap="user:sAMAccountName"
groupIdMap="*:cn"
groupMemberIdMap="memberOf:member" />
</ldapRegistry>
```

**Remarque :** Il est souvent utile d'utiliser un outil d'afficheur LDAP tiers pour vérifier la configuration LDAP.

L'exemple suivant fournit une authentification du profil WebSphere Liberty dans Active Directory :

```
<ldapRegistry id="ldap" realm="SampleLdapADRealm"
host="ldapserver.mycity.mycompany.com" port="389" ignoreCase="true"
baseDN="cn=users,dc=adtest,dc=mycity,dc=mycompany,dc=com"
bindDN="cn=testuser,cn=users,dc=adtest,dc=mycity,dc=mycompany,dc=com"
bindPassword="testuserpwd"
ldapType="Microsoft Active Directory"
```

```
sslEnabled="true"
sslRef="LDAPSSLSettings">
<activedFilters
userFilter="(&(sAMAccountName=%v)(objectcategory=user))"
groupFilter="(&(cn=%v)(objectcategory=group))"
userIdMap="user:sAMAccountName"
groupIdMap="*:cn"
groupMemberIdMap="memberOf:member" >
</activedFilters>
</ldapRegistry>
<ssl id="LDAPSSLSettings" keyStoreRef="LDAPKeyStore" trustStoreRef="LDAPTrustStore" />
<keyStore id="LDAPKeyStore" location="${server.config.dir}/LdapSSLKeyStore.jks"
type="JKS" password="{xor}CDo9Hgw=" />
<keyStore id="LDAPTrustStore" location="${server.config.dir}/LdapSSLTrustStore.jks"</pre>
```

```
type="JKS" password="{xor}CDo9Hgw=" />
```

#### **Remarques :**

- La prise en charge de LDAP dans Analytic Server est régie par WebSphere Liberty. Pour plus d'informations, voir Configuration de registres utilisateur LDAP dans Liberty.
- Une fois LDAP sécurisé avec SSL, suivez les instructions de la section "Configuration d'une connexion SSL (Secure Socket Layer) entre Analytic Server et LDAP".

## Configuration d'une connexion SSL (Secure Socket Layer) d'Analytic Server vers LDAP

Si vous sélectionnez l'option LDAP Apache Directory Server (ads) lors de l'installation d'Analytic Server et utilisez la configuration par défaut, Apache Directory Server est installé avec SSL configuré et activé (Analytic Server utilise alors automatiquement SSL pour communiquer avec Apache Directory Server).

Configurez SSL en suivant les instructions ci-dessous lorsque l'une des autres options LDAP est sélectionnée lors de l'installation d'Analytic Server (par exemple, utilisation d'un serveur LDAP externe).

1. Connectez-vous à toutes les machines Analytic Server en tant qu'utilisateur Analytic Server et créez un répertoire commun pour les certificats SSL.

**Remarque :** Par défaut, as\_user est l'utilisateur Analytic Server (voir **Service accounts** dans l'onglet Admin de la console Ambari).

2. Copiez le magasin de clés et le magasin de clés de confiance dans le répertoire commun de toutes les machines Analytic Server. Ajoutez également le certificat de l'autorité de certification du client LDAP au magasin de clés de confiance. Par exemple :

```
mkdir /home/as_user/security
cd /home/as_user/security
openssl s_client -connect <nom d'hôte ldap>:636 -showcerts > client.cert
$JAVA_HOME/bin/keytool -import -file ./client.cert -alias ldapCA -keystore mytrust.jks
password : changeit
```

**Remarque :** JAVA\_HOME est l'environnement d'exécution Java utilisé au démarrage d'Analytic Server.

**3**. Les mots de passe peuvent être codés afin de brouiller leur valeur via l'outil securityUtility, situé sous le répertoire {RACINE\_AS}/ae\_wlpserver/bin. Par exemple :

securityUtility encode changeit
 {xor}PDc+MTg6Nis=

4. Connectez-vous à la console Ambari et définissez la valeur adéquate pour SSL dans le paramètre de configuration **ssl.keystore.config** d'Analytic Server. Par exemple :

```
<keyStore id="defaultTrustStore" location="/home/as_user/security/mytrust.jks" type="JKS"
password="{xor}PDc+MTg6Nis="/>
```

**Remarque :** Utilisez le chemin absolu pour les fichiers du magasin de clés et du magasin de clés de confiance.

5. Définissez la valeur adéquate pour LDAP dans le paramètre de configuration **security.config** d'Analytic Server. Par exemple, dans l'élément **ldapRegistry**, définissez l'attribut **sslEnabled** sur true et l'attribut **sslRef** sur defaultSSLConfig.

# **Configuration de Kerberos**

Analytic Server prend en charge Kerberos avec Ambari.

**Remarque :** IBM SPSS Analytic Server ne prend pas en charge le mécanisme de connexion unique (SSO) Kerberos lorsqu'il est utilisé en conjonction avec Apache Knox.

- 1. Créez des comptes dans le référentiel utilisateur de Kerberos pour tous les utilisateurs auxquels vous souhaitez donner accès à Analytic Server.
- 2. Créez les mêmes comptes que ceux de l'étape précédente sur le serveur LDAP.
- **3**. Créez un compte utilisateur de système d'exploitation pour chaque utilisateur créé à l'étape précédente sur chaque noeud Analytic Server et sur chaque noeud Hadoop.
  - Assurez-vous que l'ID de ces utilisateurs correspond sur toutes les machines. Vous pouvez tester cette condition en utilisant la commande kinit pour vous connecter à chaque compte.
  - Vérifiez que l'ID utilisateur se conforme au paramètre Yarn "Minimum user ID for submitting job" (ID utilisateur minimum pour soumission de travail). Il s'agit du paramètre min.user.id défini dans container-executor.cfg. Par exemple, si min.user.id est défini à 1000, chaque compte utilisateur créé doit avoir un ID utilisateur supérieur ou égal à 1000.
- 4. Créez un dossier de base utilisateur sur HDFS pour tous les principaux d'Analytic Server. Par exemple, si vous ajoutez testuser1 au système Analytic Server, vous devez créer un dossier de base /user/testuser1 sur HDFS et autoriser testuser1 à y accéder en lecture et en écriture.
- 5. [Facultatif] Si vous prévoyez d'utiliser des sources de données HCatalog et si Analytic Server est installé sur une machine différente de celle de Hive Metastore, vous devez simuler les droits d'accès du client Hive sur HDFS.
  - a. Accédez à l'onglet Configs du service HDFS dans la console Ambari.
  - b. Editez le paramètre **hadoop.proxyuser.hive.groups** et entrez la valeur \*, ou un groupe contenant tous les utilisateurs autorisés à se connecter à Analytic Server.
  - c. Editez le paramètre **hadoop.proxyuser.hive.hosts** et entrez la valeur \*, ou la liste des hôtes sur lesquels Hive Metastore et les instances d'Analytic Server sont installés en tant que services.
  - d. Redémarrez le service HDFS.

Lorsque ces étapes ont été réalisées et qu'Analytic Server est installé, ce dernier configure Kerberos silencieusement et automatiquement.

# Configuration de HAProxy pour la connexion unique (SSO) à l'aide de Kerberos

- 1. Configurez et lancez HAProxy en suivant le manuel de la version correspondante dans la documentation HAProxy : http://www.haproxy.org/#docs
- 2. Créez le principal Kerberos (HTTP/<nom\_d'hôte\_proxy>@<domaine>) et le fichier de clés pour l'hôte HAProxy, où <nom\_d'hôte\_proxy> correspond au nom complet de l'hôte HAProxy et <domaine> au domaine Kerberos.
- 3. Copiez le fichier de clés sur chaque hôte Analytic Server en tant que /etc/security/keytabs/ spnego\_proxy.service.keytab

- 4. Mettez à jour les autorisations d'accès à ce fichier sur chaque hôte Analytic Server. Par exemple : chown root:hadoop /etc/security/keytabs/spnego\_proxy.service.keytab chmod 440 /etc/security/keytabs/spnego\_proxy.service.keytab
- Ouvrez la console Ambari et mettez à jour les propriétés suivantes dans la section 'Custom analytics.cfg' d'Analytic Server. web.authentication.kerberos.keytab=/etc/security/keytabs/spnego proxy.service.keytab

web.authentication.kerberos.keytab=/etc/security/keytabs/sphego\_proxy.service.keytab web.authentication.kerberos.principal=HTTP/<nom\_complet\_machine\_proxy>@<domaine>

6. Enregistrez la configuration et redémarrez tous les services Analytic Server depuis la console Ambari.

Les utilisateurs peuvent à présent se connecter à Analytic Server en utilisant le mécanisme de connexion unique (SSO) Kerberos.

### Activation de l'emprunt d'identité Kerberos

L'emprunt d'identité permet de lancer une unité d'exécution dans un contexte de sécurité différent de celui du processus propriétaire de l'unité d'exécution. Par exemple, l'emprunt d'identité permet aux travaux Hadoop de s'exécuter avec des noms d'utilisateur différents du nom d'utilisateur Analytic Server standard (as\_user). Pour activer l'emprunt d'identité Kerberos, procédez comme suit :

 Ajoutez des attributs de configuration de l'emprunt d'identité au système de fichiers HDFS (ou les configurations du service Hive) lors d'une exécution dans un cluster activé pour Kerberos. Dans le cas du système de fichiers HDFS, vous devez ajouter les propriétés suivantes au fichier core-site.xml HDFS :

```
hadoop.proxyuser.<nom_principal_service_analytic_server> .hosts = *
hadoop.proxyuser.<nom_principal_service_analytic_server> .groups = *
```

où <nom\_principal\_service\_analytic\_server> est la valeur par défaut as\_user indiquée dans la zone Analytic\_Server\_User de la configuration Analytic Server.

Vous devez également ajouter les propriétés suivantes dans le fichier core-site.xml HDFS via Hive/HCatalog:

hadoop.proxyuser.hive.hosts = \*
hadoop.proxyuser.hive.groups = \*

- 2. Si Analytic Server est configuré pour utiliser un autre nom d'utilisateur que le nom d'utilisateur as\_user, vous devez modifier les noms de propriété pour prendre en compte l'autre nom d'utilisateur (par exemple hadoop.proxyuser.xxxx.hosts, où xxxx est le nom d'utilisateur configuré qui est indiqué dans la configuration Analytic Server).
- 3. Depuis un shell de commande, exécutez la commande suivante sur le noeud Analytic Server : hadoop fs -chmod -R 755 /user/as\_user/analytic-root/analytic-workspace

#### Désactivation de Kerberos

- 1. Désactivez Kerberos dans la console Ambari.
- 2. Arrêtez le service Analytic Server.
- 3. Supprimez les paramètres suivants du fichier analytics.cfg personnalisé.

```
default.security.provider
hdfs.keytab
hdfs.user
java.security.krb5.conf
as.db.connect.method
web.authentication.kerberos.keytab
web.authentication.kerberos.principal
```

4. Cliquez sur Save et redémarrez le service Analytic Server.

# Activation des connexions SSL (Secure Socket Layer) à la console Analytic Server

Par défaut, Analytic Server génère des certificats autosignés pour SSL (Secure Socket Layer), ce qui vous permet d'accéder à Analytic Server par le port sécurisé en acceptant ces certificats. Pour protéger davantage l'accès HTTPS, vous devez installer des certificats tiers.

Pour installer des certificats tiers, procédez comme suit.

1. Copiez le magasin de clés et les certificats du magasin de clés de confiance du fournisseur tiers dans le même répertoire sur tous les noeuds Analytic Server. Exemple : /home/as\_user/security.

Remarque : L'utilisateur Analytic Server doit avoir accès en lecture à ce répertoire.

- 2. Dans l'onglet Ambari Services, naviguez jusqu'à l'onglet Configs du service Analytic Server.
- 3. Editez le paramètre ssl.keystore.config.

```
<ssl id="defaultSSLConfig"
keyStoreRef="defaultKeyStore"
trustStoreRef="defaultTrustStore"
clientAuthenticationSupported="true"/>
<keyStore id="defaultKeyStore"
location="<KEYSTORE-LOCATION>"
type="<TYPE>"
password="<PASSWORD>"/>
<keyStore id="defaultTrustStore"
location="<TRUSTSTORE-LOCATION>"
type="<TYPE>"
password="<PASSWORD>"/>
```

Remplacez

- <KEYSTORE-LOCATION> par le chemin absolu du magasin de clés, par exemple /home/as\_user/security/mykey.jks
- <TRUSTSTORE-LOCATION> par le chemin absolu du magasin de clés de confiance, par exemple /home/as\_user/security/mytrust.jks
- <TYPE> par le type du certificat, par exemple JKS, PKCS12, etc.
- <PASSWORD> par le mot de passe chiffré en base 64. Pour le codage, vous pouvez utiliser l'outil securityUtility ; par exemple : /opt/ibm/spss/analyticserver/3.1/ae\_wlpserver/bin/ securityUtility encode <mot\_de\_passe>

Si vous désirez générer un certificat autosigné, vous pouvez utiliser l'outil securityUtility. Par exemple

- : /opt/ibm/spss/analyticserver/3.1/ae\_wlpserver/bin/securityUtility createSSLCertificate
- --server=myserver --password=mypassword --validity=365
- --subject=CN=mycompany,0=myOrg,C=myCountry.

Remarque : Vous devez fournir un nom de domaine hôte approprié pour la valeur CN.

Pour plus d'informations sur securityUtility et les autres paramètres SSL, reportez-vous à la documentation WebSphere Liberty Profile.

4. Cliquez sur Save et redémarrez le service Analytic Server.

## **Communication avec Apache Hive via SSL**

Vous devez mettre à jour le fichier hive.properties afin de communiquer avec Apache Hive via une connexion SSL. Sinon, si votre environnement Apache Hive est activé pour haute disponibilité, vous pouvez aussi sélectionner les paramètres de haute disponibilité sur la page Analytic Server Sources de données principale.

## Mise à jour du fichier hive.properties

- 1. Ouvrez le fichier hive.properties. Ce fichier est situé sous le répertoire : /opt/ibm/spss/ AnalyticServer-3.1.2.0/ae\_wlpserver/usr/servers/aeserver/configuration/database
- 2. Localisez la ligne suivante :

jdbcurl = jdbc:hive2://{db.servername}:{db.serverport}/{db.databasename};user={db.username};password={db.password}

- 3. Mettez à jour la ligne en lui ajoutant les informations en gras ci-dessous : jdbcurl = jdbc:hive2://{db.servername}:{db.serverport}/{db.databasename};user={db.username};password={db.password}; ssl=true;sslTrustStore=pathtotheirtruststorefile;trustStorePassword=xxxtheirTrustStorePassword
- 4. Enregistrez le fichier hive.properties.

# Activation de la prise en charge d'Essentials for R

Analytic Server prend en charge l'évaluation des modèles R et l'exécution des scripts R.

Pour configurer la prise en charge de R après une installation réussie d'Analytic Server :

1. Provisionnez l'environnement de serveur pour Essentials for R.

#### RedHat Linux x86\_64

Exécutez les commandes suivantes : yum update yum install -y zlib zlib-devel

yum install -y bzip2 bzip2-devel yum install -y xz xz-devel yum install -y pcre pcre-devel yum install -y libcurl libcurl-devel

#### Ubuntu Linux

Exécutez les commandes suivantes :

```
apt-get update
apt-get install -y zliblg-dev
apt-get install -y libreadline-dev
apt-get install -y libxt-dev
apt-get install -y libz2-dev
apt-get install -y libbz2-dev
apt-get install -y liblorea3-dev
apt-get install -y liblorea3-liblorea3-dev
apt-get install -y liblorea4ev
apt-get install -y liblorea4ev
apt-get install -y liblorea4ev
apt-get install -y liblorea3-dev
apt-get install -y liblorea3-dev
apt-get install -y liblorea3-dev
apt-get install -y liblorea3-dev
apt-get install -y liblorea3-dev
```

#### SUSE Linux

L'installation d'Essentials for R sur SUSE requiert un logiciel FORTRAN compatible qui n'est normalement pas disponible dans les répertoires ZYPPER configurés (mais est disponible sur le média du SDK SUSE). Par conséquent, l'exécution d'une installation d'Ambari pour Essentials for R sur un serveur SUSE échouera car elle ne pourra pas installer FORTRAN. Procédez comme suit pour le rendre disponible sur SUSE :

a. Installez GCC C++.

zypper install gcc-c++

 Installez GCC FORTRAN. Les fichiers RPM requis peuvent être copiés depuis le média SDK SUSE et doivent être installés dans l'ordre suivant.

```
zypper install libquadmath0-4.7.2_20130108-0.19.3.x86_64.rpm
zypper install libgfortran3-4.7.2_20130108-0.19.3.x86_64.rpm
zypper install gcc43-fortran-4.3.4_20091019-0.37.30.x86_64.rpm
zypper install gcc-fortran-4.3-62.200.2.x86_64.rpm
```

c. Exécutez la commande suivante pour les bibliothèques Essentials for R.

R\_PREFIX=/opt/ibm/spss/R cd \$R PREFIX cd \$K\_PKEFIA rm -fr \$R\_PREFIX/r\_libs mkdir -p \$R\_PREFIX/r\_libs d &R\_PREFIX/r\_libs vget https://zlib.net/fossils/zlib-1.2.11.tar.gz --no-check-certificate tar zxvf zlib-1.2.11.tar.gz cd zlib-1.2.11/ ./configure make && make install cd \$R\_PREFIX/r\_libs wget http://www.bzip.org/1.0.6/bzip2-1.0.6.tar.gz tar xzvf bzip2-1.0.6.tar.gz cd bzip2-1.0.6 sed "s|^CC=gcc|CC=gcc -fPIC|" -i ./Makefile make -f Makefile-libbz2\_so make clean make make install cd \$R\_PREFIX/r\_libs wget https://tukaani.org/xz/xz-5.2.3.tar.gz tar xzvf xz-5.2.3.tar.gz

cd xz-5.2.3 ./configure make -j3 make install cd \$R\_PREFIX/r\_libs wget http://ftp.pcre.org/pub/pcre/pcre-8.38.tar.gz tar xzvf pcre-8.38.tar.gz cd pcre-8.38 ./configure --enable-utf8 make make install cd \$R PREFIX/r libs wget https://www.openssl.org/source/openssl-1.0.2l.tar.gz --no-check-certificate tar zxvf openssl-1.0.2l.tar.gz cd openss1-1.0.21/ ./config shared make make install echo '/usr/local/ssl/lib' >> /etc/ld.so.conf ldconfig cd \$R PREFIX/r libs wget --no-check-certificate https://curl.haxx.se/download/curl-7.50.1.tar.gz tar xzvf curl-7.50.1.tar.gz cd cur1-7.50.1 ./configure --with-ssl make -j3 make install cd \$R PREFIX/r libs wget ft://rpmfind.net/linux/opensuse/distribution/12.3/repo/oss/suse/x86\_64/libgomp1-4.7.2\_20130108-2.1.6.x86\_64.rpm --no-check-certificate rpm -ivh libgomp1-4.7.2\_20130108-2.1.6.x86\_64.rpm

- 2. Téléchargez l'archive autoextractible (BIN) correspondant au fichier RPM ou DEB d'IBM SPSS Modeler Essentials for R. Vous pouvez télécharger Essentials for R depuis le site (https:// www14.software.ibm.com/webapp/iwm/web/preLogin.do?source=swg-tspssp). Sélectionnez le fichier spécifique à votre pile, à sa version et à l'architecture matérielle.
- **3**. Exécutez le fichier binaire autoextractible et suivez les instructions pour (si vous le souhaitez) afficher la licence, l'accepter et sélectionner une installation en ligne ou hors ligne.

#### Installation en ligne

Sélectionnez l'installation en ligne si l'hôte du serveur Ambari et tous les noeuds du cluster peuvent accéder à https://ibm-open-platform.ibm.com.

#### Installation hors ligne

Sélectionnez l'installation hors ligne si votre serveur Ambari n'a pas accès à Internet. L'installation hors ligne télécharge les fichiers RPM nécessaires et doit être exécutée sur un système qui peut accéder à https://ibm-open-platform.ibm.com. Les fichiers RPM peuvent ensuite être copiés sur l'hôte du serveur Ambari.

a. Copiez les fichiers RPM ou DEB Essentials for R dans un emplacement de l'hôte du serveur Ambari. Les fichiers RPM/DEB nécessaires varient en fonction de votre distribution, de votre version et de votre architecture, comme indiqué ci-après.

#### HDP 2.5 et 2.6 (x86\_64)

IBM-SPSS-ModelerEssentialsR-ambari-2.1-HDP-2.6-9.0.0.0-1.x86\_64.rpm

#### HDP 2.6 (PPC64LE)

IBM-SPSS-ModelerEssentialsR-ambari-2.1-HDP-2.6-9.0.0.0-1.ppc64le.rpm

#### HDP 2.5 et 2.6 (Ubuntu)

IBM-SPSS-ModelerEssentialsR-ambari-3.1.2.0\_3.1.2.0\_amd64.deb

b. Installez le fichier RPM ou DEB. Dans l'exemple ci-dessous, la commande installe Essentials for R sur HDP 2.6 (x86\_64).

rpm -i IBM-SPSS-ModelerEssentialsR-ambari-2.1-HDP-2.6-9.0.0.0-1.x86\_64.rpm

Dans l'exemple ci-dessous, la commande installe Essentials for R sur HDP 2.5 (Ubuntu).

dpkg -i IBM-SPSS-ModelerEssentialsR-ambari-3.1.2.0\_3.1.2.0\_amd64.deb

#### 4. Redémarrez votre serveur Ambari.

ambari-server restart

5. Connectez-vous à votre serveur Ambari et installez SPSS Essentials for R en tant que service via l'interface utilisateur Ambari. SPSS Essentials for R doit être installé sur chaque hôte sur lequel Analytic Server et Analytic Metastore sont installés.

**Remarque :** Ambari va tenter d'installer gcc-c++, gcc-gfortran (RHEL) et gcc-fortran (SUSE) avant d'installer R. Ces packages sont déclarés en tant que dépendances dans la définition de service Ambari de R. Assurez-vous que les serveurs sur lesquels R doit être installé et exécuté sont configurés pour le téléchargement des packages RPM gcc-c++ et gcc-[g]fortran ou possèdent des compilateurs GCC et FORTRAN. Si l'installation d'Essentials for R échoue, installez ces packages manuellement avant d'installer Essentials for R.

- 6. Actualisez le service Analytic Server.
- 7. Exécutez le script update\_clientdeps en suivant les instructions figurant dans «Mise à jour des dépendances de client», à la page 27.
- 8. Vous devez également installer Essentials for R sur la machine qui héberge SPSS Modeler Server. Reportez-vous à la documentation SPSS Modeler pour plus de détails.

# Activation des sources de base de données relationnelle

Analytic Server peut utiliser des sources de base de données relationnelle si vous rendez disponibles les pilotes JDBC dans un répertoire partagé sur chaque hôte Analytic Server. Par défaut, ce répertoire est /usr/share/jdbc.

Pour utiliser un autre répertoire partagé, procédez comme suit.

- 1. Dans l'onglet Ambari Services, naviguez jusqu'à l'onglet Configs du service Analytic Server.
- 2. Ouvrez la section Advanced analytics.cfg.
- 3. Entrez le chemin du répertoire partagé des pilotes JDBC dans **jdbc.drivers.location**.
- 4. Cliquez sur Save.
- 5. Arrêtez le service Analytic Server.
- 6. Cliquez sur **Refresh**.
- 7. Démarrez le service Analytic Server.

Tableau 6. Bases de données prises en charge

| Base de données                    | Versions prises en charge   | Fichiers jar du pilote JDBC                                | Fournisseur |
|------------------------------------|-----------------------------|------------------------------------------------------------|-------------|
| Amazon Redshift                    | 8.0.2 ou version ultérieure | RedshiftJDBC41-<br>1.1.6.1006.jar ou version<br>ultérieure | Amazon      |
| BigSQL                             | 4.1.0.0 ou suivante         | db2jcc.jar                                                 | IBM         |
| DashDB                             | Service Bluemix             | db2jcc.jar                                                 | IBM         |
| Db2 pour Linux, UNIX et<br>Windows | 11.1, 10.5, 10.1, 9.7       | db2jcc.jar                                                 | IBM         |
| Db2 z/OS                           | 11, 10                      | db2jcc.jar,<br>db2_license_cisuz.jar                       | IBM         |
| Greenplum                          | 5                           | postgresql.jar                                             | Greenplum   |
| Hive                               | 1.2, 2.1                    | hive-jdbc-*.jar                                            | Apache      |
| MySQL                              | 5.6, 5.7                    | mysql-connector-java-<br>commercial-5.1.25-bin.jar         | MySQL       |
| Netezza                            | 7, 6.x                      | nzjdbc.jar                                                 | IBM         |
| Oracle                             | 12c, 11g R2 (11.2)          | ojdbc6.jar,orai18n.jar                                     | Oracle      |
| SQL Server                         | 2014, 2012, 2008 R2         | sqljdbc4.jar                                               | Microsoft   |
| Teradata                           | 15, 15.1                    | tdgssconfig.jar,<br>terajdbc4.jar                          | Teradata    |

# Remarques

- Si vous avez créé une source de données Redshift avant d'installer Analytic Server, vous devez effectuer les opérations ci-dessous pour pouvoir utiliser cette source de données.
  - 1. Dans la console Analytic Server, ouvrez la source de données Redshift.
  - 2. Sélectionnez la source de données de base de données Redshift.
  - 3. Entrez l'adresse du serveur Redshift.
  - 4. Entrez le nom de la base de données et le nom d'utilisateur. Le mot de passe devrait être renseigné automatiquement.
  - 5. Sélectionnez la table de base de données.
- BigSQL est l'interface SQL IBM de l'environnement Apache Hadoop. BigSQL n'est pas une base de données relationnelle, mais Analytic Server prend en charge l'accès à cette base de données via JDBC (le fichier jar JDBC est le même que celui utilisé pour Db2).

Une utilisation courante de BigSQL avec Analytic Server est l'accès aux tables BigSQL Hadoop/HBase via une source de données HCatalog.

# Activation des sources de données HCatalog

Analytic Server prend en charge différentes sources de données par l'intermédiaire de Hive et de HCatalog. Certaines nécessitent des opérations de configuration manuelles.

- Collectez les fichiers JAR nécessaires pour activer la source de données. La prise en charge d'Apache HBase et d'Apache Accumulo ne demande aucune opération particulière. Pour les autres sources de données NoSQL, procurez-vous le gestionnaire d'espace de stockage et les fichiers JAR associés auprès du fournisseur de la base de données. Pour plus d'informations sur les sources de données HCatalog prises en charge, reportez-vous à la section "Utilisation de sources de données HCatalog" dans le manuel IBM SPSS Analytic Server 3.1.2 - Guide d'utilisation.
- 2. Ajoutez ces fichiers JAR au répertoire {DOSSIER\_PRINCIPAL\_HIVE}/auxlib et au répertoire /usr/share/hive sur chaque noeud Analytic Server.
- 3. Redémarrez le service Hive Metastore.
- 4. Actualisez le service Analytic Metastore.
- 5. Redémarrez toutes les instances du service Analytic Server.

#### **Remarques** :

- Le méta-magasin Analytic Server Metastore ne peut pas être installé sur la même machine que le méta-magasin Hive Metastore.
- Lors de l'accès aux données HBase data via une source de données Analytic Server HCatalog, l'utilisateur doit disposer d'un droit de lecture sur les tables HBase.
  - Dans les environnements non Kerberos, Analytic Server accède à HBase en tant que as\_user (as\_user doit disposer d'un droit de lecture dans HBase).
  - Dans les environnements kerberos, as\_user et l'utilisateur qui se connecte doivent tous deux disposer d'un droit de lecture sur les tables HBase.

# Bases de données NoSQL

Analytic Server prend en charge toutes les bases de données NoSQL pour lesquelles un gestionnaire d'espace de stockage Hive est disponible chez le fournisseur.

La prise en charge d'Apache HBase et d'Apache Accumulo ne demande aucune opération particulière.

Pour les autres bases de données NoSQL, procurez-vous le gestionnaire d'espace de stockage et les fichiers JAR associés auprès du fournisseur de la base.

# Tables Hive sous forme de fichiers

Analytic Server prend en charge toutes les tables Hive sous forme de fichiers pour lesquelles un sérialiseur-désérialiseur (SerDe) Hive intégré ou personnalisé est disponible.

Le sérialiseur-désérialiseur XML Hive pour le traitement des fichiers XML est stocké dans le référentiel Maven Central à l'adresse http://search.maven.org/#search%7Cga%7C1%7Chivexmlserde.

# Travaux MapReduce v2

Utilisez le paramètre **preferred.mapreduce** dans la section Analytic Server **Custom analytic.cfg** pour indiquer comment traiter les travaux MapReduce :

| Propriété           | Description                                                                                                |
|---------------------|----------------------------------------------------------------------------------------------------|
| preferred.mapreduce | Contrôle la méthode dans laquelle exécuter les travaux MapReduce. Les valeurs valides sont les suivantes : |
|                     | • spark                                                                                                    |
|                     | • m3r                                                                                                    |
|                     | • hadoop                                                                                                   |
|                     | Par exemple : preferred.mapreduce=spark                                                                    |

Tableau 7. Propriétés analytics.cfg personnalisées

# **Apache Spark**

Si vous désirez utiliser Spark (version 1.5 ou ultérieure), vous devez ajouter manuellement la propriété spark.version pendant l'installation de Analytic Server.

- 1. Ouvrez la console Amabri et ajoutez la propriété suivante dans la section Analytic Server Advanced analytics.cfg.
  - Key: spark.version
  - Value : Entrez le numéro de version Spark approprié (par exemple 1.x, 2.x ou None).
- 2. Sauvegardez la configuration.

**Remarque :** Vous pouvez contraindre HCatalog de ne jamais utiliser Spark en utilisant un paramètre de la section Custom analytics.cfg.

- 1. Ouvrez la console Amabri et ajoutez la propriété suivante dans la section Analytic Server **Custom analytic.cfg**.
  - Key:spark.hive.compatible
  - Value : false

# Modification des ports utilisés par Analytic Server

Analytic Server utilise par défaut le port 9080 pour HTTP et 9443 pour HTTPS. Pour modifier les paramètres de port, procédez comme suit.

- 1. Dans l'onglet Ambari Services, naviguez jusqu'à l'onglet Configs du service Analytic Server.
- 2. Ouvrez la section Advanced analytics.cfg.
- 3. Définissez les ports HTTP et HTTPS souhaités dans http.port et https.port respectivement.
- 4. Cliquez sur Save.
- 5. Redémarrez le service Analytic Server.

# Haute disponibilité d'Analytic Server

Vous pouvez garantir la haute disponibilité d'Analytic Server en le définissant en tant que service à plusieurs noeuds de votre cluster.

- 1. Dans la console Ambari, naviguez jusqu'à l'onglet Hosts.
- 2. Sélectionnez un hôte sur lequel Analytic Server ne s'exécute pas encore en tant que service.
- 3. Sur l'onglet Summary, cliquez sur Add, et sélectionnez Analytic Server.
- 4. Cliquez sur Confirm Add.

### Prise en charge de plusieurs clusters

La fonctionnalité de prise en charge de clusters multiples est un approfondissement des capacités de haute disponibilité d'IBM SPSS Analytic Server et fournit un isolement amélioré dans les environnements à plusieurs titulaires. Par défaut, l'installation du service Analytic Server (dans Ambari ou ClouderaManager) entraîne la définition d'un serveur analytique unique.

La spécification du cluster définir l'appartenance au cluster Analytic Server. La modification de la spécification du cluster est réalisée via un contenu XML (dans la zone analytics-cluster de la configuration d'Ambari Analytic Server ou en modifiant manuellement le fichier configuration/ analytics-cluster.xml de Cloudera Manager). Si vous configurez plusieurs clusters Analytic Server, vous devez acheminer les demandes à chaque cluster Analytic Server avec son propre équilibreur de charge.

L'utilisation du dispositif de clusters multiples assure que le travail concernant un titulaire n'affecte pas négativement celui en cours d'exécution dans le cluster d'un autre titulaire. Quant à la haute disponibilité des travaux, le basculement des travaux se produit uniquement au sein du cluster Analytic Server où le travail a été déclenché. L'exemple suivant décrit une spécification XML de clusters multiples.

**Remarque :** La haute disponibilité d'Analytic Server peut être réalisée en l'ajoutant en tant que service dans plusieurs noeuds dans votre cluster.

```
<analayticServerClusterSpec>
<cardinality>1+</cardinality>
<cluster name="cluster1">
<memberName>one.cluster</memberName>
<memberName>two.cluster</memberName>
</cluster>
<cluster name="cluster2">
<memberName>tnree.cluster</memberName>
<memberName>four.cluster</memberName>
</cluster>
</cluster>
```

Dans l'exemple précédent, deux équilibreurs de charge sont requis. L'un envoie des demandes aux membres de clusterl (one.cluster et two.cluster), l'autre aux membres de cluster2 (three.cluster et four.cluster).

L'exemple suivant décrit la spécification XML d'un cluster unique (configuration par défaut).

```
<analayticServerClusterSpec>
<cardinality>1</cardinality>
<cluster name="cluster1">
<memberName>*</memberName>
</cluster>
</analayticServerClusterSpec>
```

Dans l'exemple suivant, un seul équilibreur de charge est requis pour gérer les cas où plusieurs membres du cluster ont été configurés.

#### Remarques

• Seules les instances de cluster unique prennent en charge l'utilisation de caractères génériques dans l'élément **memberName** (par exemple, cluster cardinality = "1"). Les valeurs valides pour l'élément cardinality sont 1 et 1+.

- **memberName** doit être spécifié de la même manière que le nom d'hôte auquel le rôle Analytic Server est affecté.
- Tous les serveurs de chaque cluster doivent être redémarrés après une modification de la configuration de cluster.
- Dans Cloudera Manager, vous devez modifier et gérer le fichier analytics-cluster.xml sur tous les noeuds d'Analytic Server. Tous les noeuds doivent être contrôlés pour vérifier que leur contenu reste identique.

# Optimisation des options JVM pour les petits volumes de données (Small Data)

Vous pouvez éditer les propriétés JVM pour optimiser votre système en cas d'exécution de petits travaux (M3R).

Dans la console Ambari, affichez la section Advanced analytics-jvm-options de l'onglet Configs dans le service Analytic Server. La modification des paramètres ci-après définit la taille de segment de mémoire des travaux s'exécutant sur le serveur hébergeant Analytic Server (pas le serveur Hadoop). Cette option est importante pour l'exécution de petits travaux (M3R) et vous devrez éventuellement tester différentes valeurs afin d'optimiser votre système.

-Xms512M -Xmx2048M

# Mise à jour des dépendances de client

Cette section explique comment mettre à jour les dépendances du service Analytic Server avec le script update\_clientdeps.

- 1. Connectez-vous à l'hôte du serveur Ambari en tant que root.
- 2. Placez-vous dans le répertoire /var/lib/ambari-server/resources/stacks/<nom\_pile>/ <version\_pile>/services/ANALYTICSERVER/package/scripts. Exemple :

cd "/var/lib/ambari-server/resources/stacks/HDP/2.6/services/ANALYTICSERVER/package/scripts"

3. Exécutez le script update\_clientdeps avec les arguments suivants :

```
-u <utilisateur_ambari>
```

Nom d'utilisateur du compte Ambari

-p <mot\_de\_passse\_ambari>

Mot de passe de l'utilisateur du compte Ambari.

- -h <hôte\_ambari> Nom d'hôte du serveur Ambari.
- -x <port\_ambari>
  - Port sur lequel Ambari est à l'écoute.

Voir l'exemple ci-après.

./update\_clientdeps.sh -u admin -p admin -h host.domain -x 8080

4. Redémarrez le serveur Ambari à l'aide de la commande suivante : ambari-server restart

# **Configuration d'Apache Knox**

Apache Knox Gateway est un système qui fournit un point d'accès sécurisé unique aux services Apache Hadoop. Le système simplifie la sécurité Hadoop des utilisateurs (ayant accès aux données de cluster et exécutant les travaux) et des opérateurs (dont le rôle est de contrôler l'accès et de gérer le cluster). Gateway s'exécute comme un serveur (ou cluster de serveurs) d'un ou de plusieurs clusters Hadoop. **Remarque :** IBM SPSS Analytic Server ne prend pas en charge Apache Knox lorsqu'il est utilisé en conjonction avec le mécanisme de connexion unique (SSO) Kerberos.

Apache Knox Gateway masque efficacement les détails de topologie de cluster Hadoop et s'intègre à Enterprise LDAP et Kerberos. Les sections suivantes fournissent des informations sur les tâches de configuration requises pour Apache Knox et pour Analytic Server.

## Prérequis

- Un problème Apache Knox connu est qu'il ne propage par les informations de sécurité dans les cookies et les en-têtes HTTP (pour plus d'informations, voir https://issues.apache.org/jira/browse/KNOX-895). Ce problème est résolu dans Knox 0.14.0 (ou version ultérieure). Vous devez vous procurer une distribution Hortonworks mise à jour et qui inclut Knox 0.14.0 (ou version ultérieure), pour que Knox puisse opérer avec Analytic Server. Contactez votre fournisseur Hortonworks pour plus d'informations.
- Les noeuds Analytic Server doivent se connecter au serveur Knox avec une connexion SSH sans mot de passe. La connexion SSH sans mot de passe circule dans le sens Analytic Server vers Knox (Analytic Server > Knox).
- Analytic Serverdoit être installé après que le service Knox a été installé.

Dans certains cas, des problèmes inattendus entraînent que les fichiers de configuration ne sont pas copiés automatiquement. Vous devez alors copier manuellement les fichiers de configuration suivants :

• com.ibm.spss.knox\_0.6-3.1.2.0.jar : Le fichier doit être copié depuis l'emplacement d'Analytic Server :

<Chemin\_installation\_Analytic\_Server>/ae\_wlpserver/usr/servers/aeserver/apps/AE\_BOOT.war/WEB-INF/lib

vers le noeud de serveur Knox :

/Chemin service Knox

Par exemple : /usr/iop/4.1.0.0/knox/ext

• rewrite.xml et service.xml : les fichiers doivent être copiés depuis l'emplacement Analytic Server suivant :

<Chemin\_installation\_Analytic\_Server>/ae\_wlpserver/usr/servers/aeserver/configuration/knox vers le noeud de serveur Knox :

/Chemin\_service\_Knox/data/services

Par exemple : /usr/iop/4.1.0.0/knox/data/services

**Remarque**: Il existe deux jeux de fichiers rewrite.xml et service.xml (l'un pour le trafic http://rest et l'autre pour le trafic ws://websocket). Copiez tous les fichiers rewrite.xml et service.xml pour analyticserver tout comme pour analyticserver\_ws vers le noeud du serveur Knox.

# **Configuration d'Ambari**

Le service Analytic Server doit être configuré dans l'interface utilisateur d'Ambari :

- 1. Dans l'interface utilisateur d'Ambari, allez à **Knox** > **Configs** > **Advanced topology**. Les paramètres de configuration Knox s'affichent dans la fenêtre **content**.
- 2. Ajoutez les deux services suivants dans la section Advanced topology de la configuration Knox :

```
<service>
    <role>ANALYTICSERVER</role>
    <url>http://{analyticserver-host}:{analyticserver-port}/analyticserver</url>
    </service>
    <role>ANALYTICSERVER_WS</role>
    <url>ws://{analyticserver-host}:{analyticserver-port}/analyticserver</url>
    </service>
```

{analyticserver-host} et {analyticserver-port} doivent être remplacés par le nom de serveur Analytic Server et le numéro de port appropriés :

- L'URL de l'élément {analyticserver-host} se trouve dans l'interface utilisateur d'Ambari (SPSS Analytic Server > Summary > Analytic Server).
- Le numéro de l'élément {analyticserver-port} se trouve dans l'interface utilisateur d'Ambari (SPSS Analytic Server > Configs > Advanced analytics.cfg > http.port).

**Remarque :** Lorsque Analytic Server est déployé sur plusieurs noeuds, et que l'équilibreur de charge est utilisé, les valeurs de {analyticserver-host} et de {analyticserver-port} doivent correspondre à l'URL et au numéro de port de l'équilibreur de charge.

3. Redémarrez le service Knox.

Lorsque LDAP est utilisé, Knox utilise par défaut la version de démonstration LDAP fournie. Vous pouvez la remplacer par un serveur LDAP d'entreprise (tel que Microsoft LDAP ou OpenLDAP).

## **Configuration du produit Analytic Server**

Pour utiliser LDAP pour Analytic Server, Analytic Server doit être configuré de façon à utiliser le même serveur LDAP qu'Apache Knox. Les entrées <value> pour les paramètres Ambari suivants doivent être mises à jour afin de refléter les paramètres de serveur Knox LDAP appropriés :

- main.ldapRealm.userDnTemplate
- main.ldapRealm.contextFactory.url

Les valeurs sont disponibles dans l'interface utilisateur d'Ambari via le menu : **Knox** > **Configs** > **Advanced topology**. Exemple :

Redémarrez le service Knox après avoir mis à jour les paramètres LDAP de Knox.

**Important :** Le mot de passe de l'administrateur d'Analytic Server doit être identique à celui de l'administrateur de Knox.

## **Configuration d'Apache Knox**

- 1. Actulisez le fichier Knox gateway.jks :
  - a. Sur le serveur Knox, arrêtez le service Knox.
  - Supprimez le fichier gateway.jks du dossier /var/lib/knox/data-2.6.2.0-205/security/ keystores.
  - c. Redémarrez le service Knox.
- 2. Sur le serveur Knox, créez le sous-répertoire <serveur\_know>/data/service/analyticserver/3.1.2.0, puis téléchargez les fichiers service.xml et rewrite.xml dans le nouveau répertoire. Les deux fichiers sont situés sur Analytic Server sous <serveur\_analytic>/configuration/knox/analyticserver/3.1.2.0 (par exemple, /opt/ibm/spss/analyticserver/3.1/ae\_wlpserver/usr/servers/aeserver/ configuration/knox/analyticserver/3.1.2.0/\*.xml)
- Depuis le répertoire <serveur\_knox>/bin, exécutez le script ./knoxcli.sh redeploy --cluster default
- 4. Téléchargez le fichier com.ibm.spss.knoxservice\_0.6-\*.jar vers <serveur\_knox>/ext. Le fichier est situé sur Analytic Server sous <serveur\_analytic>/apps/AE\_BOOT.war/WEB-INF/lib/ com.ibm.spss.knox\_0.6-3.1.2.0.jar (par exemple, /opt/ibm/spss/analyticserver/3.1/ae\_wlpserver/ usr/servers/aeserver/apps/AE\_BOOT.war/WEB-INF/lib/com.ibm.spss.knox\_0.6-3.1.2.0.jar).

 Depuis l'interface utilisateur Ambari, ajoutez l'élément suivant dans Knox > Configs > Advanced topology:

```
<service>
    <role>ANALYTICSERVER</role>
    <url>http://{analyticserver-host}:{analyticserver-port}/analyticserver</url>
    <role>ANALYTICSERVER_WS</role>
    <url>ws://{analyticserver-host}:{analyticserver-port}/analyticserver</url>
    </service>
```

**Remarque**: La fonctionnalité WebSocket est désactivée par défaut. Vous pouvez l'activer en changeant en true la valeur de la propriété gateway.websocket.feature.enabled dans le fichier /conf/gateway-site.xml.

- Depuis l'interface utilisateur Ambari, ajoutez ou mettez à jour les utilisateurs dans Knox > Configs > Advanced users-ldif (par exemple, admin, qauser1, qauser2).
- 7. Redémarrez LDAP depuis Knox > Service Actions > Start Demo LDAP.
- 8. Redémarrez le service Knox.

## Installation d'Apache Knox sur Hortonworks Data Platform (HDP)

Les étapes suivantes décrivent le processus d'installation d'Apache HDP dans une grappe HDP.

- 1. Vérifiez si un utilisateur Knox existe sur la grappe HDP. Si un utilisateur Knox n'existe pas, vous devez en créer un.
- 2. Téléchargez et décompressez Apache Knox dans un dossier sous /home/knox.
- 3. Dans HDP, basculez sur l'utilisateur Knox et accédez au dossier knox. L'utilisateur Knox doit disposer de l'autorisation permission(RWX) sur tous les sous-dossiers knox.
- 4. Configurez Apache Knox pour Analytic Server. Pour plus d'informations, reportez-vous à la section **Configuration d'Apache Knox**.
  - a. Créez une arborescence de dossiers analyticserver/3.1.2.0 sous {knox}/data/services.
  - b. Copiez les fichiers rewrite.xml and service.xml depuis l'emplacement Analytic Server :. /opt/ibm/spss/analyticserver/3.1/ae\_wlpserver/usr/servers/aeserver/configuration/knox/ analyticserver/3.1.2.0

vers le noeud de serveur Knox :

{knox}/data/services/analyticserver/3.1.2.0

c. Copiez le fichier Knox \*.jar depuis l'hôte Analytic Server :

/opt/ibm/spss/analyticserver/3.1/ae\_wlpserver/usr/servers/aeserver/apps/AE\_BOOT.war/WEB-INF/lib/com.ibm.spss.knox\_0.6-\*.jar

vers le répertoire Knox ext :

{knox}/ext

d. Mettez à jour le fichier default.xml dans {knox}/conf/topologies pour se conformer à l'exemple suivant :

Remarque : Vous devez créer le fichier s'il n'existe pas.

```
<topology>
   <gateway>
     <provider>
         <role>authentication</role>
         <name>ShiroProvider</name>
         <enabled>true</enabled>
        <param>
            <name>sessionTimeout</name>
            <value>30</value>
        </param>
         <param>
            <name>main.ldapRealm</name>
            <value>org.apache.hadoop.gateway.shirorealm.KnoxLdapRealm</value>
         </param>
         <param>
            <name>main.ldapRealm.userDnTemplate</name>
            <value>uid={0},ou=people,dc=hadoop,dc=apache,dc=org</value>
         </param>
```
```
<param>
         <name>main.ldapRealm.contextFactory.url</name>
         <value>ldap://localhost:33389</value>
      </param>
      <param>
         <name>main.ldapRealm.contextFactory.authenticationMechanism</name>
         <value>simple</value>
      </param>
      <param>
         <name>urls./**</name>
         <value>authcBasic</value>
      </param>
   </provider>
   <provider>
      <role>identity-assertion</role>
      <name>Default</name>
      <enabled>true</enabled>
   </provider>
   <provider>
      <role>authorization</role>
      <name>AclsAuthz</name>
      <enabled>true</enabled>
   </provider>
</gateway>
<!--autre service-->
<service>
   <role>ANALYTICSERVER</role>
   <!--remplacez {analyticserver-host} et {analyticserver-port} par les valeurs réelles -->
   <url>http://{analyticserver-host}:{analyticserver-port}/analyticserver</url>
   <role>ANALYTICSERVER WS</role>
   <url>ws://{analyticserver-host}:{analyticserver-port}/analyticserver</url>
</service>
```

```
</topology>
```

**Remarque**: La fonctionnalité WebSocket est désactivée par défaut. Vous pouvez l'activer en changeant en true la valeur de la propriété gateway.websocket.feature.enabled dans le fichier /conf/gateway-site.xml.

- 5. Exécutez {knox}/bin/knoxcli.sh.
- 6. Exécutez {knox}/bin/ldap.sh start.

Remarque : Le script utilise le port 33389. Vérifiez que le port n'est pas actuellement utilisé.

7. Exécutez {knox}/bin/gateway.sh start.

Remarque : Le script utilise le port 8443. Vérifiez que le port n'est pas actuellement utilisé.

- 8. Vérifiez l'installation.
  - a. Exécutez la commande curl par rapport au serveur Analytic Server dans l'URL Knox :

{nom\_utilisateur}:{mot\_de\_passe} https://{hôte\_knox}:8443/gateway/default/analyticserver/admin

### Traitement des incidents

Problème : Analytic Server ne fonctionne pas dans Knox après l'installation.

**Solution :** arrêtez Knox, supprimez tous les fichiers sous {knox}/data/deployments/\*, puis redémarrez Knox.

Problème : impossible de se connecter à Analytic Server via Knox.

**Solution :** vérifiez les utilisateurs dans {knox}/conf/users.ldif. Mettez à jour les utilisateurs existants ou ajoutez de nouveaux utilisateurs Analytic Server. Les utilisateurs Knox et leurs données d'identification doivent correspondre à ceux des utilisateurs Analytic Server.

### Structure de l'URL d'Analytic Server avec Apache Knox activé

L'URL d'interface utilisateur Analytic Server activée pour Knox est https://{hôte\_knox}:{port\_knox}/ gateway/default/analyticserver/admin

- https protocol les utilisateurs doivent accepter un certificat pour poursuivre via ce navigateur Web.
- knox-host correspond à l'hôte Knox.
- knox-port correspond au numéro de port Knox.
- L'URI est gateway/default/analyticserver.

# Configuration de files d'attente YARN distinctes pour chaque titulaire IBM SPSS Analytic Server - HDP

La configuration des files d'attente YARN est réalisée en utilisant les techniques SPARK d'allocation de ressources dynamique.

### Hortonworks Data Platform 2.x

- 1. Dans l'interface utilisateur Ambari, accédez à l'onglet SPSS Analytic Server service > Configs > Advanced analytics.cfg.
- 2. Remplacez la valeur de resource.pool.enabled par true.
- 3. Ajoutez les propriétés suivantes dans l'onglet Custom analytics.cfg :

config.folder.path=/etc/spark2/conf resource.pool.mapping=tenant1:test,tenant2:production resource.pool.default=default spark.scheduler.mode=FAIR spark.yarn.queue=default

| Tableau 0. T Topheles analytics.cig personnalisees | Tableau 8. | Propriétés | analytics.cfg | personnalisées |
|----------------------------------------------------|------------|------------|---------------|----------------|
|----------------------------------------------------|------------|------------|---------------|----------------|

| Propriété                 | Description                                                                                                    |
|---------------------------|----------------------------------------------------------------------------------------------------|
| config.folder.path        | Ce répertoire héberge le fichier fairscheduler.xml qui contient les informations des propriétés de pool Spark. Ce fichier est requis et doit être créé manuellement. Pour plus d'informations, reportez-vous à la rubrique <b>Exemple fairscheduler.xml</b> .                                                                                                    |
| resource.pool.mapping     | <b>Spark :</b> Mappe les titulaires aux pools qui ont été définis dans le fichier<br>fairscheduler.xml. Les paires de titulaires doivent être séparées par des virgules<br>(par exemple, tenant1:test,tenant2:production. Avant de spécifier un pool,<br>vérifiez qu'il est configuré dans le fichier fairscheduler.xml.                                                                                                    |
|                           | MapReduce : Mappe les titulaires à la file d'attente définie dans le gestionnaire de file d'attente YARN. Les paires de titulaires doivent être séparées par des virgules (par exemple, tenant1:test,tenant2:production). Avant de spécifier une file d'attente, vérifiez que le système est configuré avec la file d'attente et que l'accès est autorisé pour soumettre des travaux à la file d'attente.<br>Remarque : Si vous désirez exécuter les travaux Spark et MapReduce ensemble, les valeurs de mappe des titulaires doivent porter le même nom dans le fichier the fairscheduler.xml et dans le gestionnaire de file d'attente YARN. |
| resource.pool.default     | <ul> <li>Spark : Définit le pool de ressources par défaut. Sa valeur peut spécifier default ou un nom de pool défini dans le fichier fairscheduler.xml. Utilisez la valeur default lorsque des titulaires ne sont pas configurés (ou configurés incorrectement).</li> <li>MapReduce : Définit la file d'attente par défaut à laquelle les travaux sont soumis.</li> </ul>                                                                                                    |
| spark.scheduler.mode=FAIR | <b>Spark :</b> Active le planificateur équitable. Cette propriété ne doit pas être modifiée.                                                                                                    |
| spark.yarn.queue          | <b>Spark :</b> Nom de la file d'attente YARN à laquelle l'application est soumise. Vous pouvez spécifier une file d'attente YARN personnalisée depuis le gestionnaire de file d'attente YARN.                                                                                                    |

4. Enregistrez la configuration et redémarrez le service Analytic Server.

### Exemple de fichier airscheduler.xml

Le fichier fairscheduler.xml contient les informations de propriétés de pool Spark. Ce fichier est requis et doit être créé manuellement.

### Références

Reportez-vous aux sites suivants pour plus d'informations :

- https://spark.apache.org/docs/latest/job-scheduling.html#dynamic-resource-allocation
- https://spark.apache.org/docs/latest/running-on-yarn.html

### Migration d'IBM SPSS Analytic Server sur Ambari

Analytic Server peut migrer des données et des paramètres de configuration depuis une installation Analytic Server existante vers une nouvelle installation. La migration peut être effectuée sur le même environnement de cluster ou sur un nouveau.

## Migration depuis Analytic Server 3.1.1.1 vers la version 3.1.2 sur le même cluster de serveurs

Si vous disposez d'une installation existante de Analytic Server 3.1.1.1, vous pouvez migrer ses paramètres de configuration vers votre installation 3.1.2 sur le même cluster de serveurs.

- 1. Collectez les paramètres de configuration de votre ancienne version Analytic Server (Analytic Server 3.1.1.1).
  - a. Décompressez l'archive {AS\_ROOT}\tools\unzip configcollector.zip (ceci crée un nouveau dossier nommé configcollector).
  - b. Exécutez le script configcollector.sh situé sous le dossier configcollector. Copiez le résultat compressé (au format ZIP), ASConfiguration\_3.1.1.1.xxx.zip, vers un emplacement de dossier différent (en tant que sauvegarde).
- 2. Copiez la racine d'analyse de l'ancienne installation Analytic Server 3.1.1.1 vers un nouvel emplacement.
  - a. Si vous ne connaissez pas l'emplacement exact de la racine d'analyse, exécutez la commande hadoop fs -1s. Le chemin de la racine d'analyse est similaire à /user/utilisateur\_AS/analyticroot/analytic-workspace, où utilisateur\_AS correspond à l'ID de l'utilisateur propriétaire de la racine d'analyse.
  - b. Utilisez les commandes hadoop fs -copyToLocal et hadoop fs -copyFromLocal pour copier le dossier analytic-workspace de l'ancienne version Analytic Server vers le nouvel emplacement (par exemple, /user/as\_user/analytic-root/AS31Location).
- 3. Si vous utilisez le serveur Apache Directory Server intégré, sauvegardez la configuration utilisateurs/groupes actuelle à l'aide d'un outil client LDAP tiers. Après l'installation d'Analytic Server 3.1.2, importez dans le serveur Apache Directory Server la configuration utilisateurs/groupes que vous aviez sauvegardée.

Remarque : Vous pouvez ignorer cette étape si vous utilisez un serveur LDAP externe.

- 4. Ouvrez la console Ambari et arrêtez le service Analytic Server.
- 5. Désinstallez l'ancienne version d'Analytic Server (Analytic Server 3.1.1.1), puis installez Analytic Server 3.1.2. Pour les instructions d'installation, voir Chapitre 2, «Installation et configuration d'Ambari», à la page 3.
- 6. Ouvrez la console Ambari et arrêtez le **service Analytic Server** (dans Ambari, vérifiez que le **service Analytic Metastore** est en opération).
- 7. Copiez la racine d'analyse Analytic Server 3.1.1.1 sauvegardée à l'étape 2 vers l'emplacement de la nouvelle version Analytic Server.
  - a. Supprimez le dossier analytic-workspace de la nouvelle version Analytic Server installée.
  - b. Copiez le dossier d'espace de travail d'Analytic Server 3.1.1.1 sauvegardé (/user/as\_user/ analytic-root/AS31Location) vers l'emplacement de la nouvelle version (par exemple, /user/as\_user/analytic-root/analytic-workspace). Vous devez vous assurer que as\_user est défini comme propriétaire de l'espace de travail d'analyse.
- 8. Effacez l'état de Zookeeper. Depuis le répertoire bin de Zookeeper (par exemple, /usr/hdp/current/zookeeper-client sur Hortonworks), exécutez la commande suivante : ./zkCli.sh mmr /AnalyticServer
- Copiez l'archive de sauvegarde ASConfiguration\_3.1.1.1.xxx.zip issue de l'étape 1 vers l'emplacement de la nouvelle version Analytic Server (par exemple, /opt/ibm/spss/analyticserver/ 3.1/).
- 10. Lancez l'outil de migration en exécutant le script **migrationtool.sh** et en transmettant sous forme d'argument le chemin du fichier archive ASConfiguration\_3.1.1.1.xxx.zip (créé par l'outil de collecte de configuration). Par exemple :

migrationtool.sh /opt/ibm/spss/analyticserver/3.1/ASConfiguration\_3.1.1.1.xxx.zip

- 11. Mettez à jour le fichier ae\_wlpserver/usr/servers/aeserver/configuration/config.properties sur chaque noeud de cluster Analytic Server.
  - Ajoutez une entrée as\_user au fichier. Par exemple :

hdfs.user=as\_user/host@REALM

host doit correspondre nom d'hôte du noeud Analytic Server sur lequel réside le fichier config.properties.

Chaque noeud a une valeur différente pour hdfs.user ; chaque valeur d'hôte doit correspondre à l'hôte Analytic Server sur lequel il réside.

12. Depuis un shell de commande, exécutez la commande suivante sur le noeud Analytic Server :

hadoop fs -chmod -R 755 /user/as\_user/analytic-root/analytic-workspace

13. Dans la console Ambari, démarrez le service Analytic Server.

## Migration depuis Analytic Server 3.1.1.1 vers la version 3.1.2 sur un nouveau cluster de serveurs

Si vous disposez d'une installation Analytic Server 3.1.1.1 existante, vous pouvez migrer es paramètres de configuration vers votre installation 3.1.2 sur un nouveau cluster de serveurs.

- 1. Installez la nouvelle version d'Analytic Server d'après les instructions figurant dans «Installation dans Ambari», à la page 6.
- 2. Copiez l'espace de travail d'analyse de votre ancienne installation vers la nouvelle.
  - a. Si vous ne connaissez pas l'emplacement exact de l'espace d'analyse, exécutez la commande hadoop fs -ls. Le chemin de l'espace d'analyse est similaire à /user/as\_user/analytic-root/ analytic-workspace, où utilisateur\_AS est l'ID utilisateur qui en est le propriétaire.
  - b. Supprimez le dossier analytic-workspace sur le nouveau serveur.
  - c. Utilisez les commandes hadoop fs -copyToLocal et hadoop fs -copyFromLocal pour copier l'espace de travail d'analyse de l'ancien serveur vers le dossier /user/as\_user/analytic-root/ analytic-workspace du nouveau serveur (vérifiez que le propriétaire est défini comme as\_user).

**3**. Si vous utilisez le serveur Apache Directory Server intégré, sauvegardez la configuration utilisateurs/groupes actuelle à l'aide d'un outil client LDAP tiers. Après l'installation d'Analytic Server 3.1.2, importez dans le serveur Apache Directory Server la configuration utilisateurs/groupes que vous aviez sauvegardée.

Remarque : Vous pouvez ignorer cette étape si vous utilisez un serveur LDAP externe.

- 4. Sur le nouveau serveur, ouvrez la console Ambari et arrêtez le service Analytic Server (sur Ambari, vérifiez que le service Analytic Metastore est en opération).
- 5. Collectez les paramètres de configuration de l'ancienne installation.
  - a. Copiez l'archive configcollector.zip de la nouvelle installation dans le répertoire {AS\_RO0T}\tools de l'ancienne installation.
  - b. Décompressez la copie de configcollector.zip, ce qui créera un nouveau sous-répertoire configcollector dans votre ancienne installation.
  - c. Exécutez l'outil de collecte de configuration dans votre ancienne installation en exécutant le script configcollector dans {AS\_R00T}\tools\configcollector. Copiez le fichier compressé (ZIP) généré sur le serveur qui héberge la nouvelle installation.

**Important :** Il se peut que le script **configcollector** fourni ne soit pas compatible avec la version Analytic Server la plus récente. Contactez votre interlocuteur du support technique IBM si vous rencontrez des problèmes avec le script **configcollector**.

- 6. Effacez l'état de Zookeeper. Depuis le répertoire bin de Zookeeper (par exemple, /usr/hdp/current/zookeeper-client sur Hortonworks), exécutez la commande suivante. ./zkCli.sh rmr /AnalyticServer
- 7. Lancez le script de migration en exécutant le script migrationtool et en transmettant sous forme d'argument le chemin du fichier compressé créé par le collecteur de configuration. Exemple : migrationtool.sh /opt/ibm/spss/analyticserver/3.1/ASConfiguration\_3.1.1.1.xxx.zip
- 8. Mettez à jour le fichier ae\_wlpserver/usr/servers/aeserver/configuration/config.properties sur chaque noeud Analytic Server. Ajoutez une entrée as\_user au fichier. Par exemple : hdfs.user=as\_user/host@REALM

host doit correspondre nom d'hôte du noeud Analytic Server sur lequel réside le fichier config.properties. Chaque noeud a une valeur différente pour hdfs.user ; chaque valeur host doit correspondre à l'hôte Analytic Server sur lequel il réside.

- 9. Depuis un shell de commande, exécutez la commande suivante sur le noeud Analytic Server : hadoop fs -chmod -R 755 /user/as\_user/analytic-root/analytic-workspace
- 10. Dans la console Ambari, démarrez le service Analytic Server.

**Remarque :** Si vous aviez configuré R pour son utilisation avec l'installation Analytic Server existante, suivez les étapes destinées à le configurer pour son utilisation avec la nouvelle installation d'Analytic Server.

### Désinstallation

**Important :** Lorsque Essentials for R est installé, vous devez d'abord exécuter le script remove\_R.sh. Si vous ne désinstallez pas Essentials for R, avant de désinstaller Analytic Server, il sera impossible de le faire ultérieurement. Le script remove\_R.sh est supprimé lorsque Analytic Server est désinstallé. Pour obtenir des informations sur la désinstallation d'Essentials for R, voir «Désinstallation d'Essentials for R», à la page 36.

- 1. Sur l'hôte Analytic Metastore, lancez le script remove\_as.sh dans le répertoire {RACINE\_AS}/bin avec les paramètres suivants :
  - **u** Requis. ID utilisateur de l'administrateur du serveur Ambari.

- p Requis. Mot de passe de l'administrateur du serveur Ambari.
- h Requis. Nom d'hôte du serveur Ambari.
- x Requis. Port du serveur Ambari.
- 1 Facultatif. Active le mode sécurisé.

```
Exemples :
remove_as.sh -u admin -p admin -h one.cluster -x 8081
```

Supprime Analytic Server d'un cluster sur l'hôte Ambari one.cluster. remove\_as.sh -u admin -p admin -h one.cluster -x 8081 -l

Supprime Analytic Server d'un cluster sur l'hôte Ambari one.cluster, en mode sécurisé.

Remarque : Cette opération supprime le dossier Analytic Server sur le système HDFS.

**Remarque :** Cette opération ne supprime pas les schémas Db2 associés à Analytic Server. Consultez la documentation Db2 pour les instructions de suppression manuelle des schémas.

### Désinstallation d'Essentials for R

- 1. Sur l'hôte Essentials for R, exécutez le script remove\_R.sh dans le répertoire {AS\_ROOT}/bin avec les paramètres suivants :
  - u Requis. ID utilisateur de l'administrateur du serveur Ambari.
  - p Requis. Mot de passe de l'administrateur du serveur Ambari.
  - h Requis. Nom d'hôte du serveur Ambari.
  - x Requis. Port du serveur Ambari.
  - 1 Facultatif. Active le mode sécurisé.

#### Exemples :

```
remove_R.sh -u admin -p admin -h one.cluster -x 8081
```

Supprime Essentials for R d'un cluster avec l'hôte Ambari one.cluster. remove\_R.sh -u admin -p admin -h one.cluster -x 8081 -l

Supprime Essentials for R d'un cluster avec l'hôte Ambari one.cluster en mode sécurisé.

- Supprimez le répertoire des services R du répertoire des services du serveur Ambari. Par exemple, dans HDP 2.6, le répertoire ESSENTIALR est situé sous /var/lib/ambari-server/resources/stacks/HDP/ 2.6/services.
- 3. Dans la console Ambari, vérifiez que le service Essentials for R n'existe plus.

### Chapitre 3. Installation et configuration de Cloudera

### Présentation de Cloudera

Cloudera est une distribution Apache Hadoop open source. Cloudera Distribution Including Apache Hadoop (CDH) cible les déploiements de cette technologie pour les entreprises.

Analytic Server peut s'exécuter sur la plateforme CDH. CDH contient les éléments de base principaux pour Hadoop, qui permettent une informatique répartie fiable et évolutive pour les ensembles de données volumineux (principalement MapReduce et HDFS), ainsi que d'autres composants orientés entreprise qui assurent la sécurité, la haute disponible et l'intégration au matériel et à d'autres logiciels.

### Conditions requises propres à Cloudera

En plus des conditions requises générales, prenez connaissance des informations ci-après.

#### Services

Assurez-vous que les instances ci-dessous sont installées sur chaque hôte Analytic Server.

- HDFS : Gateway, DataNode ou NameNode
- Hive : Gateway, Hive Metastore Server ou HiveServer2
- Yarn : Gateway, ResourceManager ou NodeManager

Les instances suivantes ne sont requises que lorsque leurs fonctions sont utilisées.

- Accumulo : Gateway
- HBase : Gateway, Master ou RegionServer
- Spark : Gateway
- Spark 2 : Gateway

### Référentiel de métadonnées

Vous pouvez utiliser Db2 et MySQL comme référentiel de métadonnées Analytic Server. Si vous comptez utiliser MySQL comme référentiel de métadonnées Analytic Server, suivez les instructions de la rubrique «Configuration de MySQL pour Analytic Server», à la page 39.

### Environnements Cloudera activés pour Kerberos

Si vous comptez installer Analytic Server dans un environnement Cloudera activé pour Kerberos, vous devez vérifier que Kerberos est correctement configuré de manière compatible avec Analytic Server.

Les sections ci-après s'appliquent aux environnements Cloudera où Kerberos est déjà installé. Les instructions suivantes doivent être suivies avant d'installer Analytic Server dans Cloudera. Elles supposent une connaissance de base de l'authentification Kerberos vu que les sections contiennent une terminologie spécifique à Kerberos (par exemple, **kinit**, **kadmin**, etc.).

**Remarque :** Analytic Server inspecte la configuration HDFS pour les valeurs associées à Kerberos à utiliser pour l'authentification.

### **Authentification Kerberos**

Vérifiez que l'authentification kerberos est configurée sur chaque noeud du cluster Cloudera avant d'installer Analytic Server. Pour plus d'informations, voir Configuration de l'authentification dans Cloudera Manager dans la documentation du produit Cloudera.

**Remarque :** Après avoir configuré l'authentification Kerberos sur chaque noeud du cluster Cloudera, les services **cloudera-scm-server** et **cloudera-scm-agent** doivent être redémarrés avant d'installer Analytic Server. Le service **cloudera-scm-agent** doit être redémarré sur tous les noeuds du cluster.

### Création des comptes requis dans Kerberos

- 1. Créez des comptes dans le référentiel utilisateur de Kerberos pour tous les utilisateurs auxquels vous souhaitez donner accès à Analytic Server.
- 2. Créez les mêmes comptes que ceux de l'étape précédente sur le serveur LDAP.
- **3**. Créez un compte utilisateur de système d'exploitation pour chaque utilisateur créé à l'étape précédente sur chaque noeud Analytic Server et sur chaque noeud Hadoop.
  - Assurez-vous que l'ID de ces utilisateurs correspond sur toutes les machines. Vous pouvez tester cette condition en utilisant la commande kinit pour vous connecter à chaque compte.
  - Assurez-vous que l'ID utilisateur (UID) est conforme au paramètre Yarn Minimum user ID for submitting job (ID utilisateur minimum pour soumission de travail). Il s'agit du paramètre min.user.id dans le fichier container-executor.cfg. Par exemple, si min.user.id est défini à 1000, chaque compte utilisateur créé doit avoir un ID utilisateur supérieur ou égal à 1000.
- 4. Créez un dossier de base sur HDFS pour l'administrateur Analytic Server. Le droit d'accès au dossier doit être défini à 777, le propriétaire doit être défini sur admin et le groupe d'utilisateurs sur hdfs. Examinez la chaîne suivante, en gras dans l'exemple :

[root@xxxxx configuration]# hadoop fs -ls /user

Found 9 items

| drwxrwxrwx | - hdfs    | supergroup | 0 2017-07-26 03:41 /user/AE      |
|------------|-----------|------------|----------------------------------|
| drwxrwxrwx | - admin   | hdfs       | 0 2017-06-08 01:33 /user/admin   |
| drwxr-xx   | - as_user | hdfs       | 0 2017-06-06 01:00 /user/as_user |
| drwx       | - hdfs    | supergroup | 0 2017-07-31 00:17 /user/hdfs    |
| drwxrwxrwx | - mapred  | hadoop     | 0 2017-06-05 00:28 /user/history |
| drwxrwxr-t | - hive    | hive       | 0 2017-06-05 00:30 /user/hive    |
| drwxrwxr-x | - hue     | hue        | 0 2017-06-05 00:30 /user/hue     |
| drwxrwxr-x | - impala  | impala     | 0 2017-07-19 00:52 /user/impala  |
| drwxr-xx   | - spark   | spark      | 0 2017-06-05 01:34 /user/spark   |

- Si vous prévoyez d'utiliser des sources de données HCatalog et si Analytic Server est installé sur une machine différente de celle de Hive Metastore, vous devez simuler les droits d'accès du client Hive sur HDFS.
  - a. Accédez à l'onglet Configuration du service HDFS dans Cloudera Manager.

**Remarque :** Il se peut que les paramètres suivants n'apparaissent pas dans l'onglet **Configuration** s'ils n'ont pas encore été définis. Dans ce cas, lancez une recherche pour les localiser.

- b. Attribuez au paramètre **hadoop.proxyuser.hive.groups** la valeur \* ou spécifiez un groupe englobant tous les utilisateurs habilités à se connecter à Analytic Server.
- c. Attribuez au paramètre **hadoop.proxyuser.hive.hosts** la valeur \* ou spécifiez une liste d'hôtes sur laquelle le métamagasin Hive et chaque instance de Analytic Server sont installés en tant que services.
- d. Redémarrez le service HDFS.

Lorsque ces étapes ont été réalisées et qu'Analytic Server est installé, ce dernier configure Kerberos silencieusement et automatiquement.

### Activation de l'emprunt d'identité Kerberos

L'emprunt d'identité permet de lancer une unité d'exécution dans un contexte de sécurité différent de celui du processus propriétaire de l'unité d'exécution. Par exemple, l'emprunt d'identité permet aux travaux Hadoop de s'exécuter avec des noms d'utilisateur différents du nom d'utilisateur Analytic Server standard (as\_user). Pour activer l'emprunt d'identité Kerberos, procédez comme suit :

- Ouvrez Cloudera Manager et ajoutez (ou mettez à jour) les propriétés suivantes dans la zone Cluster-wide Advanced Configuration Snippet (Safety Valve) for core-site.xml située sous l'onglet HDFS (Service-Wide) > Configuration.
  - Name: hadoop.proxyuser.as\_user.hosts
  - Value: \*
  - Name: hadoop.proxyuser.as\_user.groups
  - Value: \*

**Remarque :** les paramètres **core-site.xml** s'appliquent à la configuration Hadoop (et non pas à Analytic Server).

2. Depuis un shell de commande, exécutez la commande suivante sur le noeud Analytic Server : hadoop fs -chmod -R 755 /user/as\_user/analytic-root/analytic-workspace

### Configuration de MySQL pour Analytic Server

La configuration d'IBM SPSS Analytic Server dans Cloudera Manager requiert l'installation et la configuration d'une base de données de serveur MySQL.

1. Exécutez la commande suivante depuis une fenêtre de commande sur le noeud sur lequel la base de données MySQL est stockée :

yum install mysql-server

Remarque: Utilisez zypper install mysql sous SuSE Linux.

2. Exécutez la commande suivante depuis une fenêtre de commande sur chaque noeud de cluster Cloudera :

yum install mysql-connector-java

Remarque: Utilisez sudo zypper install mysql-connector-java pour SuSE Linux.

- **3**. Choisissez le nom de la base de données Analytic Server, le nom d'utilisateur de la base de données et le mot de passe de la base de données qu'Analytic Server doit utiliser pour accéder à la base de données MySQL, et prenez-en note.
- 4. Installez Analytic Server selon les instructions figurant dans «Installation dans Cloudera», à la page 41.
- 5. Copiez le script /opt/cloudera/parcels/AnalyticServer/bin/add\_mysql\_user.sh depuis l'un des serveurs gérés par Cloudera sur le noeud sur lequel la base de données MySQL est installée. Exécutez le script avec les paramètres appropriés à votre configuration. Exemple :

./add\_mysql\_user.sh -u <nom\_utilisateur\_base\_de\_données> -p <mot\_de\_passe\_base\_de\_données> -d <nom\_base\_de\_données>

**Remarques :** Le paramètre a -r <dbRootPassword) est requis lorsque la base de données s'exécute en mode sécurisé (le mot de passe de l'utilisateur root est défini).

Les paramètres -r <mot\_de\_passe\_utilisateur\_base\_de\_données> et -t <nom\_utilisateur\_base\_de\_données> sont requis lorsque la base de données s'exécute en mode sécurisé avec un nom d'utilisateur autre que root.

### **Outils precheck et postcheck d'installation - Cloudera**

### Emplacement des outils et prérequis

Avant d'installer le service Analytic Server, exécutez l'outil precheck sur tous les noeuds qui feront partie du service afin de vérifier que votre environnement Linux est prêt pour l'installation d'Analytic Server.

L'outil precheck est appelé automatiquement dans le cadre de l'installation. Il analyse chaque noeud Analytic Server avant d'exécuter l'installation sur chaque noeud. Vous pouvez appeler manuellement l'outil precheck sur chaque noeud afin de vérifier la machine avant d'installer le service.

Après l'exécution du fichier binaire autoextractible d'Analytic Server, l'outil precheck est situé sous les répertoires suivants :

#### Cloudera

/opt/cloudera/parcels/AnalyticServer-3.1.2.0/tools/com.spss.ibm.checker.zip [root@servername ~]# cd /opt/cloudera/parcels/AnalyticServer-3.1.2.0/tools/ [root@servername tools]# ls com.spss.ibm.checker.zip configcollector.zip regex-files

**Remarque :** L'outil precheck n'est pas disponible dans le répertoire tools tant que vous n'avez pas exécuté le fichier binaire exécutable, puis distribué (**Download** > **Distribute**) et activé Analytic Server sur la page Parcels de Cloudera Manager.

Après l'installation d'Analytic Server, l'outil postcheck est situé sous le répertoire suivant :

#### Cloudera

/opt/cloudera/parcels/AnalyticServer-3.1.2.0/tools/com.spss.ibm.checker.zip

Vous devez exécuter les outils en tant que superutilisateur et disposer de Python 2.6.X (ou suivante).

Si l'outil precheck signale des échecs, vous devez les résoudre avant de passer à l'installation d'Analytic Server.

### Exécution de l'outil precheck

#### Automatique

L'outil precheck peut être appelé automatiquement dans le cadre de l'installation d'Analytic Server lorsque Analytic Server est installé en tant que service via la console Cloudera Manager. Vous devez pour cela saisir manuellement le nom d'utilisateur et le mot de passe de l'administrateur Cloudera Manager :

## Add SPSS Analytic Server Service to Cluster 1

### **Review Changes**

| Cloudera Manager                                       | Analytic Server Default Group 🕤                                         |  |
|--------------------------------------------------------|-------------------------------------------------------------------------|--|
| Administrator account<br>username<br>cm.admin.username | admin                                                                   |  |
|                                                        | Missing required value: Cloudera Manager Administrator account username |  |
|                                                        |                                                                         |  |
| Cloudera Manager                                       | Analytic Server Default Group 🔊                                         |  |
| Administrator account<br>password                      |                                                                         |  |
| cm.admin.password                                      | Missing required value: Cloudera Manager Administrator account password |  |

Figure 3. Paramètres administrateur de Cloudera Manager

### Manuelle

Vous pouvez appeler manuellement l'outil precheck sur chaque noeud de cluster.

L'exemple suivant vérifie au préalable le cluster Cloudera MyCluster qui s'exécute sur myclouderahost.ibm.com:7180, et utilise les données d'identification et de connexion admin:admin : python ./precheck.py --target C --cluster MyCluster --username admin --password admin --host myclouderahost.ibm.com --port 7180 --as host myashost.ibm.com

#### **Remarques** :

- La valeur as\_host doit correspondre à l'adresse IP ou par un nom de domaine complet.
- L'outil vous invite à saisir un mot de passe lorsque l'argument -password est omis.
- La commande precheck.py inclut une aide pour son utilisation, laquelle est affichée en spécifiant l'argument --h (python ./precheck.py --help).
- L'argument --cluster est facultatif (le cluster actuel est utilisé si --cluster n'est pas spécifié).

Lorsque l'outil precheck effectue ses vérifications préalables, le statut de chaque vérification s'affiche dans la fenêtre de commande. En cas d'échec, des informations détaillées sont disponibles dans le fichier journal. (L'emplacement exact du fichier journal est indiqué dans la fenêtre de commande.) Le fichier journal peut être transmis au service de support technique IBM lorsqu'une assistance supplémentaire est nécessaire.

### Exécution de l'outil postcheck

L'outil postcheck vérifie qu'Analytic Server s'exécute correctement et peut traiter des travaux simples. L'exemple postcheck suivant vérifie une instance Analytic Server qui s'exécute sur myanalyticserverhost.ibm.com:9443 avec SSL activé, et utilise les données d'identification et de connexion admin:ibmspss :

```
python ./postcheck.py --host myanalyticserverhost.ibm.com --port 9443
--username admin --password ibmspss --ssl
```

Lorsque Knox est utilisé avec Analytic Server, la commande prend la forme suivante :

```
python ./postcheck.py --host myknoxserverhost.ibm.com --port 8443
--username admin --password ibmspss --ssl --gateway_url /gateway/default
```

Pour effectuer une vérification unique, utilisez la commande suivante :

python ./postcheck.py --host myknoxserverhost.ibm.com --port 8443 --username admin --password ibmspss --ssl --gateway\_url /gateway/default --check Modèle\_génération\_PYSPARK\_AS

#### **Remarques** :

- L'outil vous invite à saisir un mot de passe lorsque l'argument -password est omis.
- La commande postcheck.py inclut une aide pour son utilisation, laquelle est affichée en spécifiant l'argument --h (python ./postcheck.py --help).

Lorsque l'outil postcheck effectue ses vérifications, le statut de chaque vérification s'affiche dans la fenêtre de commande. En cas d'échec, des informations détaillées sont disponibles dans le fichier journal. (L'emplacement exact du fichier journal est indiqué dans la fenêtre de commande.) Le fichier journal peut être transmis au service de support technique IBM lorsqu'une assistance supplémentaire est nécessaire.

### Installation dans Cloudera

Les étapes ci-après décrivent le processus d'installation manuelle d'IBM SPSS Analytic Server dans Cloudera Manager.

### Analytic Server 3.1.2

### Installation en ligne

1. Accédez au <u>site Web d'IBM Passport Advantage</u> et téléchargez le fichier binaire autoextractible approprié pour votre pile, version de pile et architecture matérielle sur un hôte dans le cluster Cloudera. Les fichiers binaires disponibles sont :

Tableau 9. Fichiers binaires autoextractibles Analytic Server

| Description                                                                                                | Nom du fichier binaire                |
|----------------------------------------------------------------------------------------------------|---------------------------------------|
| IBM SPSS Analytic Server 3.1.2 pour Cloudera 5.11, 5.12, 5.13, 5.14, et Ubuntu 5.15 version anglaise       | spss_as-3.1.2.0-cdh5.11-5.15-ubun.bin |
| IBM SPSS Analytic Server 3.1.2 pour Cloudera 5.11, 5.12, 5.13, 5.14, et Linux 5.15 x86-64 version anglaise | spss_as-3.1.2.0-cdh5.11-5.15-1x86.bin |

2. Exécutez le programme d'installation autoextractible \*.bin Cloudera sur le noeud de cluster maître Cloudera. Suivez les invites d'installation en acceptant le contrat de licence et en conservant le répertoire d'installation CSD par défaut.

**Remarque :** Vous devez spécifier un répertoire CSD différent si l'emplacement par défaut a été modifié.

- 3. Utilisez la commande suivante pour redémarrer Cloudera Manager une fois l'installation terminée : service cloudera-scm-server restart
- 4. Ouvrez l'interface de Cloudera Manager (par exemple, http://\${CM\_HOST}:7180/cmf/login avec les données d'identification par défaut admin/admin), actualisez la liste Remote Parcel Repository URLs (située sous Host > Parcels > cliquez sur Configuration), et vérifiez que l'URL est correcte. Exemple : https://ibm-open-platform.ibm.com

**Remarque :** Les informations dans **Parcel Update Frequency** et **Remote Parcel Repository URLs** peuvent être mises à jour pour répondre à vos besoins.

- 5. Une fois que Cloudera Manager a actualisé les fichiers parcel (vous pouvez les actualiser manuellement en cliquant sur **Check for New Parcels**), le statut du fichier parcel **AnalyticServer** indique **Available Remotely**.
- 6. Sélectionnez **Download** > **Distribute** > **Activate**. Le statut du fichier parcel **AnalyticServer** est mis à jour et devient **Distributed**, **Activated**.
- 7. Dans Cloudera Manager, ajoutez Analytic Server en tant que service et choisissez son emplacement. Vous devez fournir les informations suivantes dans l'assistant Add Service Wizard :

**Remarque :** L'assistant Add Service Wizard affiche la progression générale au cours de chaque phase du processus de création de service ainsi qu'un message de confirmation final une fois que le service a été installé et configuré correctement dans le cluster.

- Le nom d'hôte du métamagasin Analytic Server
- Nom de base de données du métamagasin Analytic Server
- Le nom de l'utilisateur du métamagasin d'Analytic Server
- Le mot de passe du métamagasin Analytic Server

### Utilisation de MySQL comme référentiel des métadonnées d'Analytic Server

- Classe de pilote de métamagasin Analytic Server : com.mysql.jdbc.Driver
- URL du référentiel de métamagasin Analytic Server : jdbc:mysql://\${MySQL\_DB}/ {DBName}?createDatabaseIfNotExist=true

{MySQL\_DB} est le nom d'hôte du serveur sur lequel MySQL est installé

### Utilisation de Db2 comme référentiel des métadonnées d'Analytic Server

• Classe de pilote de métamagasin Analytic Server : com.ibm.db2.jcc.DB2Driver

• URL du référentiel de métamagasin Analytic Server : jdbc:db2://{Db2\_HOST}:{PORT}/ {DBName}:currentSchema={SchemaName};

{Db2\_HOST} est le nom d'hôte du serveur sur lequel Db2 est installé.

{PORT} est le port sur lequel Db2 est à l'écoute.

{SchemaName} est un schéma disponible non utilisé.

Consultez votre administrateur Db2 si vous n'êtes pas sûr des valeurs à entrer.

#### **Configuration LDAP**

Analytic Server utilise un serveur LDAP pour stocker et authentifier les utilisateurs et les groupes. Vous devez fournir les informations de configuration LDAP lors de l'installation d'Analytic Server.

Tableau 10. Paramètres de configuration LDAP

| Paramètre LDAP        | Description                                                                                                    |  |
|-----------------------|----------------------------------------------------------------------------------------------------|--|
| as.ldap.type          | Type LDAP. Valeurs admises : ads, ad ou openladp.                                                                                                    |  |
|                       | • ads - Apache Directory Server (valeur par défaut)                                                                                                    |  |
|                       | ad - Microsoft Active Directory                                                                                                    |  |
|                       | • openladp - OpenLDAP                                                                                                    |  |
| as.ldap.host          | Hôte LDAP                                                                                                    |  |
| as.ldap.port          | Numéro de port LDAP                                                                                                    |  |
| as.ldap.binddn        | Nom distinctif de liaison LDAP                                                                                                    |  |
| as.ldap.bindpassword  | Mot de passe du nom distinctif de liaison LDAP                                                                                                    |  |
| as.ldap.basedn        | Nom distinctif de base LDAP                                                                                                    |  |
| as.ldap.filter        | Règle de filtrage d'utilisateurs et de groupes LDAP<br><b>Remarque :</b> Si cette valeur contient une barre verticale  ,<br>celle-ci doit être précédée du caractère d'échappement<br>barre oblique inversée (par exemple, \ ). |  |
| as.ldap.ssl.enabled   | Indique si SSL doit être utilisé pour la communication<br>entre Analytic Server et LDAP. Valeurs admises ; true ou<br>false.                                                                                                    |  |
| as.ldap.ssl.reference | ID de référence SSL LDAP                                                                                                    |  |
| as.ldap.ssl.content   | Configuration SSL LDAP                                                                                                    |  |

- Par défaut, as.ldap.type est défini sur ads et les autres paramètres associés reçoivent les valeurs par défauts. Une exception cependant : vous devez fournir un mot de passe pour le paramètre as.ldap.bindpassword. Analytic Server utilise les paramètres de configuration pour installer un serveur ADS (Apache Directory Server) et lancer son initialisation. Le profil ADS par défaut inclut l'utilisateur admin avec pour mot de passe admin. Vous pouvez gérer les utilisateurs via la Console Analytic Server ou importer les informations sur les utilisateurs et les groupes depuis un fichier XML en utilisant le script importUser.sh situé sous le dossier <Analytic Root>/bin.
- Si vous comptez utiliser un serveur LDAP externe, tel que Microsoft Active Directory ou OpenLDAP, vous devez définir les informations de configuration d'après les valeurs LDAP réelles. Pour plus d'informations, voir Configuration de registres utilisateur LDAP dans Liberty.
- Vous pouvez modifier la configuration LDAP après qu'Analytic Server a été installé (par exemple, passer d'Apache Directory Server à OpenLDAP). Toutefois, si votre installation initiale utilisait Microsoft Active Directory ou OpenLDAP et que vous décidez plus tard de passer à Apache Directory Server, Analytic Server n'installe pas un serveur Apache Directory Server lors de l'installation. Le serveur Apache Directory Server n'est installé que si vous le sélectionnez lors de l'installation initiale d'Analytic Server.

| LDAP type<br>as.ldap.type                    | Analytic Server Default Group <ul> <li>openIdap</li> </ul>                                                                                                | ? |
|----------------------------------------------|----------------------------------------------------------------------------------------------------|---|
|                                              | <ul> <li>ad</li> <li>ads</li> </ul>                                                                                                    |   |
| LDAP host<br>as.ldap.host                    | Analytic Server Default Group                                                                                                    | ? |
|                                              | Missing required value: LDAP host                                                                                                    |   |
| Bind DN<br>as.Idap.binddn                    | Analytic Server Default Group                                                                                                    | ? |
|                                              |                                                                                                    |   |
| Bind password<br>as.ldap.bindpassword        | Analytic Server Default Group                                                                                                    | ? |
|                                              | Missing required value: Bind password                                                                                                    |   |
| Base DN<br>as.Idap.basedn                    | Analytic Server Default Group dc=ibm.dc=com                                                                                                    | ? |
| Enable SSL<br>as.ldap.ssl.enabled            | Analytic Server Default Group                                                                                                    | ? |
| SSL settings id                              | Analytic Server Default Group                                                                                                    | ? |
| as.Idap.ssl.reference                        | LDAPSSLSettings                                                                                                    |   |
| SSL configuration                            | Analytic Server Default Group                                                                                                    | ? |
| as.roap.ssi.content                          | <ssl id="LDAPSSLSettings" keystoreref="LDAPTrustStore" truststoreref="LDAPTrustStore"></ssl> <keyStore id="LDAPTrustStore" location="/opt_</td> <td></td> |   |
| LDAP user and group filter<br>as.ldap.filter | Analytic Server Default Group                                                                                                    | ? |
|                                              | ישטערות הנוס אם- פטעטרות הנוס שפרו הנפי (עמודאָאָנאד איזאָטש)פערטופט-סוקמוהצמעטרמור פוסטיוזן, קרטאר וונפי (עמודאָאָנטין-איזאָטש)פענטפט-                   |   |
| LDAP Port<br>as.ldap.port                    | Analytic Server Default Group 10636                                                                                                    | ? |

#### Figure 4. Exemple de paramètres de configuration LDAP

8. Lors de l'installation d'Analytic Server dans un environnement Cloudera activé pour Kerberos, les paramètres suivants doivent également être configurés dans L'assistant Add Service Wizard:

**Remarque :** Analytic Server inspecte la configuration HDFS pour les valeurs associées à Kerberos à utiliser pour l'authentification.

- Sélectionnez Kerberos pour le paramètre Sécurité Analytic Server si vous désirez activer l'authentification Kerberos lors de la connexion à la console Analytic Server. Lorsque Kerberos est sélectionné pour le paramètre Sécurité Analytic Server, la console Analytic Server adopte par défaut le mode de connexion Kerberos.
- Sélectionnez Kerberos pour le paramètre Méthode de connexion à la source de données de la base de données Analytic Server si vous désirez vous connecter à des bases de données activées pour Kerberos. Lorsque Kerberos est sélectionné pour le paramètre Méthode de connexion à la source de données de la base de données Analytic Server, la console Analytic Server utilise le mode Kerberos lors de la connexion à une base de données.
- Les paramètres **Domaine Kerberos** et **Hôtes KDC** sont obligatoires. Les valeurs de **Domaine Kerberos** (Kerberos Realm Name) et **Hôte KDC** (KDC host) sont consignées dans le fichier krb5.conf sur le serveur KDC (Kerberos Key Distribution Center).

| Analytic Server security<br>default.security.provider                               | Analytic Server Default Group<br>Kerberos<br>WebSphere | + |
|-------------------------------------------------------------------------------------|--------------------------------------------------------|---|
| Analytic Server database<br>datasource connection<br>method<br>as.db.connect.method | Analytic Server Default Group<br>Basic<br>Kerberos     |   |
| Kerberos Realm Name<br>kdcrealm                                                     | Analytic Server Default Group                          | * |
| KDC host<br>kdcserver                                                               | Analytic Server Default Group<br>alcoa1.fyre.ibm.com   | * |

Figure 5. Exemple de paramètres Kerberos

#### **Remarques**:

- Les paramètres Sécurité Analytic Server et Méthode de connexion à la source de données de la base de données Analytic Server sont applicables au client IBM SPSS Modeler et à l'authentification de la console Analytic Server.
- Lorsque Méthode de connexion à la source de données de la base de données Analytic Server est définie à Kerberos, vous devez vérifier que les bases de données cibles sont également activées pour Kerberos.
- Les paramètres Sécurité Analytic Server et Méthode de connexion à la source de données de la base de données Analytic Server ne configurent pas l'authentification Kerberos sur le cluster Hadoop. Pour plus d'informations, reportez-vous à la section "Activation de l'emprunt d'identité Kerberos".
- Si vous désirez que l'authentification Kerberos soit activée lors d'une connexion, vous devez déployer le client IBM SPSS Modeler en tant que client Kerberos valide. Ceci est réalisé en utilisant la commande **addprinc** sur le serveur KDC (Kerberos Key Distribution Center). Pour plus d'informations, reportez-vous à votre documentation IBM SPSS Modeler.

Lors de l'installation d'Analytic Server dans un environnement Cloudera activé pour Kerberos, vous devez également créer les comptes requis dans Kerberos et autoriser l'emprunt d'identité Kerberos. Pour plus d'informations, voir «Configuration de Kerberos», à la page 48.

**Remarque :** Une fois Analytic Server installé, ne cliquez pas sur **Create Analytic Server Metastore** dans la liste Actions de la page des services Analytic Server dans Cloudera Manager. La création d'un métamagasin écrase le référentiel de métadonnées existant.

#### Installation hors ligne

Les étapes d'installation hors ligne sont identiques aux étapes d'installation en ligne, si ce n'est que vous devez télécharger manuellement les fichiers parcel et les métadonnées correspondant à votre système d'exploitation.

RedHat Linux requiert les fichiers suivants :

- AnalyticServer-3.1.2.0-el7.parcel
- AnalyticServer-3.1.2.0-el7.parcel.sha
- manifest.json

SuSE Linux requiert les fichiers suivants :

- AnalyticServer-3.1.2.0-sles11.parcel
- AnalyticServer-3.1.2.0-sles11.parcel.sha
- manifest.json ou
- AnalyticServer-3.1.2.0-sles12.parcel
- AnalyticServer-3.1.2.0-sles12.parcel.sha

Ubuntu Linux 14.04 requiert les fichiers suivants :

- AnalyticServer-3.1.2.0-trusty.parcel
- AnalyticServer-3.1.2.0-trusty.parcel.sha

Ubuntu Linux 16.04 requiert les fichiers suivants :

- AnalyticServer-3.1.2.0-xenial.parcel
- AnalyticServer-3.1.2.0-xenial.parcel.sha
- 1. Téléchargez et exécutez le programme d'installation \*.bin autoextractible de Cloudera sur le noeud de cluster maître Cloudera Manager. Suivez les invites d'installation en acceptant le contrat de licence et en conservant le répertoire d'installation CSD par défaut.

**Remarque :** Vous devez spécifier un répertoire CSD différent s'il ne réside pas sous l'emplacement par défaut.

- Copiez les fichiers parcel et les fichiers de métadonnées requis vers votre chemin Cloudera local repo sur le noeud de cluster maître Cloudera Manager. Le chemin par défaut est /opt/cloudera/parcelrepo (il peut être configuré dans l'interface utilisateur de Cloudera Manager).
- 3. Utilisez la commande suivante pour redémarrer Cloudera Manager :

```
service cloudera-scm-server restart
```

Le fichier parcel **AnalyticServer** est signalé comme téléchargé (**downloaded**) après son actualisation par Cloudera Manager. Vous pouvez cliquer sur **Check for New Parcels** pour forcer l'actualisation.

- Cliquez sur Distribute > Activate.
   Le fichier parcel AnalyticServer est signalé comme ayant été distribué et activé.
- 5. Dans Cloudera Manager, ajoutez Analytic Server en tant que service. Pour plus d'informations, reportez-vous aux étapes 7 et 8 de la rubrique "Installation en ligne".

### Configuration de Cloudera

Après l'installation, si vous le souhaitez, vous pouvez configurer et administrer Analytic Server via Cloudera Manager.

Remarque : Les conventions suivantes sont utilisées pour les chemins de fichier Analytic Server.

- {AS\_ROOT} référence l'emplacement dans lequel Analytic Server est déployé, par exemple /opt/cloudera/parcels/AnalyticServer.
- {AS\_SERVER\_ROOT} référence l'emplacement des fichiers de configuration, journal et serveur, par exemple /opt/cloudera/parcels/AnalyticServer/ae\_wlpserver/usr/servers/aeserver.
- {AS\_HOME} référence l'emplacement dans le système de fichiers HDFS qui est utilisé par Analytic Server comme dossier racine, par exemple /user/as\_user/analytic-root.

### Sécurité

La valeur par défaut de **tenant\_id** dans le fichier IBM SPSS Modeler options.cfg est **ibm**. Vous pouvez identifier les titulaires dans la console Analytic Server. Voir le manuel *IBM SPSS Analytic Server - Guide d'administration* pour plus d'informations sur la gestion des titulaires.

### Configuration d'un registre LDAP

LDAP est configuré lors de l'installation d'Analytic Server. Vous pouvez opter pour un autre serveur LDAP après l'installation d'Analytic Server.

**Remarque :** La prise en charge de LDAP dans Analytic Server est régie par WebSphere Liberty. Pour plus d'informations, voir Configuration de registres utilisateur LDAP dans Liberty.

### Configuration d'une connexion SSL (Secure Socket Layer) entre Analytic Server et LDAP

1. Connectez-vous à toutes les machines Analytic Server en tant qu'utilisateur Analytic Server et créez un répertoire commun pour les certificats SSL.

**Remarque :** Dans Cloudera, l'utilisateur Analytic Server est toujours as\_user et il ne peut pas être changé.

2. Copiez le magasin de clés et le magasin de clés de confiance dans le répertoire commun de toutes les machines Analytic Server. Ajoutez également le certificat de l'autorité de certification du client LDAP au magasin de clés de confiance. Par exemple :

```
mkdir /home/as_user/security
cd /home/as_user/security
openssl s_client -connect <nom d'hôte ldap>:636 -showcerts > client.cert
$JAVA_HOME/bin/keytool -import -file ./client.cert -alias ldapCA -keystore mytrust.jks
password : changeit
```

**Remarque :** JAVA\_HOME est l'environnement d'exécution Java utilisé au démarrage d'Analytic Server.

**3**. Les mots de passe peuvent être codés afin de brouiller leur valeur via l'outil securityUtility, situé sous le répertoire {RACINE\_AS}/ae\_wlpserver/bin. Par exemple :

```
securityUtility encode changeit
{xor}PDc+MTg6Nis=
```

4. Connectez-vous à Cloudera Manager et mettez à jour le paramètre de configuration d'Analytic Server **ssl\_cfg** avec les paramètres de configuration SSL corrects. Exemple :

```
<ssl id="defaultSSLConfig" keyStoreRef="defaultKeyStore" trustStoreRef="defaultTrustStore"
    clientAuthenticationSupported="true"/>
```

```
<keyStore id="defaultKeyStore" location="/home/as_user/security/mykey.jks" type="JKS"
password="{xor}Ozo5PiozKxYdEgwPDAweDG1uDz4sLCg7"/>
```

<keyStore id="defaultTrustStore" location="/home/as\_user/security/mytrust.jks" type="JKS" password="{xor}PDc+MTg6Nis="/> **Remarque :** Utilisez le chemin absolu pour les fichiers du magasin de clés et du magasin de clés de confiance.

 Mettez à jour le paramètre de configuration d'Analytic Server security\_cfg avec les paramètres de configuration LDAP corrects. Par exemple, dans l'élément ldapRegistry, définissez l'attribut sslEnabled sur true et l'attribut sslRef sur defaultSSLConfig.

### **Configuration de Kerberos**

Analytic Server prend en charge Kerberos dans Cloudera. Les sections suivantes indiquent les paramètres de sécurité requis afin que Kerberos soit configuré correctement et de manière compatible avec Analytic Server.

**Remarque :** Analytic Server inspecte la configuration HDFS pour les valeurs associées à Kerberos à utiliser pour l'authentification.

### Analytic Server et paramètres Kerberos

Lorsque vous installez Analytic Server dans un environnement Cloudera activé pour Kerberos, les paramètres suivants sont de rigueur.

- Sélectionnez Kerberos pour le paramètre Sécurité Analytic Server si vous désirez activer l'authentification Kerberos lors de la connexion à la console Analytic Server. Lorsque Kerberos est sélectionné pour le paramètre Sécurité Analytic Server, la console Analytic Server adopte par défaut le mode de connexion Kerberos.
- Sélectionnez Kerberos pour le paramètre Méthode de connexion à la source de données de la base de données Analytic Server si vous désirez vous connecter à des bases de données activées pour Kerberos. Lorsque Kerberos est sélectionné pour le paramètre Méthode de connexion à la source de données de la base de données Analytic Server, la console Analytic Server utilise le mode Kerberos lors de la connexion à une base de données.
- Les paramètres **Domaine Kerberos** et **Hôtes KDC** sont obligatoires. Les valeurs de **Domaine Kerberos** (Kerberos Realm Name) et **Hôte KDC** (KDC host) sont consignées dans le fichier krb5.conf sur le serveur KDC (Kerberos Key Distribution Center).

| Analytic Server security<br>default.security.provider                               | Analytic Server Default Group <ul> <li>Kerberos</li> <li>WebSphere</li> </ul> | * |
|-------------------------------------------------------------------------------------|-------------------------------------------------------------------------------|---|
| Analytic Server database<br>datasource connection<br>method<br>as.db.connect.method | Analytic Server Default Group<br>Basic<br>Kerberos                            | * |
| Kerberos Realm Name<br>kdcrealm                                                     | Analytic Server Default Group                                                 | * |
| KDC host<br>kdcserver                                                               | Analytic Server Default Group<br>alcoa1.fyre.ibm.com                          | * |

Figure 6. Exemple de paramètres Kerberos

#### **Remarques** :

- Les paramètres Sécurité Analytic Server et Méthode de connexion à la source de données de la base de données Analytic Server sont applicables au client IBM SPSS Modeler et à l'authentification de la console Analytic Server.
- Lorsque Méthode de connexion à la source de données de la base de données Analytic Server est définie à Kerberos, vous devez vérifier que les bases de données cibles sont également activées pour Kerberos.
- Les paramètres Sécurité Analytic Server et Méthode de connexion à la source de données de la base de données Analytic Server ne configurent pas l'authentification Kerberos sur le cluster Hadoop. Pour plus d'informations, reportez-vous à la section "Activation de l'emprunt d'identité Kerberos".
- Si vous désirez que l'authentification Kerberos soit activée lors d'une connexion, vous devez déployer le client IBM SPSS Modeler en tant que client Kerberos valide. Ceci est réalisé en utilisant la commande **addprinc** sur le serveur KDC (Kerberos Key Distribution Center). Pour plus d'informations, reportez-vous à votre documentation IBM SPSS Modeler.

### Création des comptes requis dans Kerberos

- 1. Créez des comptes dans le référentiel utilisateur de Kerberos pour tous les utilisateurs auxquels vous souhaitez donner accès à Analytic Server.
- 2. Créez les mêmes comptes que ceux de l'étape précédente sur le serveur LDAP.

- **3**. Créez un compte utilisateur de système d'exploitation pour chaque utilisateur créé à l'étape précédente sur chaque noeud Analytic Server et sur chaque noeud Hadoop.
  - Assurez-vous que l'ID de ces utilisateurs correspond sur toutes les machines. Vous pouvez tester cette condition en utilisant la commande kinit pour vous connecter à chaque compte.
  - Assurez-vous que l'ID utilisateur (UID) est conforme au paramètre Yarn Minimum user ID for submitting job (ID utilisateur minimum pour soumission de travail). Il s'agit du paramètre min.user.id dans le fichier container-executor.cfg. Par exemple, si min.user.id est défini à 1000, chaque compte utilisateur créé doit avoir un ID utilisateur supérieur ou égal à 1000.
- 4. Créez un dossier de base sur HDFS pour l'administrateur Analytic Server. Le droit d'accès au dossier doit être défini à 777, le propriétaire doit être défini sur admin et le groupe d'utilisateurs sur hdfs. Examinez la chaîne suivante, en gras dans l'exemple :

[root@xxxxx configuration]# hadoop fs -ls /user

Found 9 items

| drwxrwxrwx<br><b>drwxrwxrwx</b> | – hdfs<br>– <b>admin</b> | supergroup<br><b>hdfs</b> | 0 2017-07-26 03:41 /user/AE<br><b>0 2017-06-08 01:33 /user/admin</b> |
|---------------------------------|--------------------------|---------------------------|----------------------------------------------------------------------|
| drwxr-xx                        | - as user                | hdfs                      | 0 2017-06-06 01:00 /user/as user                                     |
| drwx                            | - hdfs                   | supergroup                | 0 2017-07-31 00:17 /user/hdfs                                        |
| drwxrwxrwx                      | - mapred                 | hadoop                    | 0 2017-06-05 00:28 /user/history                                     |
| drwxrwxr-t                      | - hive                   | hive                      | 0 2017-06-05 00:30 /user/hive                                        |
| drwxrwxr-x                      | - hue                    | hue                       | 0 2017-06-05 00:30 /user/hue                                         |
| drwxrwxr-x                      | - impala                 | impala                    | 0 2017-07-19 00:52 /user/impala                                      |
| drwxr-xx                        | - spark                  | spark                     | 0 2017-06-05 01:34 /user/spark                                       |
|                                 |                          |                           |                                                                      |

- 5. Si vous prévoyez d'utiliser des sources de données HCatalog et si Analytic Server est installé sur une machine différente de celle de Hive Metastore, vous devez simuler les droits d'accès du client Hive sur HDFS.
  - a. Accédez à l'onglet Configuration du service HDFS dans Cloudera Manager.

**Remarque :** Il se peut que les paramètres suivants n'apparaissent pas dans l'onglet **Configuration** s'ils n'ont pas encore été définis. Dans ce cas, lancez une recherche pour les localiser.

- b. Attribuez au paramètre **hadoop.proxyuser.hive.groups** la valeur \* ou spécifiez un groupe englobant tous les utilisateurs habilités à se connecter à Analytic Server.
- c. Attribuez au paramètre hadoop.proxyuser.hive.hosts la valeur \* ou spécifiez une liste d'hôtes sur laquelle le métamagasin Hive et chaque instance de Analytic Server sont installés en tant que services.
- d. Redémarrez le service HDFS.

Lorsque ces étapes ont été réalisées et qu'Analytic Server est installé, ce dernier configure Kerberos silencieusement et automatiquement.

### Activation de l'emprunt d'identité Kerberos

L'emprunt d'identité permet de lancer une unité d'exécution dans un contexte de sécurité différent de celui du processus propriétaire de l'unité d'exécution. Par exemple, l'emprunt d'identité permet aux travaux Hadoop de s'exécuter avec des noms d'utilisateur différents du nom d'utilisateur Analytic Server standard (as\_user). Pour activer l'emprunt d'identité Kerberos, procédez comme suit :

- Ouvrez Cloudera Manager et ajoutez (ou mettez à jour) les propriétés suivantes dans la zone Cluster-wide Advanced Configuration Snippet (Safety Valve) for core-site.xml située sous l'onglet HDFS (Service-Wide) > Configuration.
  - Name: hadoop.proxyuser.as\_user.hosts
  - Value: \*
  - Name: hadoop.proxyuser.as\_user.groups
  - Value: \*

**Remarque :** les paramètres **core-site.xml** s'appliquent à la configuration Hadoop (et non pas à Analytic Server).

2. Depuis un shell de commande, exécutez la commande suivante sur le noeud Analytic Server : hadoop fs -chmod -R 755 /user/as\_user/analytic-root/analytic-workspace

### Configuration de HAProxy pour la connexion unique (SSO) à l'aide de Kerberos

- 1. Configurez et lancez HAProxy en suivant le manuel de la version correspondante dans la documentation HAProxy : http://www.haproxy.org/#docs
- 2. Créez le principal Kerberos (HTTP/<nom\_d'hôte\_proxy>@<domaine>) et le fichier de clés pour l'hôte HAProxy, où <nom\_d'hôte\_proxy> correspond au nom complet de l'hôte HAProxy et <domaine> au domaine Kerberos.
- 3. Copiez le fichier de clés sur chaque hôte Analytic Server en tant que /etc/security/keytabs/ spnego\_proxy.service.keytab
- 4. Mettez à jour les autorisations d'accès à ce fichier sur chaque hôte Analytic Server. Par exemple : chown root:hadoop /etc/security/keytabs/spnego\_proxy.service.keytab chmod 440 /etc/security/keytabs/spnego proxy.service.keytab
- 5. Ouvrez Cloudera Manager et ajoutez ou mettez à jour les propriétés suivantes dans la zone Analytic Server Analytic Server Advanced Configuration Snippet (Safety Valve) for analyticserver-conf/ config.properties.

web.authentication.kerberos.keytab=/etc/security/keytabs/spnego\_proxy.service.keytab
web.authentication.kerberos.principal=HTTP/<nom\_complet\_machine\_proxy>@<domaine>

- 6. Sauvegardez la configuration et redémarrez tous les services Analytic Server depuis Cloudera Manager.
- 7. Demandez aux utilisateurs de configurer leur navigateur pour l'utilisation de Kerberos.

Les utilisateurs peuvent à présent se connecter à Analytic Server en utilisant le mécanisme de connexion unique (SSO) Kerberos.

### Désactivation de Kerberos

- 1. Désactivez Kerberos dans la console Cloudera Manager.
- 2. Arrêtez le service Analytic Server.
- **3**. Supprimez les paramètres suivants de la zone **Analytic Server Advanced Configuration Snippet** (Safety Valve) for analyticserver-conf/config.properties.

```
default.security.provider
hdfs.keytab
hdfs.user
java.security.krb5.conf
as.db.connect.method
web.authentication.kerberos.keytab
web.authentication.kerberos.principal
```

4. Cliquez sur Save Changes et redémarrez le service Analytic Server.

### Activation des connexions SSL (Secure Socket Layer) à la console Analytic Server

Par défaut, Analytic Server génère des certificats autosignés pour SSL (Secure Socket Layer), ce qui vous permet d'accéder à Analytic Server par le port sécurisé en acceptant ces certificats. Pour protéger davantage l'accès HTTPS, vous devez installer des certificats tiers.

Pour installer des certificats tiers, procédez comme suit.

1. Copiez le magasin de clés et les certificats du magasin de clés de confiance du fournisseur tiers dans le même répertoire sur tous les noeuds Analytic Server. Exemple : /home/as\_user/security.

Remarque : L'utilisateur Analytic Server doit disposer de l'accès en lecture à ce répertoire.

- 2. Dans Cloudera Manager, accédez à l'onglet Configuration du service Analytic Server.
- 3. Editez le paramètre **ssl\_cfg**.

```
<ssl id="defaultSSLConfig"
keyStoreRef="defaultKeyStore"
trustStoreRef="defaultTrustStore"
clientAuthenticationSupported="true"/>
<keyStore id="defaultKeyStore"
location="<KEYSTORE-LOCATION>"
type="<TYPE>"
password="<PASSWORD>"/>
<keyStore id="defaultTrustStore"
location="<TRUSTSTORE-LOCATION>"
type="<TYPE>"
password="<PASSWORD>"/>
```

### Remplacez

- <KEYSTORE-LOCATION> par le chemin absolu du magasin de clés, par exemple /home/as\_user/security/mykey.jks
- <TRUSTSTORE-LOCATION> par le chemin absolu du magasin de clés de confiance, par exemple /home/as\_user/security/mytrust.jks
- <TYPE> par le type du certificat, par exemple JKS, PKCS12, etc.
- <PASSWORD> par le mot de passe chiffré en base 64. Pour le codage, vous pouvez utiliser securityUtility. Exemple : {AS\_ROOT}/ae\_wlpserver/bin/securityUtility encode <mot\_de\_passe>

Si vous voulez générer un certificat autosigné, vous pouvez utiliser securityUtility. Exemple : {AS\_ROOT}/ae\_wlpserver/bin/securityUtility createSSLCertificate --server=myserver --password=mypassword --validity=365 --subject=CN=mycompany,0=myOrg,C=myCountry. Pour plus d'informations sur securityUtility et sur les autres paramètres SSL, reportez-vous à la documentation WebSphere Liberty Profile.

Remarque : Vous devez fournir un nom de domaine hôte approprié pour la valeur CN.

4. Cliquez sur Save Changes et redémarrez le service Analytic Server.

### **Communication avec Apache Hive via SSL**

Vous devez mettre à jour le fichier hive.properties afin de communiquer avec Apache Hive via une connexion SSL. Sinon, si votre environnement Apache Hive est activé pour haute disponibilité, vous pouvez aussi sélectionner les paramètres de haute disponibilité sur la page Analytic Server Sources de données principale.

### Mise à jour du fichier hive.properties

- 1. Ouvrez le fichier hive.properties. Ce fichier est situé sous le répertoire : /opt/cloudera/parcels/ AnalyticServer-3.1.2.0/ae\_wlpserver/usr/servers/aeserver/configuration/database
- 2. Localisez la ligne suivante :

jdbcurl = jdbc:hive2://{db.servername}:{db.serverport}/{db.databasename};user={db.username};password={db.password}

- 3. Mettez à jour la ligne en lui ajoutant les informations en gras ci-dessous : jdbcurl = jdbc:hive2://{db.servername}:{db.serverport}/{db.databasename};user={db.username};password={db.password}; ssl=true;sslTrustStore=pathtotheirtruststorefile;trustStorePassword=xxxtheirTrustStorePassword
- 4. Enregistrez le fichier hive.properties.

### Activation de la prise en charge d'Essentials for R

Analytic Server prend en charge l'évaluation des modèles R et l'exécution des scripts R.

Pour installer Essentials for R après une installation réussie d'Analytic Server dans Cloudera Manager :

1. Provisionnez l'environnement de serveur pour Essentials for R. Pour plus d'informations, reportez-vous à l'étape 1 dans «Activation de la prise en charge d'Essentials for R», à la page 21.

- 2. Téléchargez l'archive autoextractible (bin) du gestionnaire de packages RPM contenant IBM SPSS Modeler Essentials for R. Essentials for R peut être téléchargé (https://www14.software.ibm.com/ webapp/iwm/web/preLogin.do?source=swg-tspssp). Sélectionnez le fichier spécifique à votre pile, à sa version et à l'architecture matérielle.
- **3**. Exécutez l'archive autoextractible en tant qu'utilisateur root ou sudo sur l'hôte de serveur Cloudera Manager. Les packages suivants doivent être installés ou disponibles depuis les référentiels configurés
  - Red Hat Linux : gcc-gfortran, zip, gcc-c++
  - SUSE Linux : gcc-fortran, zip, gcc-c++
  - Ubuntu Linux : gcc-fortran, zip, gcc-c++
- 4. Le programme d'installation autoextractible effectue les tâches suivantes :
  - a. Il affiche les licences requises et demande au programme d'installation de les accepter.
  - b. Il invite le programme d'installation à entrer l'emplacement de la source R ou à continuer avec l'emplacement par défaut. La version R par défaut qui est installée est la version 3.3.2. Pour installer une autre version :
    - Installation en ligne : indiquez l'adresse URL de l'archive de version R requise. Par exemple, https://cran.r-project.org/src/base/R-2/R-2.15.3.tar.gz pour R 2.15.3.
    - Installation hors ligne : téléchargez, puis copiez l'archive de version R requise sur l'hôte de serveur Cloudera Manager. Ne renommez pas l'archive (par défaut, elle s'appelle R-x.x.x.tar.gz). Indiquez l'adresse URL de l'archive R copiée comme suit : file://<répertoire\_archive\_R>/R-x.x.tar.gz. Si l'archive R-2.15.3.tar.gz a été téléchargée, puis copiée dans /root, l'adresse URL est file:///root/R-2.15.3.tar.gz.

**Remarque :** D'autres versions de R sont disponibles à l'adresse https://cran.r-project.org/src/base/.

- c. Il installe les packages que R requiert.
- d. Il télécharge et installe R, ainsi que le plug-in Essentials for R.
- e. Il crée le fichier parcel et le fichier parcel.sha et les copie dans /opt/cloudera/parcel-repo. Entrez l'emplacement correct si l'emplacement a été modifié.
- 5. Une fois l'installation terminée, distribuez et activez le fichier parcel **Essentials for R** dans Cloudera Manager (cliquez sur **Check for New Parcels** pour actualiser la liste des parcels).
- 6. Si le service Analytic Server est déjà installé :
  - a. Arrêtez le service.
  - b. Actualisez les fichiers binaires d'Analytic Server.
  - c. Démarrez le service pour terminer l'installation d'Essentials for R.
- 7. Si le service Analytic Server n'est pas installé, installez-le.

**Remarque :** Les packages d'archive appropriés (zip et unzip) doivent être installés sur tous les hôtes Analytic Server.

### Activation des sources de base de données relationnelle

Analytic Server peut utiliser des sources de base de données relationnelle si vous rendez disponibles les pilotes JDBC dans un répertoire partagé sur chaque hôte Analytic Server. Par défaut, ce répertoire est /usr/share/jdbc.

Pour utiliser un autre répertoire partagé, procédez comme suit.

- 1. Dans Cloudera Manager, accédez à l'onglet Configuration du service Analytic Server.
- 2. Entrez le chemin du répertoire partagé des pilotes JDBC dans **jdbc.drivers.location**.
- 3. Cliquez sur Save Changes.
- 4. Sélectionnez **Stop** dans la liste déroulante **Actions** pour arrêter le service Analytic Server.

- 5. Sélectionnez Refresh Analytic Server Binaries dans la liste déroulante Actions.
- 6. Sélectionnez Start dans la liste déroulante Actions pour démarrer le service Analytic Server.

| Base de données                    | Versions prises en charge                  | Fichiers jar du pilote JDBC                                                                                                    | Fournisseur |
|------------------------------------|--------------------------------------------|----------------------------------------------------------------------------------------------------|-------------|
| Amazon Redshift                    | 8.0.2 ou version ultérieure                | RedshiftJDBC41-<br>1.1.6.1006.jar ou version<br>ultérieure                                                                                                    | Amazon      |
| Apache Impala                      | JDBC 4 avec 2.5.5 ou<br>version ultérieure | <pre>ImpalaJDBC4.jar,<br/>commons-codec-*.jar,<br/>commons-logging-*.jar,<br/>httpclient-*.jar,<br/>httpcore-*.jar,<br/>log4j-*.jar,<br/>libthrift-*.jar,<br/>libfb303-*.jar,<br/>slf4j-api-*.jar, ql.jar,<br/>zookeeper-*.jar,<br/>TCLIServiceClient.jar</pre> | Apache      |
| DashDB                             | Service Bluemix                            | db2jcc.jar                                                                                                    | IBM         |
| Db2 pour Linux, UNIX et<br>Windows | 11.1, 10.5, 10.1, 9.7                      | db2jcc.jar                                                                                                    | IBM         |
| Db2 z/OS                           | 11, 10                                     | db2jcc.jar,<br>db2_license_cisuz.jar                                                                                                    | IBM         |
| Greenplum                          | 5.x                                        | postgresql.jar                                                                                                    | Greenplum   |
| Hive                               | 1.1                                        | hive-jdbc-*.jar                                                                                                    | Apache      |
| MySQL                              | 5.6, 5.7                                   | mysql-connector-java-<br>commercial-5.1.25-bin.jar                                                                                                    | MySQL       |
| Netezza                            | 7, 6.x                                     | nzjdbc.jar                                                                                                    | IBM         |
| Oracle                             | 12c, 11g R2 (11.2)                         | ojdbc6.jar,orai18n.jar                                                                                                    | Oracle      |
| SQL Server                         | 2014, 2012, 2008 R2                        | sqljdbc4.jar                                                                                                    | Microsoft   |
| Teradata                           | 15, 15.1                                   | tdgssconfig.jar,<br>terajdbc4.jar                                                                                                    | Teradata    |

Tableau 11. Bases de données prises en charge

### Remarques

- Si vous avez créé une source de données Redshift avant d'installer Analytic Server, vous devez effectuer les opérations ci-dessous pour pouvoir utiliser cette source de données.
  - 1. Dans la console Analytic Server, ouvrez la source de données Redshift.
  - 2. Sélectionnez la source de données de base de données Redshift.
  - 3. Entrez l'adresse du serveur Redshift.
  - 4. Entrez le nom de la base de données et le nom d'utilisateur. Le mot de passe devrait être renseigné automatiquement.
  - 5. Sélectionnez la table de base de données.

### Activation des sources de données HCatalog

Analytic Server prend en charge différentes sources de données par l'intermédiaire de Hive et de HCatalog. Certaines nécessitent des opérations de configuration manuelles.

1. Collectez les fichiers JAR nécessaires pour activer la source de données. Voir les sections ci-dessous pour plus de détails.

- 2. Ajoutez ces fichiers JAR au répertoire {DOSSIER\_PRINCIPAL\_HIVE}/auxlib et au répertoire /usr/share/hive sur chaque noeud Analytic Server.
- 3. Redémarrez le service Hive Metastore.
- 4. Redémarrez chaque instance du service Analytic Server.

### Remarque :

Lors de l'accès aux données HBase data via une source de données Analytic Server HCatalog, l'utilisateur doit disposer d'un droit de lecture sur les tables HBase.

- Dans les environnements non Kerberos, Analytic Server accède à HBase en tant que as\_user (as\_user doit disposer d'un droit de lecture dans HBase).
- Dans les environnements kerberos, as\_user et l'utilisateur qui se connecte doivent tous deux disposer d'un droit de lecture sur les tables HBase.

### Bases de données NoSQL

Analytic Server prend en charge toutes les bases de données NoSQL pour lesquelles un gestionnaire d'espace de stockage Hive est disponible chez le fournisseur.

La prise en charge d'Apache HBase et d'Apache Accumulo ne demande aucune opération particulière.

Pour les autres bases de données NoSQL, procurez-vous le gestionnaire d'espace de stockage et les fichiers JAR associés auprès du fournisseur de la base.

### Tables Hive sous forme de fichiers

Analytic Server prend en charge toutes les tables Hive sous forme de fichiers pour lesquelles un sérialiseur-désérialiseur (SerDe) Hive intégré ou personnalisé est disponible.

Le sérialiseur-désérialiseur XML Hive pour le traitement des fichiers XML est stocké dans le référentiel Maven Central à l'adresse http://search.maven.org/#search%7Cga%7C1%7Chivexmlserde.

### Travaux MapReduce v2

Utilisez le paramètre **preferred.mapreduce** dans la zone **Analytic Server Advanced Configuration Snippet (Safety Valve) for analyticserver-conf/config.properties** pour indiquer comment traiter les travaux MapReduce :

| Propriété           | Description                                                                                                |
|---------------------|----------------------------------------------------------------------------------------------------|
| preferred.mapreduce | Contrôle la méthode dans laquelle exécuter les travaux MapReduce. Les valeurs valides sont les suivantes : |
|                     | • spark                                                                                                    |
|                     | • m3r                                                                                                    |
|                     | • hadoop                                                                                                   |
|                     | Par exemple : preferred.mapreduce=spark                                                                    |

Tableau 12. Analytic Server Advanced Configuration Snippet (Safety Valve) pour analyticserver-conf/config.properties

### Apache Spark

Si vous désirez utiliser Spark (version 1.5 ou ultérieure), vous devez définir la propriété spark.version pendant l'installation de Analytic Server.

1. Ouvrez Cloudera Manager et sélectionnez la propriété spark.version (par exemple None, 1.x ou 2.x) dans la zone Analytic Server Spark Version.

**Remarque :** Si vous utilisez Spark 1.x, vous devez également ajouter la ligne suivante dans la zone **Analytic Server Advanced Configuration Snippet (Safety Valve) for analyticserver-conf/ config.properties**.

spark.extraListeners=org.apache.spark.JavaSparkListener

2. Sauvegardez la configuration.

### **Configuration d'Apache Impala**

Apache Impala est pris en charge lors de l'exécution sur Cloudera avec une source de données de base de données Analytic Server ou une source de données HCatalog (qu'Impala soit configuré pour SSL ou non).

## Création d'une source de données de base de données pour les données Apache Impala

- 1. Dans la page principale d'Analytic Server intitulée **Data sources**, cliquez sur **New** pour créer une source de données. La boîte de dialogue New data source s'ouvre.
- 2. Entrez un nom approprié dans la zone New data source, sélectionnez Database dans la zone Content type, puis cliquez sur OK.
- 3. Ouvrez la section Database Selections et entrez les informations ci-dessous.

#### Database :

Sélectionnez Impala dans le menu déroulant.

#### Server address :

Entrez l'adresse URL du serveur qui héberge le démon Impala. Un nom de domaine qualifié complet est requis lorsque Kerberos est activé pour Analytic Server.

#### Server port :

Entrez le numéro de port sur lequel la base de données Impala est à l'écoute.

#### Database name :

Entrez le nom de la base de données à laquelle vous voulez vous connecter.

#### Username :

Entrez un nom d'utilisateur pouvant se connecter à la base de données Impala.

#### Password :

Entrez le mot de passe de l'utilisateur approprié.

#### Table name :

Entrez le nom d'une table de la base de données à utiliser. Cliquez sur **Select** pour sélectionner un fichier manuellement.

#### Maximum concurrent reads :

Entrez le nombre maximal de requêtes parallèles pouvant être envoyées depuis Analytic Server à la base de données pour lecture de la table spécifiée dans la source de données.

4. Cliquez sur Save une fois que vous avez fini d'entrer les informations requises.

#### Création d'une source de données HCatalog pour les données Apache Impala

- 1. Dans la page principale d'Analytic Server intitulée **Data sources**, cliquez sur **New** pour créer une source de données. La boîte de dialogue New data source s'ouvre.
- 2. Entrez un nom approprié dans la zone New data source, sélectionnez HCatalog dans la zone Content type, puis cliquez sur OK.
- 3. Ouvrez la section **Database Selections** et entrez les informations ci-dessous.

#### Database :

Sélectionnez **default** dans le menu déroulant.

#### Table name :

Entrez le nom d'une table de la base de données à utiliser.

### **HCatalog Schema**

Sélectionnez l'option **HCatalog Element**, puis sélectionnez les options **HCatalog Field Mappings** appropriées.

4. Cliquez sur Save une fois que vous avez fini d'entrer les informations requises.

### Connexion à des données compatibles avec Apache Impala

1. Définissez les paramètres SSL Impala ci-après dans la console Cloudera Manager.

Enable TLS/SSL for Impala (client\_services\_ssl\_enabled) Sélectionnez l'option Impala (Service-Wide).

Impala TLS/SSL Server Certificate File (PEM Format) (ssl\_server\_certificate) Entrez le nom de fichier et l'emplacement du certificat autosigné au format PEM (par exemple /tmp/<nom\_utilisateur>/ssl/114200v21.crt).

- Impala TLS/SSL Server Private Key File (PEM Format) (ssl\_private\_key) Entrez le nom de fichier et l'emplacement de la clé privée au format PEM (par exemple /tmp/<nom\_utilisateur>/ssl/ll4200v21.key).
- Sur l'hôte Analytic Server, importez le fichier \*.crf (qui est utilisé afin d'activer le protocole SSL pour Impala) dans un fichier \*.jks. Le fichier peut être un fichier cacerts (par exemple /etc/pki/java/cacerts) ou un autre fichier \*.jks.
- 3. Sur l'hôte Analytic Server, mettez à jour le fichier de configuration d'Impala (impala.properties) en ajoutant la valeur de clé jdbcurl suivante :

SSL=1;AllowSelfSignedCerts=1;CAIssuedCertNamesMismatch=1;

**Remarque :** lorsqu'un fichier \*.jks (autre que cacerts) est utilisé, vous devez aussi spécifier les éléments suivants :

SSLTrustStore=<votre\_fichier\_pks>;SSLTrustStorePwd=<mot\_de\_passe\_fichier\_pks>;

4. Redémarrez Analytic Server dans la console Cloudera Manager.

### Modification des ports utilisés par Analytic Server

Analytic Server utilise par défaut le port 9080 pour HTTP et 9443 pour HTTPS. Pour modifier les paramètres de port, procédez comme suit.

- 1. Dans Cloudera Manager, accédez à l'onglet Configuration du service Analytic Server.
- Spécifiez les ports HTTP et HTTPS de votre choix dans les paramètres http.port et https.port respectivement.

**Remarque :** Il peut être nécessaire de sélectionner la catégorie **Ports and Addresses** dans la section Filters pour que ces paramètres s'affichent.

- 3. Cliquez sur Save Changes.
- 4. Redémarrez le service Analytic Server.

### Haute disponibilité d'Analytic Server

Vous pouvez garantir la haute disponibilité d'Analytic Server en le définissant en tant que service à plusieurs noeuds de votre cluster.

- 1. Dans Cloudera Manager, accédez à l'onglet Instances du service Analytic Server.
- 2. Cliquez sur Add Role Instances et sélectionnez les hôtes sur lesquels ajouter Analytic Server en tant que service.

### Prise en charge de plusieurs clusters

La fonctionnalité de prise en charge de clusters multiples est un approfondissement des capacités de haute disponibilité d'IBM SPSS Analytic Server et fournit un isolement amélioré dans les environnements

à plusieurs titulaires. Par défaut, l'installation du service Analytic Server (dans Ambari ou ClouderaManager) entraîne la définition d'un serveur analytique unique.

La spécification du cluster définir l'appartenance au cluster Analytic Server. La modification de la spécification du cluster est réalisée via un contenu XML (dans la zone analytics-cluster de la configuration d'Ambari Analytic Server ou en modifiant manuellement le fichier configuration/ analytics-cluster.xml de Cloudera Manager). Si vous configurez plusieurs clusters Analytic Server, vous devez acheminer les demandes à chaque cluster Analytic Server avec son propre équilibreur de charge.

L'utilisation du dispositif de clusters multiples assure que le travail concernant un titulaire n'affecte pas négativement celui en cours d'exécution dans le cluster d'un autre titulaire. Quant à la haute disponibilité des travaux, le basculement des travaux se produit uniquement au sein du cluster Analytic Server où le travail a été déclenché. L'exemple suivant décrit une spécification XML de clusters multiples.

**Remarque :** La haute disponibilité d'Analytic Server peut être réalisée en l'ajoutant en tant que service dans plusieurs noeuds dans votre cluster.

```
<analayticServerClusterSpec>
    <cardinality>1+</cardinality>
    <cluster name="cluster1">
        <memberName>one.cluster</memberName>
        <memberName>two.cluster</memberName>
    </cluster>
        <cluster name="cluster2">
        <memberName>tmre.cluster</memberName>
        <memberName>four.cluster</memberName>
        </cluster>
    </cluster>
</analayticServerClusterSpec>
```

Dans l'exemple précédent, deux équilibreurs de charge sont requis. L'un envoie des demandes aux membres de clusterl (one.cluster et two.cluster), l'autre aux membres de cluster2 (three.cluster et four.cluster).

L'exemple suivant décrit la spécification XML d'un cluster unique (configuration par défaut).

Dans l'exemple suivant, un seul équilibreur de charge est requis pour gérer les cas où plusieurs membres du cluster ont été configurés.

### Remarques

- Seules les instances de cluster unique prennent en charge l'utilisation de caractères génériques dans l'élément **memberName** (par exemple, cluster cardinality = "1"). Les valeurs valides pour l'élément cardinality sont 1 et 1+.
- **memberName** doit être spécifié de la même manière que le nom d'hôte auquel le rôle Analytic Server est affecté.
- Tous les serveurs de chaque cluster doivent être redémarrés après une modification de la configuration de cluster.
- Dans Cloudera Manager, vous devez modifier et gérer le fichier analytics-cluster.xml sur tous les noeuds d'Analytic Server. Tous les noeuds doivent être contrôlés pour vérifier que leur contenu reste identique.

# Optimisation des options JVM pour les petits volumes de données (Small Data)

Vous pouvez éditer les propriétés JVM pour optimiser votre système en cas d'exécution de petits travaux (M3R).

Dans Cloudera Manager, reportez-vous au contrôle **Jvm Options (jvm.options)** dans l'onglet Configuration du service Analytic Server. La modification des paramètres ci-après définit la taille de segment de mémoire des travaux s'exécutant sur le serveur hébergeant Analytic Server (pas le serveur Hadoop). Cette option est importante pour l'exécution de petits travaux (M3R) et vous devrez éventuellement tester différentes valeurs afin d'optimiser votre système.

-Xms512M -Xmx2048M

# Configuration de files d'attente YARN distinctes pour chaque titulaire IBM SPSS Analytic Server - Cloudera

La configuration des files YARN d'attente est réalisée en utilisant les techniques SPARK d'allocation de ressources dynamique.

### Cloudera 5.x

Procédez comme suit lors de l'ajout du service SPSS Analytic Server Service à un cluster existant.

- 1. Dans Cloudera Manager, accédez à SPSS Analytic Server Service > Configuration.
- 2. Remplacez la valeur de Resource Pool Enable: resource.pool.enabled par true.
- 3. Ajoutez les propriétés suivantes à la zone Analytic Server Advanced Configuration Snippet (Safety Valve) > analyticserver-conf.config.properties:

```
config.folder.path=/etc/spark2/conf
resource.pool.mapping=tenant1:test,tenant2:production
resource.pool.default=default
spark.scheduler.mode=FAIR
spark.yarn.queue=default
```

| Tableau 1 | 3. | Paramètres | du | fichier | anal | vticserver | -conf. | confia.u | properties |
|-----------|----|------------|----|---------|------|------------|--------|----------|------------|
|           |    |            |    |         |      | ,          |        |          |            |

| Propriété                 | Description                                                                                                    |
|---------------------------|----------------------------------------------------------------------------------------------------|
| config.folder.path        | Ce répertoire héberge le fichier fairscheduler.xml qui contient les informations des propriétés de pool Spark. Ce fichier est requis et doit être créé manuellement. Pour plus d'informations, reportez-vous à la rubrique <b>Exemple fairscheduler.xml</b> .                                                                                                    |
| resource.pool.mapping     | <b>Spark</b> : Mappe les titulaires aux pools qui ont été définis dans le fichier<br>fairscheduler.xml. Les paires de titulaires doivent être séparées par des virgules<br>(par exemple, tenant1:test,tenant2:production. Avant de spécifier un pool,<br>vérifiez qu'il est configuré dans le fichier fairscheduler.xml.                                                                                                    |
|                           | MapReduce : Mappe les titulaires à la file d'attente définie dans Dynamic Resource<br>Pool Configuration. Les paires de titulaires doivent être séparées par des virgules<br>(par exemple, tenant1:test,tenant2:production). Avant de spécifier une file d'attente,<br>vérifiez que le système est configuré avec la file d'attente et que l'accès est autorisé<br>pour soumettre des travaux à la file d'attente.<br><b>Remarque :</b> Si vous désirez exécuter les travaux Spark et MapReduce ensemble, les<br>valeurs de mappe des titulaires doivent porter le même nom dans le fichier the<br>fairscheduler.xml et dans l'élément Dynamic Resource Pool Configuration. |
| resource.pool.default     | <ul> <li>Spark : Définit le pool de ressources par défaut. Sa valeur peut spécifier default ou un nom de pool défini dans le fichier fairscheduler.xml. Utilisez la valeur default lorsque des titulaires ne sont pas configurés (ou configurés incorrectement).</li> <li>MapReduce : Définit la file d'attente par défaut à laquelle les travaux sont soumis.</li> </ul>                                                                                                    |
| spark.scheduler.mode=FAIR | <b>Spark :</b> Active le planificateur équitable. Cette propriété ne doit pas être modifiée.                                                                                                    |
| spark.yarn.queue          | <b>Spark :</b> Nom de la file d'attente YARN à laquelle l'application est soumise. Vous pouvez spécifier une file d'attente YARN personnalisée dans l'élément Dynamic Resource Pool Configuration.                                                                                                    |

4. Enregistrez la configuration et redémarrez le service Analytic Server.

### Exemple de fichier airscheduler.xml

Le fichier fairscheduler.xml contient les informations de propriétés de pool Spark. Ce fichier est requis et doit être créé manuellement.

### Références

Reportez-vous aux sites suivants pour plus d'informations :

- https://spark.apache.org/docs/latest/job-scheduling.html#dynamic-resource-allocation
- https://spark.apache.org/docs/latest/running-on-yarn.html

### Migration

Analytic Server vous permet de migrer des données et des paramètres de configuration d'une installation Analytic Server existante vers une nouvelle installation.

#### Mise à niveau vers une nouvelle version d'Analytic Server

Si vous disposez d'une installation Analytic Server 3.1 existante et avez fait l'acquisition d'une version plus récente, vous pouvez migrer vos paramètres de configuration 3.1 vers votre nouvelle installation.

**Restriction :** Votre installation 3.1 et la nouvelle ne peuvent pas coexister sur le même cluster Hadoop. Si vous configurez votre nouvelle installation pour utiliser le même cluster Hadoop que votre installation 3.1, cette dernière ne fonctionnera plus.

### Etapes de migration de la version 3.1.1.1 à une nouvelle version

- 1. Installez la nouvelle installation d'Analytic Server en suivant les instructions figurant dans «Installation dans Cloudera», à la page 41.
- 2. Copiez l'espace de travail d'analyse de votre ancienne installation vers la nouvelle.
  - a. Si vous n'êtes pas certain de l'emplacement de l'espace de travail d'analyse, exécutez la commande hadoop -fs ls. Le chemin de l'espace de travail d'analyse suit la forme /user/as\_user/analytic-root/analytic-workspace, où as\_user est l'ID utilisateur propriétaire de cet espace.
  - b. Connectez-vous à l'hôte de la nouvelle installation Analytic Server en tant qu'as\_user. Supprimez le répertoire /user/as\_user/analytic-root/analytic-workspace, s'il existe.
  - C. Exécutez le script de copie suivant : hadoop distcp hftp://{hôte du nom de noeud 3.1.1.1}:50070/{chemin de l'espace de travail d'analyse 3.1.1.1} hdfs://{hôte du nom de noeud 3.1.2 }/user/as\_user/analytic-root/analytic-workspace
- Si vous utilisez le serveur Apache Directory Server intégré, sauvegardez la configuration utilisateurs/groupes actuelle à l'aide d'un outil client LDAP tiers. Après l'installation d'Analytic Server 3.1.2, importez dans le serveur Apache Directory Server la configuration utilisateurs/groupes sauvegardée.

Remarque : Vous pouvez ignorer cette étape si vous utilisez un serveur LDAP externe.

- 4. Dans Cloudera Manager, arrêtez le service Analytic Server.
- 5. Collectez les paramètres de configuration de l'ancienne installation.

- a. Copiez l'archive configcollector.zip de la nouvelle installation dans le répertoire {AS\_RO0T}\tools de l'ancienne installation.
- b. Décompressez la copie de configcollector.zip. Cette opération crée un sous-répertoire configcollector dans l'ancienne installation.
- c. Exécutez l'outil de collecte de la configuration dans votre ancienne installation en lançant le script configcollector situé sous {RACINE\_AS}\tools\configcollector. Copiez le fichier compressé (ZIP) généré sur le serveur qui héberge la nouvelle installation.

**Important :** Il se peut que le script **configcollector** fourni ne soit pas compatible avec la version Analytic Server la plus récente. Contactez votre interlocuteur du support technique IBM si vous rencontrez des problèmes avec le script **configcollector**.

- 6. Effacez l'état de Zookeeper. Dans le répertoire bin de Zookeper (par exemple /opt/cloudera/parcels/ CDH-5.4..../lib/zookeeper/bin on Cloudera), exécutez la commande suivante : ./zkCli.sh rmr /AnalyticServer
- 7. Lancez l'outil de migration en exécutant le script migrationtool et en transmettant sous forme d'argument le chemin du fichier compressé créé par le collecteur de configuration. Par exemple : migrationtool.sh /opt/ibm/spss/analyticserver/3.1/ASConfiguration\_3.1.1.1.xxx.zip
- 8. Depuis un shell de commande, exécutez la commande suivante sur le noeud Analytic Server : hadoop fs -chmod -R 755 /user/as\_user/analytic-root/analytic-workspace
- 9. Dans Cloudera Manager, démarrez le service Analytic Server.

**Remarque :** Si vous avez configuré R pour son utilisation avec l'installation Analytic Server existante, vous devez suivre les étapes permettant de le configurer avec la nouvelle installation Analytic Server.

### Désinstallation d'Analytic Server dans Cloudera

Cloudera gère automatiquement la plupart des étapes requises pour désinstaller le service et le fichier parcel Analytic Server.

Les étapes suivantes sont requises pour supprimer Analytic Server de l'environnement Cloudera :

- 1. Arrêtez et supprimez le service Analytic Server.
- 2. Désactivez, retirez des hôtes et supprimez les fichiers parcel d'Analytic Server.
- **3**. Supprimez le répertoire de l'utilisateur Analytic Server dans le système de fichiers HDFS. L'emplacement par défaut est /user/as\_user/analytic-root.
- 4. Supprimez la base de données ou le schéma qu'Analytic Server utilise.
- 5. Supprimez les séquelles éventuelles du package d'installation d'Analytic Server. Pour ce faire, supprimez les éléments suivants :
  - Dossier csd
  - Eventuels fichiers 3.1.2 dans les dossiers parcels, parcel-cache et parcel-repo.

# Chapitre 4. Configuration d'IBM SPSS Modeler pour son utilisation avec IBM SPSS Analytic Server

Pour activer SPSS Modeler pour son utilisation avec Analytic Server, vous devez effectuer certaines mises à jour dans l'installation de SPSS Modeler Server.

- 1. Configurez SPSS Modeler Server en l'associant à une installation Analytic Server.
  - a. Ouvrez le fichier options.cfg situé sous le sous-répertoire config du répertoire d'installation racine du serveur et ajoutez ou éditez les lignes suivantes :

```
as_ssl_enabled, {Y|N}
as_host, "{SERVEUR_AS}"
as_port, PORT
as_context_root, "{RACINE_CONTEXTE}"
as_tenant, "{TITULAIRE}"
as_prompt_for_password, {Y|N}
as_kerberos_auth_mode, {Y|N}
as_kerberos_krb5_conf, {CONF-PATH}
as_kerberos_krb5_spn, {AS-SPN}
```

#### as\_ssl\_enabled

Spécifiez Y si la communication sécurisée est configurée sur Analytic Server ; sinon, spécifiez N.

#### as\_host

Adresse IP/nom d'hôte du serveur qui héberge Analytic Server.

**Remarque :** Vous devez fournir une adresse IP/un nom de domaine hôte approprié lorsque SSL est activé pour Analytic Server.

#### as\_port

Port sur lequel Analytic Server est à l'écoute (par défaut, il s'agit du port 8080).

#### as\_context\_root

Racine de contexte Analytic Server (par défaut, il s'agit de analyticserver).

#### as\_tenant

Titulaire dont l'installation SPSS Modeler Server est membre (par défaut, il s'agit de ibm).

#### as\_prompt\_for\_password

Spécifiez N si SPSS Modeler Server est configuré avec le même système d'authentification pour les utilisateurs et les mots de passe que celui utilisé sur Analytic Server ; par exemple, lors de l'utilisation de l'authentification Kerberos. Sinon, spécifiez Y.

Si vous exécutez SPSS Modeler en mode de traitement par lots, ajoutez les arguments -analytic\_server\_username {nom\_utilisateur\_AS} -analytic\_server\_password {mot\_de\_passe\_AS} à la commande clemb.

#### as\_kerberos\_auth\_mode

Entrez Y pour activer l'authentification unique Kerberos depuis SPSS Modeler.

#### as\_kerberos\_krb5\_conf

Entrez le chemin du fichier de configuration Kerberos qui doit être utilisé parAnalytic Server ; par exemple, \etc\krb5.conf.

#### as\_kerberos\_krb5\_spn

Indiquez le SPN Kerberos pour Analytic Server ; par exemple, HTTP/ ashost.mydomain.com@MYDOMAIN.COM.

b. Redémarrez le service SPSS Modeler Server.

Pour pouvoir vous connecter à une installation Analytic Server sur laquelle SSL/TLS est activée, d'autres étapes de configuration de vos installations du serveur et du client SPSS Modeler sont requises.

- a. Accédez à http{s}://{HOTE}:{PORT}/{RACINE\_CONTEXTE}/admin/{TITULAIRE} et connectez-vous à la console Analytic Server.
- b. Téléchargez le fichier de certification depuis le navigateur et enregistrez-le sur votre système de fichiers.
- c. Ajoutez le fichier de certification à l'environnement d'exécution Java (JRE) de votre installation SPSS Modeler Server et de votre installation SPSS Modeler Client. L'emplacement à mettre à jour est celui sous le sous-répertoire /jre/lib/security/cacerts du chemin d'installation SPSS Modeler.
  - 1) Vérifiez que le fichier cacerts n'est pas en lecture seule.
  - 2) Utilisez l'outil de clés Modeler livré avec le produit. Cet outil est situé dans le sous-répertoire /jre/bin/keytool du chemin d'installation SPSS Modeler.

Exécutez la commande suivante :

keytool -import -alias <alias\_as> -file <fichier\_cert> -keystore "<fichier\_cacerts>"

Notez que <alias\_as> est un alias pour le fichier cacerts. Vous pouvez utiliser n'importe quel nom dans la mesure où il est unique au fichier cacerts.

Un exemple de commande serait similaire à ceci :

keytool -import -alias MySSLCertAlias -file C:\Download\as.cer -keystore "c:\Program Files\IBM\SPSS\Modeler\{VersionModeler}\jre\lib\security\cacerts"

- d. Redémarrez SPSS Modeler Server et SPSS Modeler Client .
- [facultatif] Installez IBM SPSS Modeler Essentials for R si vous prévoyez d'évaluer les modèles R dans les flux avec sources de données Analytic Server. Vous pouvez télécharger IBM SPSS Modeler -Essentials for R depuis le site https://www14.software.ibm.com/webapp/iwm/web/ preLogin.do?source=swg-tspssp.

# Chapitre 5. Utilisation de balises SLM pour le suivi des licences

Les balises SLM sont basées sur l'ébauche de norme ISO/IEC 19770-4 pour Mesure de l'utilisation des ressources. Les balises SLM fournissent à un produit une capacité normalisée pour rendre compte de ses métriques de consommation de licence (ressources associées à l'utilisation d'un actif de type logiciel). Après l'activation de SLM dans un produit, un fichier XML d'exécution est généré pour rendre compte automatiquement de son utilisation de licence.

Au démarrage d'Analytic Server, des fichiers slmtag sont créés dans le dossier <chemin\_install\_as>/ logs/slmtag.

Comme il existe deux types de licence, deux métriques différentes sont enregistrées périodiquement :

 Pour la version Analytic Server actuelle, l'octroi de licence est basé sur le nombre total de noeuds dans le cluster Hadoop (basé sur Virtual Server). Le nombre de noeuds est enregistré dans la section suivante du fichier slmtag.

```
<Type>VIRTUAL_SERVER</Type>
<SubType>Nombre de noeuds de données dans Hadoop</SubType>
<Value>2</Value>
```

 Pour les versions Analytic Server antérieures à la version 3.1, l'octroi de licence était basé sur la taille du stockage HDFS dans le cluster Hadoop (basée sur RVU). Par exemple, la taille du stockage (en tegabytes) est enregistrée dans la section suivante du fichier slmtag.

```
<Type>RESOURCE_VALUE_UNIT</Type>
<SubType>STockage HDFS (Unité : Tega byte)</SubType>
<Value>0.21</Value>
```

La sortie de la balise SLM est lancée dans une unité d'exécution et est affectée par les propriétés définies dans le fichier SlmTagOutput.properties. Ce fichier est situé dans le dossier <chemin\_install\_as>/ configuration.

| Propriétés                                       | Description                                                                                                    |
|--------------------------------------------------|----------------------------------------------------------------------------------------------------|
| license.metric.logger.output.enabled             | Contrôle la génération de fichier journal SLM. Valeur par défaut :<br>False.                                                                    |
| license.metric.logger.output.dir                 | Chemin relatif du répertoire qui contient les fichiers de balise SLM.<br>Répertoire par défaut : <chemin_install_as>/ logs.</chemin_install_as> |
| license.metric.logger.output.<br>SLMLogFrequency | Intervalle de temps (unité :millisecondes) pour collecte des journaux<br>SLM.                                                                   |
| icense.metric.logger.file.size                   | Taille maximale de fichier de balise SML, en octets.                                                                                            |
| license.metric.logger.file.number                | Nombre maximal de fichiers de balise SLM pour une instance<br>d'identité de logiciel.                                                           |

| Tahlaau | 11  | Pronriátás | do la | halico | SIM   |
|---------|-----|------------|-------|--------|-------|
| Tapleau | 14. | Proprietes | ue ia | Dalise | SLIVI |
# Chapitre 6. Traitement des incidents

Cette section décrit certains problèmes d'installation et de configuration fréquents et explique comment les résoudre.

## Problèmes généraux

L'installation aboutit tout en étant accompagnée d'avertissements, mais les utilisateurs ne peuvent pas créer des sources de données (renvoi d'une erreur "Impossible de faire aboutir la demande. Motif : permission refusée")

La définition du paramètre **distrib.fs.root** sur un répertoire auquel l'utilisateur Analytic Server (par défaut, as\_user) n'a pas accès entraîne des erreurs. Assurez-vous que l'utilisateur Analytic Server dispose d'un accès en lecture, écriture et exécution sur le répertoire **distrib.fs.root**.

#### Les performances d'Analytic Server se dégradent progressivement.

Si les performances d'Analytic Server sont insatisfaisantes, supprimez tous les fichiers \*.war du chemin de déploiement du service Knox : /<chemin\_service\_Knox>/data/ deployments. Par exemple : /usr/iop/4.1.0.0/knox/data/deployments.

#### Désinstallation d'Analytic Server ou d'Essentials for R on Ambari

Dans certains cas, la procédure de désinstallation d'Analytic Server ou d'Essentials for R on Ambari se bloque. Dans ce cas, vous devez arrêter manuellement l'ID processus du serveur Ambari.

Problèmes lorsqu'Analytic Server est installé sur un serveur POWER System qui utilise OpenJDK Lorsqu'Analytic Server opère sur un serveur POWER System qui utilise OpenJDK, vous devez réaliser manuellement les étapes de configuration suivantes pour garantir que l'API de système de coordonnées fonctionne comme prévu.

**Remarque :** Vous pouvez ignorer cette exigence si vous n'utilisez pas l'API de système de coordonnées.

- Dans la console Ambari, accédez à Analytic Server service > onglet Configs > Advanced analytics-jvm-options et ajoutez la ligne suivante à la zone de contenu : -XX:CompileCommand=exclude,com/esri/sde/sdk/pe/engine/PeHznTwoPointEquidistant\$GCSHorizon.\*
- 2. Dans la console Ambari, accédez à la section **Custom analytics.cfg** et ajoutez les 3 configurations suivantes :

#### spark.executor.extraJavaOptions

Définissez sa valeur à : -XX:CompileCommand=exclude,com/esri/sde/sdk/pe/engine/ PeHznTwoPointEquidistant\$GCSHorizon.\*

#### spark.driver.extraJavaOptions

Définissez sa valeur à : -XX:CompileCommand=exclude,com/esri/sde/sdk/pe/engine/ PeHznTwoPointEquidistant\$GCSHorizon.\*

#### mapred.child.java.opts

Définissez sa valeur à : -XX:CompileCommand=exclude,com/esri/sde/sdk/pe/engine/ PeHznTwoPointEquidistant\$GCSHorizon.\*

#### Erreur lors de l'installation d'Analytic Server sur SuSE Linux 12

Vous pouvez rencontrer l'erreur suivante lors de l'installation d'Analytic Server sur SuSE Linux 12:

Echec de la vérification de signature [clé publique à 4 signatures non disponible]

Vous pouvez résoudre le problème en effectuant les tâches suivantes avant d'installer Analytic Server sur SuSE Linux 12:

- Téléchargez sur votre hôte une clé publique depuis l'URL suivante : https://ibm-open-platform.ibm.com/repos/IBM-SPSS-AnalyticServer/3.1.2.0/IBM-SPSS-ANALYTICSERVER-GPG-KEY.public
- 2. Importez la clé publique en exécutant la commande suivante sur votre hôte : rpm --import IBM-SPSS-ANALYTICSERVER-GPG-KEY.public

#### Problèmes concernant des distributions Hadoop spécifiques

#### L'action d'actualisation pour le service Analytic Server est désactivée sur Hortonworks 2.3-2.6

Pour actualiser manuellement les bibliothèques Analytic Server sur Hortonworks 2.3-2.6, procédez comme suit.

1. Connectez-vous en tant qu'utilisateur Analytic Server (par défaut, as\_user) à l'hôte exécutant le service Analytic Metastore.

Remarque : Vous pouvez identifier ce nom d'hôte depuis la console Ambari.

- 2. Exécutez le script refresh dans le répertoire {RACINE\_AS}/bin. Par exemple : cd /opt/ibm/spss/analyticserver/3.1/bin ./refresh
- 3. Redémarrez le service Analytic Server dans la console Ambari.

#### Les modules téléchargés depuis un site externe ne passent pas la vérification de hachage dans Cloudera Manager

Une erreur de vérification de hachage est signalée dans la liste des fichiers parcel. Vous pouvez résoudre ce problème en attendant que la procédure de téléchargement s'achève, puis en redémarrant Cloudera via le service cloudera-scm-server. L'erreur ne survient plus après le redémarrage du service.

#### Propriétés du supergroupe HDFS

Analytic Server consigne une exception au démarrage si as\_user n'est pas membre des propriétés de groupe HDFS suivantes : dfs.permissions.supergroup/dfs.permissions.superusergroup. Par exemple :

[11/15/17 7:32:35:510 PST] 000000bf SystemOut 0 2017-11-15 07:32:35,510 |: | | | | ERROR | slmtagoutput.SlmOuputAgent | SLM Logger => Error in performing callback function when calculating number of nodes in kerberos environment: org.apache.hadoop.ipc.RemoteException(org.apache.hadoop.security.AccessControlException): Access denied for user as\_user. Superuser privilege is required at org.apache.hadoop.hdfs.server.namenode.FSParmissionChecker.checkSuperuserPrivilege(FSParmissionChecker.java:93) at org.apache.hadoop.hdfs.server.namenode.FSNamesystem.checkSuperuserPrivilege(FSNamesystem.java:6506) at org.apache.hadoop.hdfs.server.namenode.FSNamesystem.checkSuperuserPrivilege(FSNamesystem.java:6506) at org.apache.hadoop.hdfs.server.namenode.SNameSystem.checkSuperuserPrivilege(FSNamesystem.java:6506) at org.apache.hadoop.hdfs.server.namenode.FSNameSystem.checkSuperuserPrivilege(FSNamesystem.java:6506) at org.apache.hadoop.hdfs.server.namenode.FSNameSystem.checkSuperuserPrivilege(SSNameSystem.java:6506) at org.apache.hadoop.hdfs.server.namenode.NameNodeRpcServer.getDatanodeReport(CNameNodeRpcServer.java:928) at org.apache.hadoop.hdfs.protocolPs.ClientNamenodeProtocolProxyClientProxyClientProtocol.getDatanodeReport(ClientNamenodeProtocolProtos)Sc1:entNamenodeProtocolSc2.cliBlockingMethod(ClientNamenodeProtocolProtos.java:604) at org.apache.hadoop.ipc.ProtobufRpcEngineSSrverSProtoBufRpcEnver.call(ProtobufRpcEngine.java:617) at org.apache.hadoop.ipc.ServerSHandlerS1:run(Server.java:2141) at org.apache.hadoop.ipc.ServerSHandlerS1:run(Server.java:2141) at java.security.AccesSOntroller.dorVilege(Native Method) at java.security.auth.Subject.doAs(Subject.java:415) at org.apache.hadoop.ipc.ServerSHandlerS1:run(Server.java:2137) at org.apache.hadoop.ipc.ServerSHandlerS1:run(Server.java:2137) at org.apache.hadoop.ipc.ServerSHandlerS1:run(Server.java:2137) at org.apache.hadoop.ipc.ServerSHandlerS1:run(Server.java:2137) at org.apache.hadoop.ipc.ServerSHandlerS1:run(Server.java:2137)

Vous devez ajouter manuellement l'utilisateur as\_user au groupe OS défini dans les propriétés de configuration hdfs-site : dfs.permissions.supergroup/dfs.permissions.supergroup.

- Pour Cloudera, la valeur par défaut de la propriété est **supergroup** et doit être modifiée en indiquant un groupe OS qui existe réellement. Pour les informations sur le paramètre supergroup dans Cloudera, reportez-vous à la documentation Cloudera.
- Pour Ambari, la valeur par défaut de la propriété est **hdfs**. Par défaut, lors d'une installation d'Ambari, Analytic Server ajoute as\_user aux groupes HDFS et Hadoop.

Sur Linux, utilisez la commande **usermod** pour ajouter as\_user au **superusergroup** HDFS (s'il n'existe pas déjà).

Pour des informations générales concernant les autorisations HDFS, reportez-vous au manuel HDFS Permissions Guide.

## Problèmes liés au référentiel de métadonnées

#### L'opération CREATE USER échoue lors de l'exécution du script add\_mysql\_user

Avant d'exécuter le script **add\_mysql\_user**, vous devez supprimer manuellement l'utilisateur que vous tentez d'ajouter depuis la base de données mysql. Vous pouvez supprimer les utilisateurs via l'interface utilisateur de MySQL Workbench ou via des commandes MySQL. Exemple :

mysql -u root -e "DROP USER '\$AEDB\_USERNAME\_VALUE'@'localhost';"
mysql -u root -e "DROP USER '\$AEDB\_USERNAME\_VALUE'@'\$METASTORE\_HOST';"
mysql -u root -e "DROP USER '\$AEDB\_USERNAME\_VALUE'@'%';"

Dans les commandes ci-dessus, remplacez \$AEDB\_USERNAME\_VALUE par le nom d'utilisateur à supprimer et \$METASTORE\_HOST par le nom de l'hôte sur lequel est installée la base de données.

### Problèmes liés à Apache Spark

#### Problèmes affectant les flux exécutés au sein d'un processus Spark

Les flux SPSS Modeler ne s'achèvent pas lorsqu'ils sont forcés de s'exécuter dans un processus Spark. Les flux SPSS Modeler en échec sont construits avec un noeud source Analytic Server (fichier HDFS) qui est lié à un noeud Sort, puis configuré pour une exportation vers une autre source de données Analytic Server. Après l'exécution du flux, l'interface utilisateur de Resource Manager indique que la nouvelle application est en opération, mais le flux ne s'achève jamais et demeure à l'état Running (en cours d'exécution). Aucun message n'indique pourquoi le flux ne s'est pas achevé dans les journaux Analytic Server, YARN ou Spark.

Le problème peut être résolu en ajoutant le paramètre spark.executor.memory au fichier analytics.cfg dans la configuration d'Analytic Server. L'attribution d'une valeur de mémoire de 4 Go permet aux flux SPSS Modeler auparavant en échec de s'achever en moins de 2 minutes (dans un environnement de cluster avec un seul noeud).

#### Echec d'exécution de travaux Spark avec Cloudera 5.x et Spark 1.x

Vous pouvez rencontrer l'exception suivante lors de l'utilisation de Cloudera 5.x avec Spark 1.x : org.apache.spark.SparkException: Exception when registering SparkListener

Cette exception est causée par java.lang.ClassCastException : com.cloudera.spark.lineage.ClouderaNavigatorListener n'arrivant pas à transcrypter org.apache.spark.scheduler.SparkListener.

Pour éviter l'exception, vous devez ajouter la ligne suivante dans la zone Analytic Server Advanced Configuration Snippet (Safety Valve) for analyticserver-conf/config.properties. spark.extraListeners=org.apache.spark.JavaSparkListener

L'erreur "Erreur pendant HdfsAuthcom.spss.utilities.i18n.LocException: L'exécution a échoué. Motif : com.spss.ae.filesystem.exception.FileSystemException: Impossible d'initialiser l'accès au système de fichiers." se produit lors de l'exécution des cas SparkML.

L'erreur est générée lorsque Spark ne trouve pas le répertoire des journaux de lignée. Une solution de contournement consiste à rediriger spark.lineage.log.dir vers /ae\_wlpserver/usr/ servers/aeserver/logs/spark.

#### Clusters à haute disponibilité

Analytic Server ne peut pas être ajouté à d'autres hôtes en raison de modifications des dépendances Exécutez le script update\_clientdeps en suivant les instructions figurant dans «Mise à jour des dépendances de client», à la page 27.

"Le service de cluster d'analyse a perdu de manière inattendue le contact avec Zookeeper, cette machine virtuelle Java (JVM) est en cours d'arrêt afin de conserver l'intégrité du cluster."

Il se peut que la quantité de données en cours d'écriture sur Zookeeper soit trop grande. Dans ce cas, les journaux Zookeeper contiennent des exceptions telles que : java.io.IOException: Unreasonable length = 2054758

ou les journaux d'Analytic Server contiennent des messages tels que :

Caused by: java.io.UTFDataFormatException: encoded string too long: 2054758 bytes at java.io.DataOutputStream.writeUTF(DataOutputStream.java:375)

- Dans la console Ambari, accédez à l'onglet Configs du service Zookeeper et ajoutez la ligne suivante à env-template, puis redémarrez le service Zookeeper. export JVMFLAGS="-Xmx2048m -Djute.maxbuffer=2097152"
- 2. Dans la console Ambari, accédez à l'onglet Configs du service Analytic Server et ajoutez les informations suivantes dans Advanced analytics-jvm-options, puis redémarrez le service Analytic Cluster :

-Djute.maxbuffer=2097152

Le nombre à spécifier pour le paramètre jute.maxbuffer doit être supérieur au nombre indiqué dans les messages d'exception.

#### Les données de transactions Zookeeper deviennent ingérables

Attribuez au paramètre **autopurge.purgeInterval** dans zoo.cfg la valeur 1 pour permettre des purges automatiques du journal de transactions Zookeeper.

#### Le service cluster d'analyse perd le contact avec Zookeeper

Examinez et modifiez les paramètres **tickTime**, **initLimit** et **syncLimit** dans zoo.cfg. Par exemple :

# Nombre de millisecondes de chaque graduation tickTime=2000 # Nombre de graduations que la phase de # synchronisation initiale peut accepter initLimit=30 # Nombre de graduations pouvant s'écouler entre l'envoi # d'une demande et son accusé de réception syncLimit=15

Pour plus d'informations, reportez-vous à la documentation Zookeeper : https://zookeeper.apache.org/doc/r3.3.3/zookeeperAdmin.html

#### Les travaux Analytic Server ne reprennent pas

Il existe une situation relativement courante dans laquelle les travaux Analytic Server ne reprennent pas.

• Lorsqu'un travail Analytic Server échoue en raison de l'échec d'un membre du cluster, le travail est normalement redémarré automatiquement sur un autre membre du cluster. Si le travail ne reprend pas, vérifiez que le cluster de haute disponibilité comprend au moins 4 membres.

# Remarques

Le présent document a été développé pour des produits et des services proposés aux Etats-Unis. Il peut être disponible dans d'autres langues auprès d'IBM. Toutefois, il peut être nécessaire de posséder une copie du produit ou de la version du produit dans cette langue pour pouvoir y accéder.

Le présent document peut contenir des informations ou des références concernant certains produits, logiciels ou services IBM non annoncés dans ce pays. Pour plus de détails, référez-vous aux documents d'annonce disponibles dans votre pays, ou adressez-vous à votre partenaire commercial IBM. Toute référence à un produit, logiciel ou service IBM n'implique pas que seul ce produit, logiciel ou service puisse être utilisé. Tout autre élément fonctionnellement équivalent peut être utilisé, s'il n'enfreint aucun droit d'IBM. Il est de la responsabilité de l'utilisateur d'évaluer et de vérifier lui-même les installations et applications réalisées avec des produits, logiciels ou services non expressément référencés par IBM.

IBM peut détenir des brevets ou des demandes de brevet couvrant les produits mentionnés dans le présent document. La remise de ce document ne vous donne aucun droit de licence sur ces brevets ou demandes de brevet. Si vous désirez recevoir des informations concernant l'acquisition de licences, veuillez en faire la demande par écrit à l'adresse suivante :

IBM Director of Licensing IBM Corporation North Castle Drive, MD-NC119 Armonk, NY 10504-1785 U.S.A.

Pour le Canada, veuillez adresser votre courrier à :

IBM Director of Commercial Relations IBM Canada Ltd. 3600 Steeles Avenue East Markham, Ontario L3R 9Z7 Canada

Les informations sur les licences concernant les produits utilisant un jeu de caractères double octet peuvent être obtenues par écrit à l'adresse suivante :

Intellectual Property Licensing Legal and Intellectual Property Law IBM Japan Ltd. 19-21, Nihonbashi-Hakozakicho, Chuo-ku Tokyo 103-8510, Japan

LE PRESENT DOCUMENT EST LIVRE EN L'ETAT SANS AUCUNE GARANTIE EXPLICITE OU IMPLICITE. IBM DECLINE NOTAMMENT TOUTE RESPONSABILITE RELATIVE A CES INFORMATIONS EN CAS DE CONTREFACON AINSI QU'EN CAS DE DEFAUT D'APTITUDE A L'EXECUTION D'UN TRAVAIL DONNE. Certaines juridictions n'autorisent pas l'exclusion des garanties tacites, auquel cas l'exclusion ci-dessus ne vous sera pas applicable.

Le présent document peut contenir des inexactitudes ou des coquilles. Ce document est mis à jour périodiquement. Chaque nouvelle édition inclut les mises à jour. IBM peut, à tout moment et sans préavis, modifier les produits et logiciels décrits dans ce document.

Les références à des sites Web non IBM sont fournies à titre d'information uniquement et n'impliquent en aucun cas une adhésion aux données qu'ils contiennent. Les documents sur ces sites web ne font pas partie des documents de ce produit IBM et l'utilisation de ces sites web se fait à vos propres risques.

IBM pourra utiliser ou diffuser, de toute manière qu'elle jugera appropriée et sans aucune obligation de sa part, tout ou partie des informations qui lui seront fournies.

Les licenciés souhaitant obtenir des informations permettant : (i) l'échange des données entre des logiciels créés de façon indépendante et d'autres logiciels (dont celui-ci), et (ii) l'utilisation mutuelle des données ainsi échangées, doivent adresser leur demande à :

IBM Director of Licensing IBM Corporation North Castle Drive, MD-NC119 Armonk, NY 10504-1785 U.S.A.

Ces informations peuvent être soumises à des conditions particulières, prévoyant notamment le paiement d'une redevance.

Le logiciel sous licence décrit dans ce document et tous les éléments sous licence disponibles s'y rapportant sont fournis par IBM conformément aux dispositions de l'ICA, des Conditions internationales d'utilisation des logiciels IBM ou de tout autre accord équivalent.

Les données de performance et les exemples client ne sont présentés qu'à des fins d'illustration. Les performances réelles peuvent varier en fonction des configurations et des conditions d'exploitation.

Les informations concernant des produits non IBM ont été obtenues auprès des fournisseurs de ces produits, par l'intermédiaire d'annonces publiques ou via d'autres sources disponibles. IBM n'a pas testé ces produits et ne peut confirmer l'exactitude de leurs performances ni leur compatibilité. Elle ne peut recevoir aucune réclamation concernant des produits non IBM. Toute question concernant les performances de produits non IBM doit être adressée aux fournisseurs de ces produits.

Les instructions relatives aux intentions d'IBM pour ses opérations à venir sont susceptibles d'être modifiées ou annulées sans préavis, et doivent être considérées uniquement comme un objectif.

Tous les tarifs indiqués sont les prix de vente actuels suggérés par IBM et sont susceptibles d'être modifiés sans préavis. Les tarifs appliqués peuvent varier selon les revendeurs.

Ces informations sont fournies uniquement à titre de planification. Elles sont susceptibles d'être modifiées avant la mise à disposition des produits décrits.

Le présent document peut contenir des exemples de données et de rapports utilisés couramment dans l'environnement professionnel. Ces exemples mentionnent des noms fictifs de personnes, de sociétés, de marques ou de produits à des fins illustratives ou explicatives uniquement. Tous ces noms sont fictifs, et toute ressemblance avec des noms de personnes ou de sociétés réelles serait purement fortuite.

#### LICENCE DE COPYRIGHT :

Le présent document peut contenir des exemples de données et de rapports utilisés couramment dans l'environnement professionnel. Ces exemples mentionnent des noms fictifs de personnes, de sociétés, de marques ou de produits à des fins illustratives ou explicatives uniquement. Tous ces noms sont fictifs, et toute ressemblance avec des noms de personnes ou de sociétés réelles serait purement fortuite.

Toute copie totale ou partielle de ces programmes exemples et des oeuvres qui en sont dérivées doit comprendre une notice de copyright, libellée comme suit :

© (nom de votre société) (année). Des segments de code sont dérivés des exemples de programmes d'IBM Corp.

© Copyright IBM Corp. \_indiquez l'année ou les années\_. All rights reserved.

# Marques

IBM, le logo IBM et ibm.com sont des marques d'International Business Machines Corp. dans de nombreux pays. Les autres noms de produits et de services peuvent être des marques d'IBM ou appartenir à des tiers. La liste actualisée de toutes les marques d'IBM est disponible sur la page Web "Copyright and trademark information" à l'adresse www.ibm.com/legal/copytrade.shtml.

Adobe, le logo Adobe, PostScript et le logo PostScript sont des marques d'Adobe Systems Incorporated aux Etats-Unis et/ou dans certains autres pays.

IT Infrastructure Library est une marque de The Central Computer and Telecommunications Agency qui fait désormais partie de The Office of Government Commerce.

Intel, le logo Intel, Intel Inside, le logo Intel Inside, Intel Centrino, le logo Intel Centrino, Celeron, Intel Xeon, Intel SpeedStep, Itanium, et Pentium sont des marques d'Intel Corporation ou de ses filiales aux Etats-Unis et dans certains autres pays.

Linux est une marque de Linus Torvalds aux Etats-Unis et/ou dans certains autres pays.

Microsoft, Windows, Windows NT et le logo Windows sont des marques de Microsoft Corporation aux Etats-Unis et/ou dans certains autres pays.

ITIL est une marque de The Minister for the Cabinet Office et est enregistrée au bureau américain Patent and Trademark Office.

UNIX est une marque enregistrée de The Open Group aux Etats-Unis et/ou dans certains autres pays.

Cell Broadband Engine est une marque de Sony Computer Entertainment, Inc., aux Etats-Unis et/ou dans certains autres pays, et est utilisée sous license.

Linear Tape-Open, LTO, le logo LTO, Ultrium et le logo Ultrium sont des marques de HP, IBM Corp. et Quantum aux Etats-Unis et/ou dans certains autres pays.

#